31/05/2019

IEDERLANI

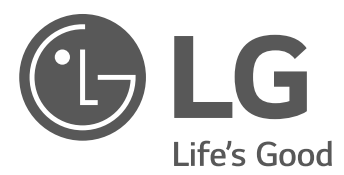

# INSTALLATIEHANDLEIDING Energieopslagsysteem

Lees deze handleiding zorgvuldig door voordat u uw set gaat installeren en bewaar de handleiding voor toekomstige naslag.

MODEL D005KD1N111

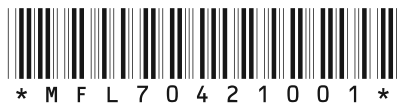

https://www.lg.com/global/business/ess/residential/dc-5

Copyright © 2018-2019 LG Electronics Inc. Alle rechten voorbehouden.

# Veiligheidsinformatie

# BELANGRIJK: DIT PRODUCT MAG UITSLUITEND WORDEN GEBRUIKT VOOR HET DOEL DAT IN DEZE INSTALLATIEHANDLEIDING IS BESCHREVEN.

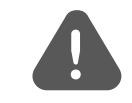

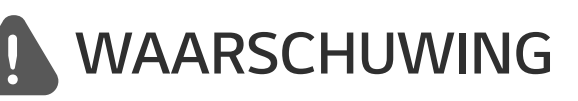

Duidt op een mogelijk gevaarlijke situatie. Als er geen goede voorzorgsmaatregelen worden getroffen, kan dit leiden tot dodelijk of ernstig letsel.

- Er is een hoog risico op een elektrische schok of ernstige brandwonden vanwege hoge spanning in stroomcircuits voor conditionering.
- Hoge spanning op wisselstroom- en gelijkstroomkabels. Risico op dodelijk of ernstig letsel vanwege elektrische schok.
- Er kan een mogelijk gevaarlijke situatie zoals overmatige hitte of een nevel van elektrolyten ontstaan als gevolg van onjuiste gebruikscondities, schade, verkeerd gebruik en/of misbruik.
- Dit product vormt een mogelijk risico op dodelijk of ernstig letsel veroorzaakt door brand, hoogspanning of explosies indien de voorzorgsmaatregelen niet worden gelezen of wanneer u deze niet volledig begrijpt.
- Plaats geen brandbare of mogelijk explosieve objecten dicht bij het product.
- Leg geen voorwerpen op het apparaat tijdens gebruik.
- Alle werkzaamheden aan de PV-modules, het stroomconditioneringssysteem en het batterijsysteem mogen uitsluitend door gekwalificeerd personeel worden uitgevoerd.
- Elektrische installaties moeten worden uitgevoerd conform de lokale en nationale elektrische veiligheidsstandaarden.
- Draag rubberen handschoenen en beschermende kleding (veiligheidsbril en -schoenen) wanneer u werkt met hoogspanningssystemen zoals PCS en batterijsystemen.
- Er is een risico op een elektrische schok. Verwijder de behuizing niet. Er zijn geen onderdelen aanwezig waar de gebruiker onderhoud aan kan plegen. Laat onderhoud uitvoeren door gekwalificeerd en erkend servicepersoneel.
- Risico op elektrische schok. Raak de niet-geïsoleerde bedrading niet aan wanneer de productbehuizing is verwijderd.
- In het geval van een storing mag het systeem niet opnieuw worden gestart. Productonderhoud of reparaties moeten door gekwalificeerd personeel worden uitgevoerd of door personeel van een bevoegd ondersteuningscentrum.

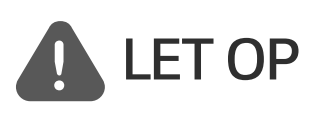

#### Duidt op een situatie die kan leiden tot schade of letsel. Als deze situatie niet wordt vermeden, kan licht letsel en/of schade aan eigendommen ontstaan.

• Dit product is uitsluitend bedoeld voor huishoudelijk gebruik binnenshuis en mag niet worden gebruikt in commerciële of industriële toepassingen.

- Voordat u elektrische onderdelen in het systeem test, moet u het apparaat minimaal 10 minuten op stand-by laten staan zodat het systeem volledig is ontladen.
- De verpakking bevat het stroomconditioneringssysteem en de bijbehorende accessoires. Het totale gewicht is meer dan 25 kg. Het hoge gewicht van het product kan leiden tot ernstig letsel. Wees dus extra voorzichtig bij het hanteren van dit product. Zorg ervoor dat het pakket door minimaal twee personen wordt geleverd en verwijderd.
- Gebruik geen beschadigde, gebarsten of gerafelde elektrische kabels en stekkers. Bescherm de elektrische kabels tegen fysieke of mechanische beschadiging, zoals gedraaid worden, knikken, afklemmen, bekneld raken tussen een deur, of door erop te staan. Kijk de elektrische kabels van het product periodiek na. Als deze beschadigd of versleten zijn, moet u het gebruik van het product staken en de kabels door gekwalificeerd personeel laten vervangen door een exacte vervanging.
- Controleer of de aardedraad is aangesloten om mogelijke elektrische schokken te voorkomen. Probeer het product niet te aarden door dit aan te sluiten op telefoondraden, bliksemafleiders of gasleidingen.
- Stel het product niet bloot aan water (druppels of spatten) en plaats geen met vloeistof gevulde objecten, zoals vazen, op het product.
- Om het risico op brand of een elektrische schok te vermijden, mag dit product niet aan regen of vocht worden blootgesteld.
- Blokkeer de ventilatieopeningen niet. Zorg voor een betrouwbare werking van het product en bescherm het tegen oververhitting. De openingen mogen nooit worden geblokkeerd door bijvoorbeeld een object op dit product te plaatsen.
- De temperatuur van de metalen behuizing kan snel oplopen wanneer het product in gebruik is.
- U kunt radiostoring voorkomen door ervoor te zorgen dat alle accessoires (zoals een elektriciteitsmeter) die op het product moeten worden aangesloten, geschikt zijn voor gebruik in huishoudelijke, commerciële en licht-industriële omgevingen. U voldoet doorgaans aan deze vereiste wanneer de apparatuur voldoet aan de klasse B-limieten van EN55022.
- Het product moet volgens lokale regelgeving worden verwijderd.
- De elektrische installatie van deze apparatuur mag uitsluitend worden uitgevoerd door een servicemedewerker van LGE of door een getrainde installateur die gekwalificeerd is om PCS te installeren.
- Als de stroomonderbreker is uitgeschakeld en het PCS gedurende lange tijd niet wordt gebruikt, is de batterij mogelijk te ver ontladen.
- Sluit de kabels DC+ en DC- aan op de juiste aansluitingen voor DC+ en DC- op het product.
- Risico op beschadigen van de PCS als gevolg van overbelasting. Sluit alleen de juiste kabel aan op het gelijkstroomklemmenblok. Raadpleeg het bedradingsschema voor de installatie voor meer informatie.
- Ga niet op het product of de verpakking van het product staan. Hierdoor kan het product beschadigd raken.
- Gooi de batterijen niet in vuur om ze te verwijderen. De batterijen kunnen exploderen.
- U moet batterijen niet openmaken of beschadigen. Het elektrolyt wat vrijkomt, is schadelijk voor de huid en ogen. Het kan giftig zijn.

- Een batterij kan een risico op elektrische schokken en hoge kortsluitingsstroom veroorzaken. Denk aan de volgende voorzorgsmaatregelen als u met batterijen werkt.
  - a) Doe horloges, ringen of andere metalen voorwerpen af.
  - b) Gebruik gereedschap met geïsoleerde handgrepen.
  - c) Draag rubberen handschoenen, laarzen en een veiligheidsbril
  - d) Leg geen gereedschap of metalen onderdelen bovenop de batterij.
- Laat de ESS niet gedurende lange tijd in de status stand-by staan. Tijdens de langdurige stand-bystatus kan de batterij ontladen.
- Als de batterijstoring direct na het starten van PCS optreedt, betekent dit Batterijstoring. Controleer het ladingsniveau van de batterij en spanning en storingsinformatie. Schakel de stroom van de ESS uit totdat er onderhoud is gepleegd.
- Als het ladingsniveau van de batterij laag is, laadt de batterij mogelijk op via het elektriciteitsnet om zichzelf te beschermen. (Noodlading) Deze functie voorkomt het uitschakelen van de ESS, intensieve ontlading en storing van de Batterij-uitbreidingsset. Een Noodlading is geen ESS-storing.

# **OPMERKING** Duidt op het risico op mogelijke schade aan het product.

- Controleer voor het maken van verbindingen of de spanning van het open circuit van de PVarray zich binnen 800 volt bevindt. Als dat niet het geval is, is het product mogelijk beschadigd.
- Gebruik nooit oplosmiddelen, schuurmiddelen of corrosieve materialen om dit product schoon te maken.
- Bewaar dit product niet op of tegen andere voorwerpen. Dit kan ernstige defecten of storingen veroorzaken.
- Controleer voordat u een verbinding maakt of de PV-schakelaar op het product is uitgeschakeld.
- Deze eenheid is alleen ontworpen om stroom aan het openbare elektriciteitsnet te leveren. Sluit deze eenheid niet aan op een wisselstroombron of generator. Als u het product op externe apparaten aansluit, kan uw apparatuur ernstig beschadigd raken.
- Onderhoud aan batterijen moet worden uitgevoerd of gecontroleerd door een LGonderhoudsmedewerker of getraind installatiemedewerker.
- Dit document is enkel ter referentie voor u. Lees de installatiehandleiding op de website hierna.
   <u>https://www.lg.com/global/business/ess/residential/dc-5</u>
- Controleer de volgende website voor het garantiebeleid. https://www.lg.com/global/business/ess/residential/dc-5

# Productfuncties

Dit product is ontworpen voor het opslaan van gelijkstroom-elektriciteit die wordt gegenereerd via fotovoltaïsche cellen (PV-cellen) naar de aangesloten Lithium-Ionbatterij en om gelijkstroom-elektriciteit van de aangesloten batterij en PV om te zetten naar wisselstroom-elektriciteit en dit aan het elektriciteitsnet te leveren.

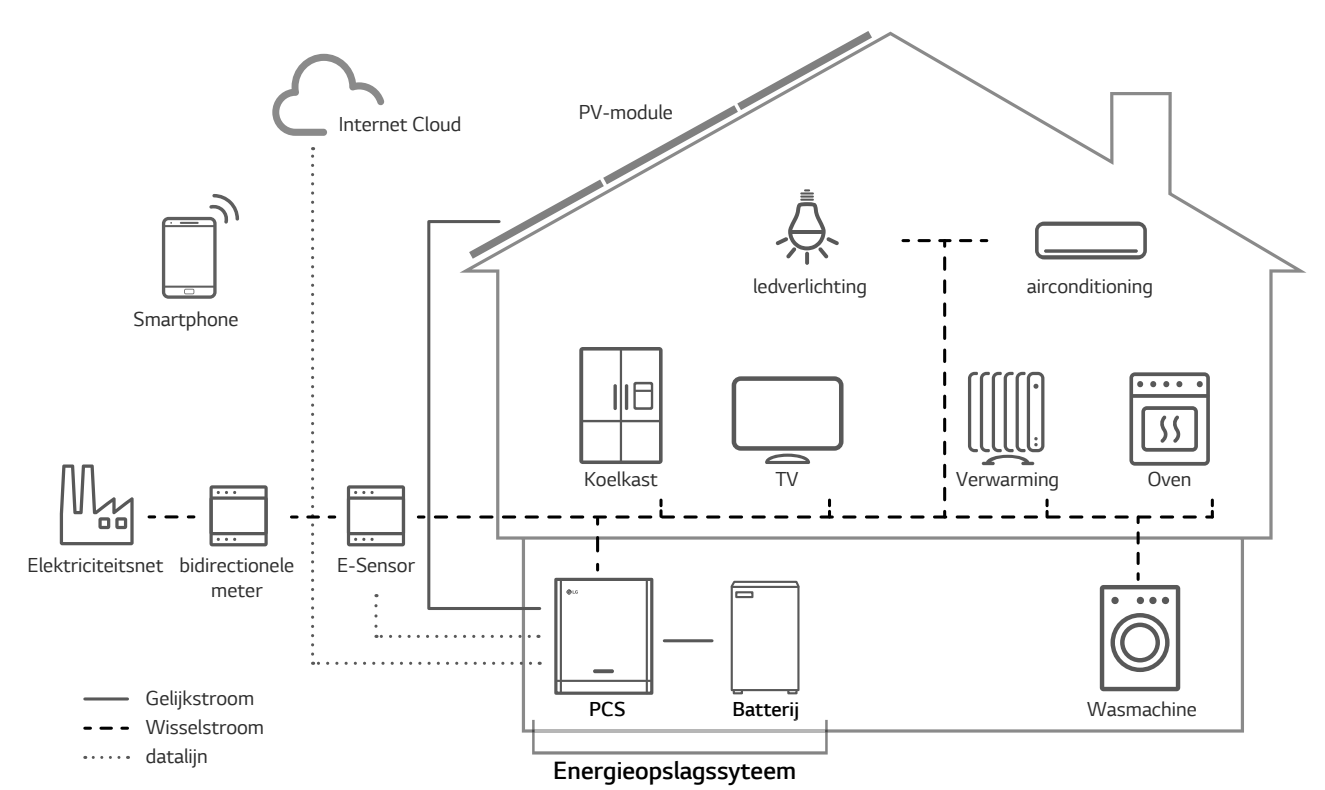

De elektriciteit die wordt gegenereerd via een PV-array kan worden opgeslagen op de aangesloten batterij of worden verkocht aan energiebedrijven.

#### ESS met gelijkstroom

De systeemefficiëntie van LG ESS wordt beter dankzij eenvoudigere stroomomzetprocessen.

• Driefasige aansluiting

Driefasige aansluiting zorgt voor fasebalans.

Slim beheer

Met ingebouwde Smart PMS wordt PV-generatie en belastingsverbruik geanalyseerd en wordt geïmplementeerd om direct te laden en ontladen. Ook worden de omstandigheden van het hoofdsysteem en de batterij bewaakt om ervoor te zorgen dat de stabiele status blijft behouden.

#### Webbewakingsservice

Klanten en installateurs kunnen hun ESS met behulp van verschillende apparaten zoals computer, tablet of smartphone in de gaten houden.

# Inhoudsopgave

#### Aan de slag

| Veiligheidsinformatie                   | 2  |
|-----------------------------------------|----|
| Productfuncties                         | 5  |
| Uitpakken                               | 11 |
| Inhoud van dit product                  | 11 |
| Aanvullende onderdelen voor installatie | 12 |
| Naam van elk onderdeel                  | 13 |
| Voorkant en achterkant                  | 13 |
| Led-aanduidingen                        | 14 |
| Onder                                   | 15 |

#### Installeren

| 16 |
|----|
| 16 |
|    |
| 19 |
| 22 |
|    |
|    |
|    |
|    |
|    |
|    |
|    |
|    |
|    |
|    |

#### Instellingen

| Installateurinstellingen                      |
|-----------------------------------------------|
| De app LG EnerVu Plus installeren             |
| Verbinden met een mobiel apparaat40           |
| Het scherm [Instellingen installateur] openen |
| Verplichte instellingen                       |
| Aanvullende instellingen                      |
| EnerVu-instellingen                           |
| Een nieuw account maken (Eigenaar)53          |
| Een nieuw account maken (Beheerder)           |
| Een nieuwe installateur toevoegen57           |
| Het PCS registreren (Webbrowser)58            |
| Het PCS registreren (mobiele app)             |

#### Problemen oplossen

| Foutcodes en berichten     | 63 |
|----------------------------|----|
| PCS-storing                | 63 |
| Batterijstoring (eenmalig) | 67 |
| Storing in uitbreidingsset | 69 |
| Batterijstoring (vervolg)  | 70 |

#### Bijlage

| Onderhoud                                                                                                    | 76 |
|----------------------------------------------------------------------------------------------------|----|
| Het product reinigen                                                                                                    | 76 |
| Regelmatig inspecteren                                                                                                    | 76 |
| Het product verwijderen                                                                                                    | 76 |
| Specificaties                                                                                                    | 77 |
| Overige                                                                                                    | 80 |
| Verschuivingsfactor / effectieve kenmerken cos $oldsymbol{\phi}$ (P) $\dots\dots\dots\dots\dots\dots\dots\dots\dots\dots\dots\dots\dots\dots\dots\dots\dots\dots\dots\dots\dots\dots\dots\dots\dots\dots\dots\dots\dots\dots\dots\dots\dots\dots\dots\dots$ | 80 |
| Reactieve stroom/spanningskenmerken Q(U)                                                                                                    | 81 |
| Actieve stroomtoevoer bij overfrequentie P(f)                                                                                                    | 82 |
| Door spanning beheerd actief stroombeheer P(U)                                                                                                    | 83 |

#### Symbool gebruikt op het label

| -   |    |
|-----|----|
| l a | he |
| L0  |    |

| Label                                                                                                  |                                                                                                    |                                                                                                    | Symbool                     | Beschrijving                                                                                                    |
|----------------------------------------------------------------------------------------------------|----------------------------------------------------------------------------------------------------|----------------------------------------------------------------------------------------------------|-----------------------------|----------------------------------------------------------------------------------------------------|
|                                                                                                    | MODEL     PRODUC     MANUF     VDC Max.     VDC MAR                                                                              | : D005KE1N111<br>T NO. : D005KE1N111.ADE2N<br>ACTURER : LG Electronics Inc.<br>800V<br>210 - 680V                                                                            | DC<br>INPUT<br><br>(OVC II) | Gelijkstroominvoer                                                                                                    |
| AC<br>OUTPUT<br>(3/N/PE~)                                                                              | IDC Max.<br>ISC Max.<br>VAC Nom.<br>IAC Max.<br>FAC Nom.                                                                         | 12A(per MPP)<br>13A(per MPP)<br>400/230V<br>8A<br>50Hz                                                                                                    |                             | Driefasige wisselstroomgeleider met<br>vier kabels                                                                                                    |
| IEC/EN62109-1<br>TOR D4:201<br>Class B Gro<br>Li-ion Bat                                               | PAC Nom.<br>Power Factor<br>Operation Tempe<br>1/-2, VDE-AR-N 410<br>6, OVE/ONORM<br>up 1 Product / F<br>Ctery Pack In<br>207.2V | 5,000W<br>-0.9 ~ +0.9<br>rature Range : 0 ~ 40 °C<br>5, VDE 0126-1-1, EN50438, C10/11<br>E 8001-4-712, IEC/EN61000<br>rotection Class(Class I), IP21<br>1put<br>IDC Max. 19A | IP21                        | Dit product is beschermd tegen het<br>insteken van vingers en wordt niet<br>beschadigd tijdens een bepaalde test<br>waarbij het product wordt blootgesteld<br>aan verticaal druppelend water. |
| DANGER TO     DANGER TO     DANGER TO     DANGER TO     DO NOT COI     TO PREVENT     THIS PRODL     O | LIFE DUE TO HIGH<br>LIFE DUE TO HIGH<br>LIFE DUE TO ELECT<br>VTACT WITH ELECT<br>T FIRE OR SHOCK H,<br>UCT TO RAIN OR MO         | R<br>VOLTAGES OF THE PV ARRAY.<br>VOLTAGES ON THE BATTERY PACK.<br>RIC SHOCK.<br>RICALLY ACTIVE PARTS.<br>AZARD, DO NOT EXPOSE<br>ISTURE.                                    |                             | Dit product mag niet worden verwijderd<br>met ander huishoudelijk afval. In dit land<br>moet u zich houden aan regelgevingen<br>voor het verwijderen van het product.                         |
| REFER TO U     BEFORE INS                                                                              | SER AND INSTALLA                                                                                                    | TON MANUALS<br>N OR SERVICING THIS UNIT.                                                                                                    | Â                           | Let op, risico op gevaar                                                                                                    |
| WARNING<br>dual supply                                                                                 | Do not work or<br>from <u>both</u> mair<br>generator at                                                                          | this equipment until it is isolated<br>s <u>and</u> on-site generation supplies                                                                                              | []i                         | Zie de installatiehandleiding of<br>gebruikershandleiding.                                                                                                    |
| Isolate mains s<br>www.lg.com/g<br>LG Electron<br>LG Electronics<br>Krijgsman 1, 1                     | upply at<br>global/business/<br>i <b>ics EU Repres</b><br>European Share<br>186 DM Amstel                                        | ess<br>entative<br>d Service Center B.V.<br>reen, The Netherlands                                                                                                    |                             | Let op, warm oppervlak                                                                                                    |
|                                                                                                    | Type Approved<br>Safety<br>Regular Production<br>Surveillance                                                                    |                                                                                                    |                             | Let op, risico op elektrische schok,<br>getimede ontlading van opgeslagen<br>energie                                                                                                    |
|                                                                                                    | www.tuv.com<br>ID 1419054390                                                                                                    | B <sup>III</sup> 806098 189809<br>MEZ67628704 MADE IN KOREA                                                                                                    | CE                          | De relevante apparatuur voldoet aan de<br>vereisten in de EG-richtlijnen.                                                                                                    |

#### Afkortingen in deze handleiding

| Afkorting | Aanduiding                             | Uitleg                                                                                                    |
|-----------|----------------------------------------|----------------------------------------------------------------------------------------------------|
| ESS       | Energieopslagsysteem                   | Omvormersysteem dat energie in een batterij<br>opslaat en gebruikt.                                                                                                    |
| PCS       | Energieconditioneringssysteem          | Een apparaat dat is ontworpen om<br>gelijkstroom-elektriciteit van een PV-systeem<br>om te zetten naar wisselstroom-elektriciteit<br>en te leveren aan huishoudelijke apparatuur.                                         |
| PV        | Fotovoltaïsch                          | Zonnepaneelsysteem dat zonne-energie<br>omzet naar gelijkstroom-elektriciteit                                                                                                    |
| SOC       | Beschikbare lading                     | Huidige status van een batterij                                                                                                    |
| BMS       | Batterijmanagementsysteem              | Elektronisch systeem dat een oplaadbare<br>batterij beheert.                                                                                                    |
| DC        | Gelijkstroom                           | -                                                                                                    |
| AC        | Wisselstroom                           | -                                                                                                    |
| DHCP      | Dynamic Host<br>ConfigurationProtocol  | Gestandaardiseerd netwerkprotocol dat<br>wordt gebruikt op IP-netwerken (IP = Internet<br>Protocol) voor automatische distributie van<br>netwerkconfiguratieparameters zoals IP-<br>adressen voor interfaces en services. |
| LAN       | Local Area Network (lokaal<br>netwerk) | Netwerk dat computers binnen een beperkt<br>gebied met elkaar verbindt.                                                                                                    |
| IP        | Internet Protocol                      | Een set regels voor het versturen van<br>gegevens via een netwerk                                                                                                    |

#### Woordenlijst

| Termen     | Uitleg                                                                                                    |
|------------|----------------------------------------------------------------------------------------------------|
| Azimut     | Op het noordelijk halfrond geeft de azimuthoek aan met hoeveel graden<br>het oppervlak van de module afwijkt van een volledig zuidelijk aspect. Op<br>het zuidelijk halfrond geeft het de afwijking van een volledig noordelijk<br>aspect aan. De azimuthoek wordt geteld aan de hand van positieve<br>waarden binnen het bereik van zuid (0°) naar west (90°) en wordt geteld<br>aan de hand van negatieve waarden binnen het bereik van zuid (0°) naar<br>oost (-90°). |
| Kantelhoek | De kantelhoek geeft aan met hoeveel graden de kanteling van het<br>moduleoppervlak afwijkt van de horizon.                                                                                                    |
| PV-module  | De PV-module verwijst naar een paneel dat is ontworpen om zonnestralen<br>te absorberen als energiebron voor het genereren van elektriciteit.                                                                                                    |
| PV-array   | Technisch apparaat voor het omzetten van zonne-energie naar elektrische<br>energie. Alle in serie en parallel geïnstalleerde en aangesloten op PV-<br>modules van een PV-systeem worden samen een PV-array genoemd.                                                                                                    |

# Uitpakken

#### Inhoud van dit product

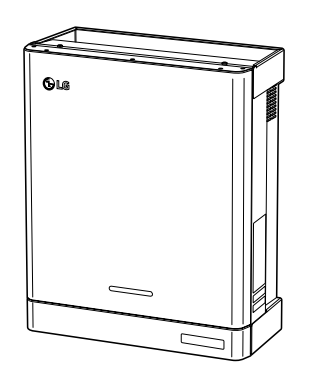

Energieconditioneringssysteem (1EA)

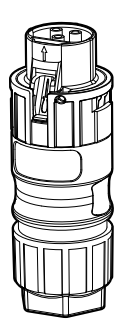

Batterijkabelstekker

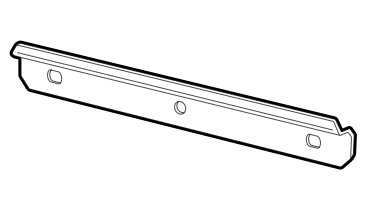

Muurbeugel (1EA)

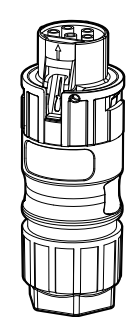

Netkabelstekker

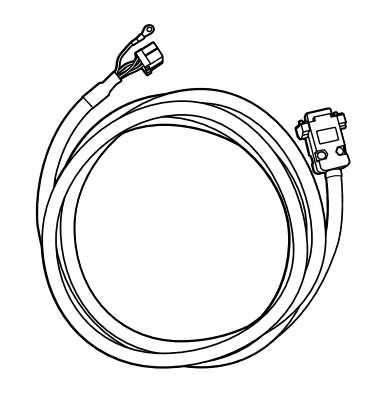

BMS-kabel (3 m, 1EA)

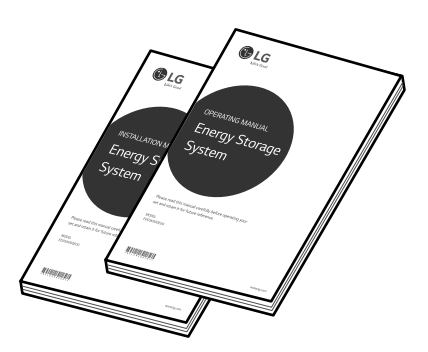

Installatiehandleiding en bedieningshandleiding (1EA elk)

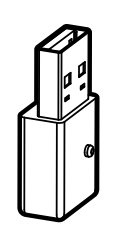

WLAN-dongle (geplaatst)

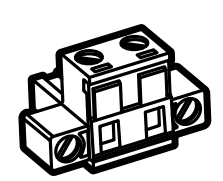

Elektriciteitsmeterstekker

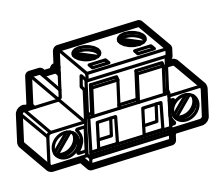

Stekker voor warmtepomp (niet ondersteund)

#### Aanvullende onderdelen voor installatie

| Toegepast op                                   | Aanvullende onderdelen                                                                                             |  |
|------------------------------------------------|----------------------------------------------------------------------------------------------------|--|
| Montage aan de muur                            | <ul><li>Roestvrijstalen schroeven met een diameter van 6 mm - 8 mm</li><li>Steunen</li></ul>                       |  |
| PV-aansluitingen                               | <ul> <li>MC4-aansluitingen</li> <li>Kabels met een doorsnede van 2,5 mm<sup>2</sup> - 6 mm<sup>2</sup></li> </ul>  |  |
| Batterij-aansluitingen                         | • Kabels met een doorsnede van 2,5 mm <sup>2</sup> - 4 mm <sup>2</sup>                                             |  |
| Netaansluitingen                               | • Kabels met een doorsnede van 2,5 mm <sup>2</sup> - 6 mm <sup>2</sup> (inclusief geel/<br>groen gestreepte kabel) |  |
| Elektriciteitsmeter en<br>internetverbindingen | <ul> <li>LAN-kabel</li> <li>RJ-45-stekker</li> <li>Elektriciteitsmeterkabel</li> </ul>                             |  |
| Aarding                                        | <ul> <li>LAN-kabel</li> <li>RJ-45-stekker</li> <li>Elektriciteitsmeterkabel</li> </ul>                             |  |

# Naam van elk onderdeel

# PCS-behuizing Led-aanduidingen Onderste behuizing

#### Voorkant en achterkant

#### Led-aanduidingen

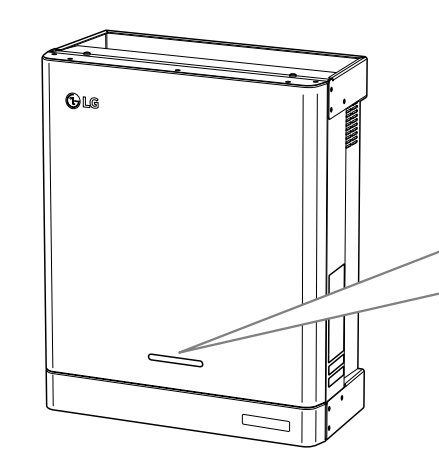

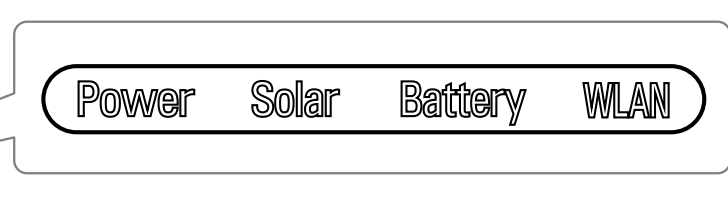

| Led                      | Kleur             | Beschrijving                           |
|--------------------------|-------------------|----------------------------------------|
| Power<br>(Voeding)       | Uit               | Elektriciteitsnet is niet aangesloten. |
|                          | Wit               | Elektriciteitsnet is aangesloten.      |
|                          | Wit (knipperend)  | PCS-storing                            |
|                          | Uit               | Er wordt geen energie gegenereerd.     |
| Solar<br>(Zonne-energie) | Groen             | Er wordt energie gegenereerd.          |
|                          | Wit (knipperend)  | PCS-storing                            |
| -                        | Uit               | Stand-by                               |
|                          | Groen             | Batterij wordt opgeladen               |
| Battery<br>(Batterij)    | Blauw             | Batterij wordt ontladen                |
| · // .                   | Rood (knipperend) | Batterijfout                           |
| -                        | Wit (knipperend)  | PCS-storing                            |
|                          | Uit               | Niet verbonden                         |
| WLAN -                   | Groen             | Netwerk verbonden                      |
|                          | Blauw             | WLAN-netwerk verbonden                 |
|                          | Rood (knipperend) | Verbinding met netwerk verbroken       |

#### Onder

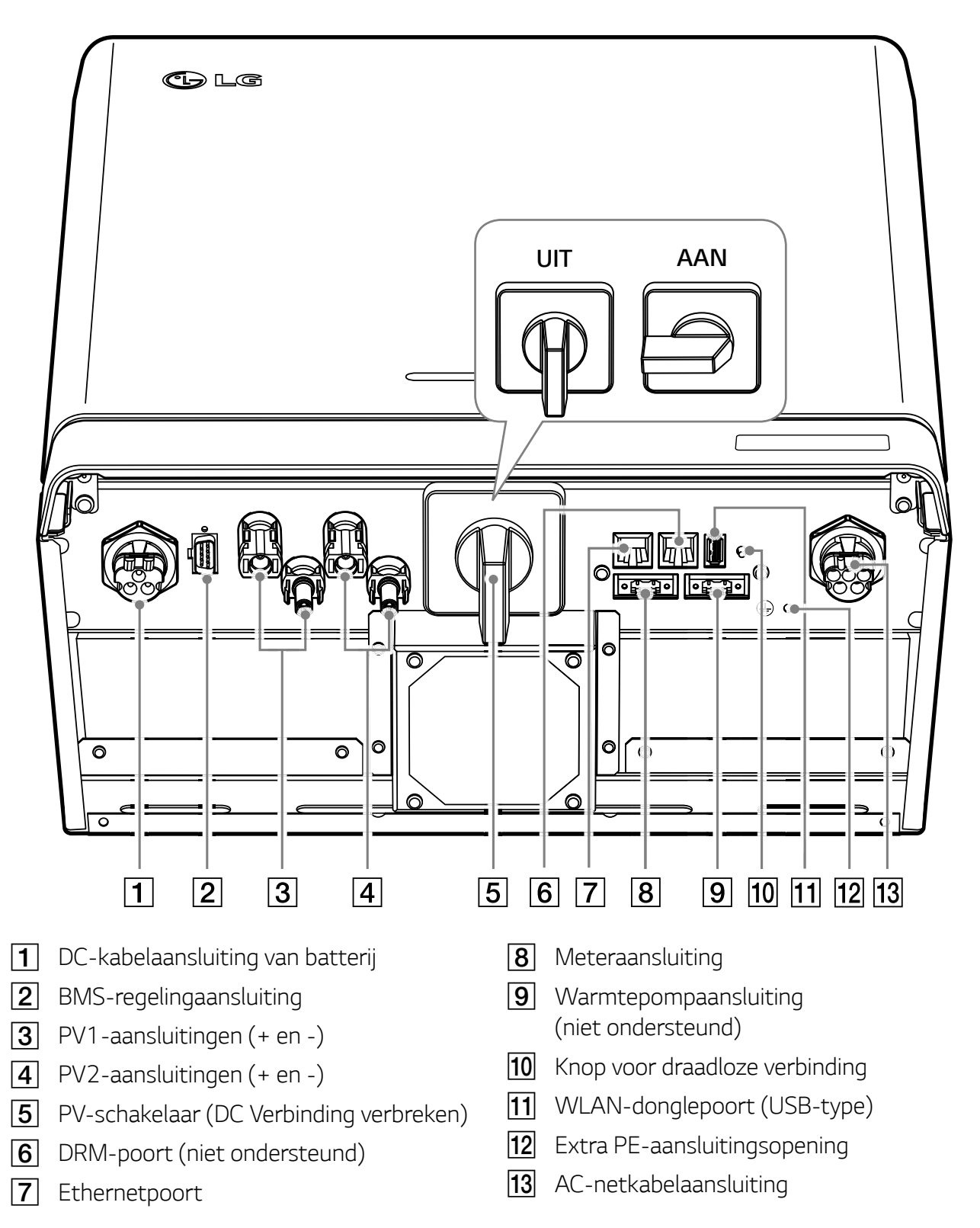

# Gekozen locatie

#### Installatielocatie

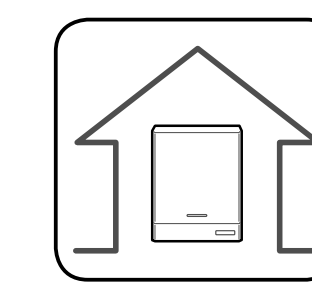

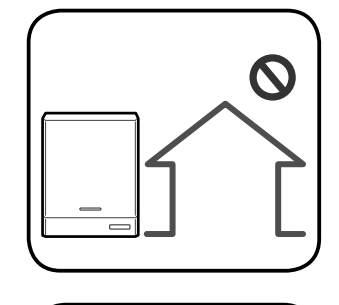

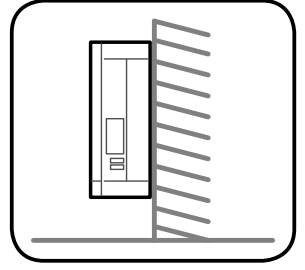

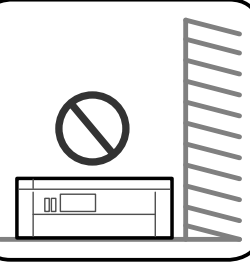

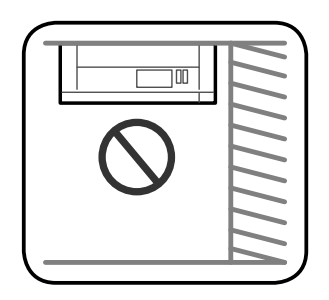

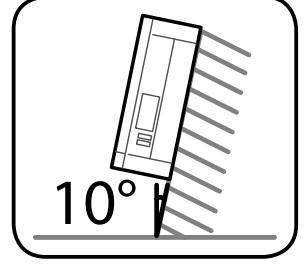

- Dit product is alleen ontworpen om binnen te worden geïnstalleerd. Installeer dit product niet buitenshuis.
- Plaats dit product op een locatie waar PVkabels, elektriciteitsmeterkabels, netkabels en batterijkabels eenvoudig toegankelijk zijn.
- Dit product is uitsluitend ontworpen om aan de muur te worden geïnstalleerd. Installeer dit product niet op de grond.
- Het installatieoppervlak moet het gewicht van dit product (25 kg) kunnen dragen.
- Installeer de eenheid niet aan het plafond.
- Installeer het product niet in de breedte of aan een muur waarbij het product meer dan 10 graden overhelt.
- Installeer het product niet naar voren gekanteld.
- Installeer het product met de aansluitingen naar beneden.
- De juiste gebruikstemperatuur ligt tussen 0 °C en 40 °C.
- Installeer dit product niet op een plaats waar het wordt blootgesteld aan direct zonlicht.
- Installeer het product in een schone, koele ruimte.

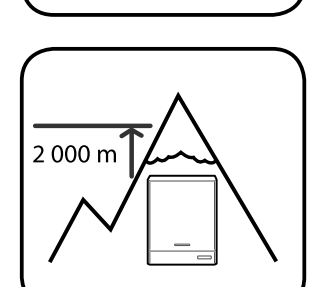

40°(

Dit product moet niet op plaatsen hoger dan 2.000 meter worden geïnstalleerd of gebruikt.

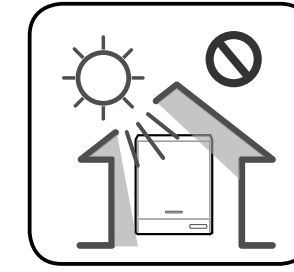

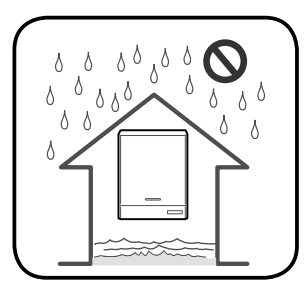

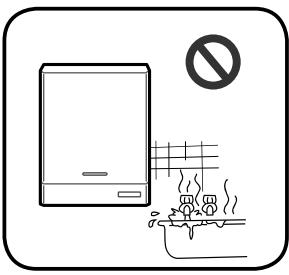

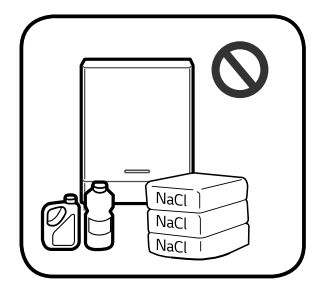

Installeer dit product niet op plaatsen waar regelmatig overstromingen plaatsvinden.

- Installeer dit product niet in een zeer vochtige omgeving zoals een badkamer.
- Dit product genereert op bepaalde tijden lage geluidsniveaus. Het moet niet worden geïnstalleerd in de buurt van leefruimten.
- Het geluidsniveau verschilt afhankelijk van de installatielocatie.
- Installeer het product niet op plaatsen waar trillingen aanwezig zijn.
- Installeer het product niet op plaatsen waar ammoniak, corrosieve dampen, zuren of zouten aanwezig zijn.
- Installeer het product buiten het bereik van kinderen of huisdieren.

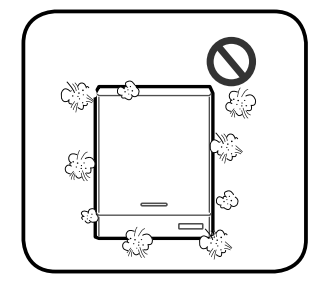

Installeer dit product niet op plaatsen of in omgevingen waar sterke stofvorming plaatsvindt.

#### Minimale vrije ruimte

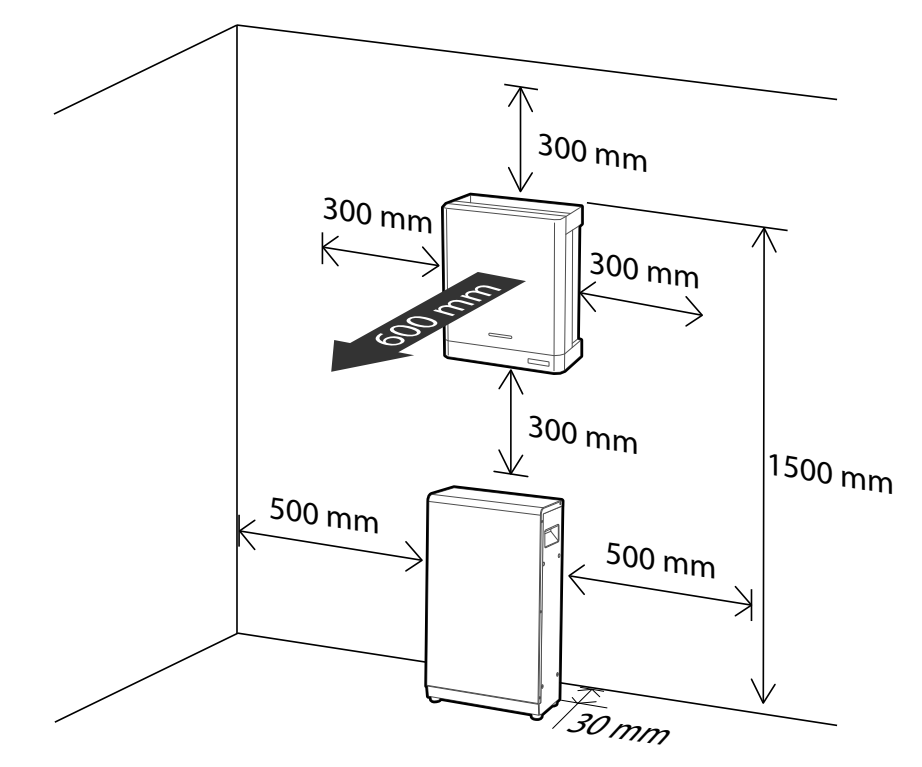

Dit product moet worden geïnstalleerd met vrije ruimte aan de linkerkant, rechterkant, bovenkant, onderkant en voorkant van het product zoals aangegeven in de afbeelding.

Alleen de batterij mag in de onderste vrije ruimte van het product worden geplaatst. Als u de batterij-eenheid in de vrije ruimte aan de onderkant plaatst, zorgt u ervoor dat de vrije ruimte tussen de batterij en het product meer dan 300 mm is.

#### Minimale vrije ruimte (met uitbreiding)

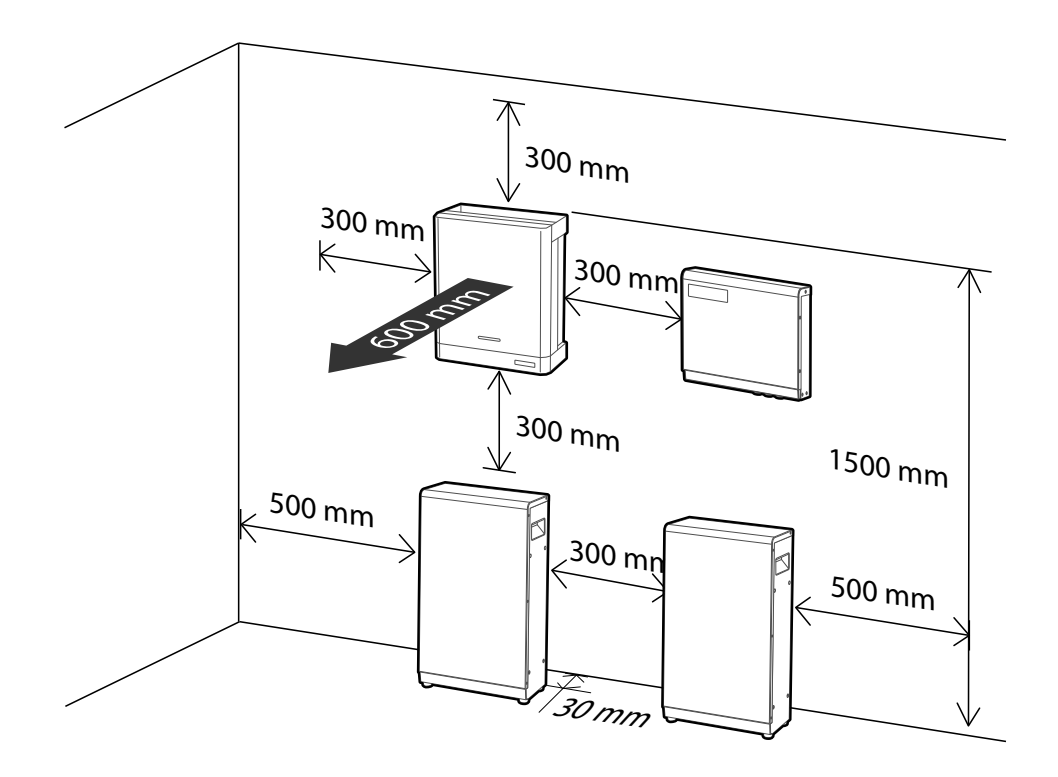

# Montage aan de muur

Dit product moet aan de muur worden geïnstalleerd in de juiste omgevingen zoals beschreven op de vorige pagina's. Volg de onderstaande montage-instructies exact en veilig op.

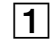

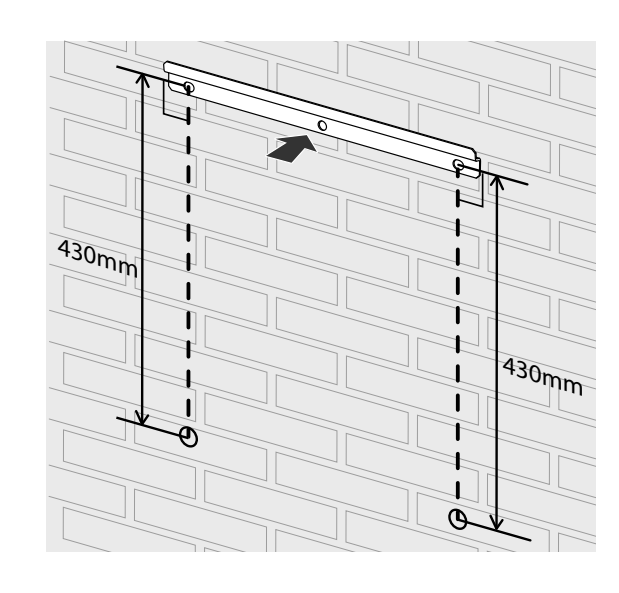

Plaats de muurbeugel op een muur die voldoet aan alle installatievoorwaarden en de voorwaarde voor vrije ruimte.

Geef de boorlocaties aan met een potlood of iets dergelijks. Boor gaten op de aangegeven locaties.

# WAARSCHUWING

Het is belangrijk om te controleren of de boorlocaties zich niet in de buurt van elektrische bekabeling in de muur bevinden.

#### OPMERKING

Wanneer u de muurbeugel aan een muur bevestigt, zorgt u er met een waterpas voor dat deze helemaal recht wordt geplaatst.

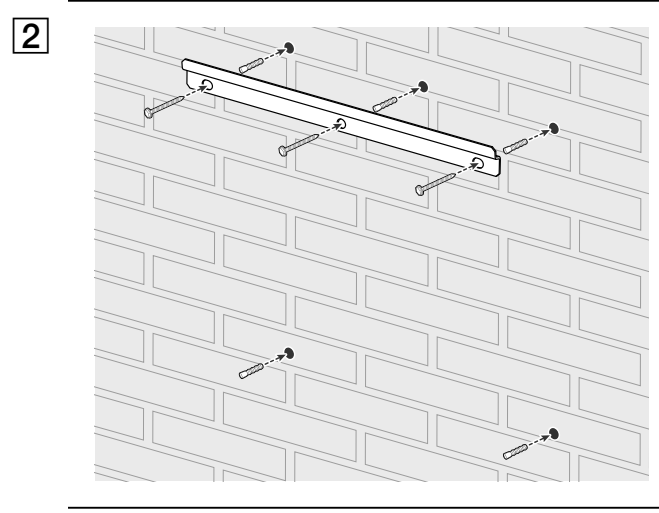

Maak de muurbeugel vast met schroeven en pluggen.

Steek pluggen in de gaten van het onderste gedeelte.

#### 

- Voordat u de beugelschroeven aandraait, controleert u nogmaals met een waterpas of de beugel nog steeds waterpas staat.
- Afhankelijk van het oppervlak hebt u mogelijk verschillende schroeven en pluggen nodig voor de installatie van de muurbeugel. Daarom worden deze schroeven en pluggen niet meegeleverd bij het product. De systeeminstallateur is verantwoordelijk voor het kiezen van de juiste schroeven en pluggen.
- Aangeraden wordt om roestvrijstalen schroeven met M6 M8 te gebruiken.

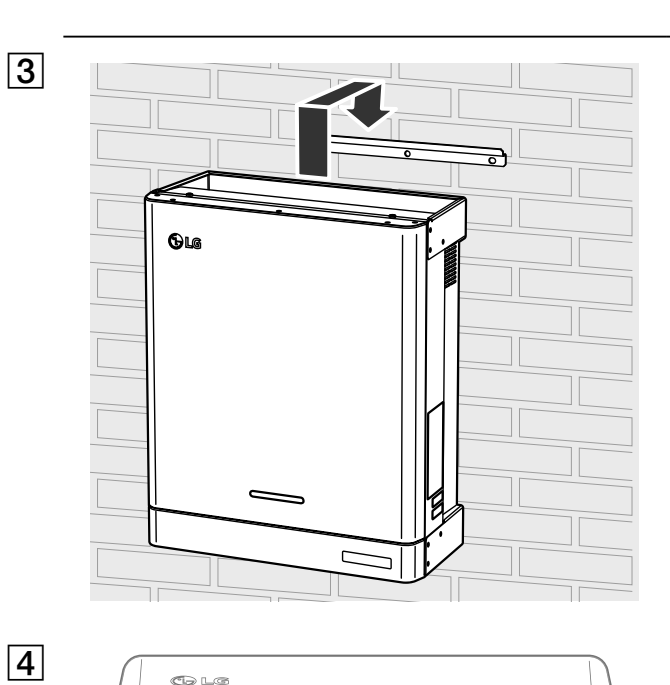

© LG

Hang dit product aan de muurbeugel. Zorg ervoor dat minimaal twee personen samen het product verplaatsen.

#### LET OP

Houd de onderste behuizing niet vast en til deze niet op tijdens de installatie

Verwijder de bevestigingsschroeven van de onderste behuizing zoals weergegeven in de afbeelding.

#### OPMERKING

Houd de onderste behuizing vast tijdens het plaatsen of verwijderen van de onderste behuizing. Wees voorzichtig met de onderste behuizing.

5

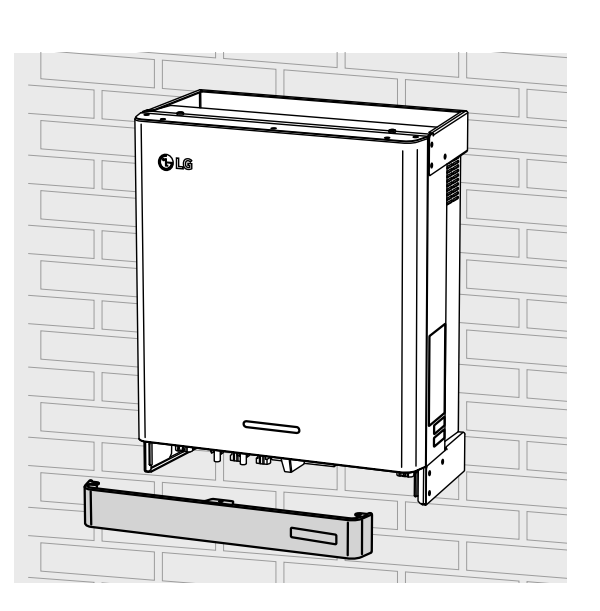

8

Verwijder de onderste behuizing van het product.

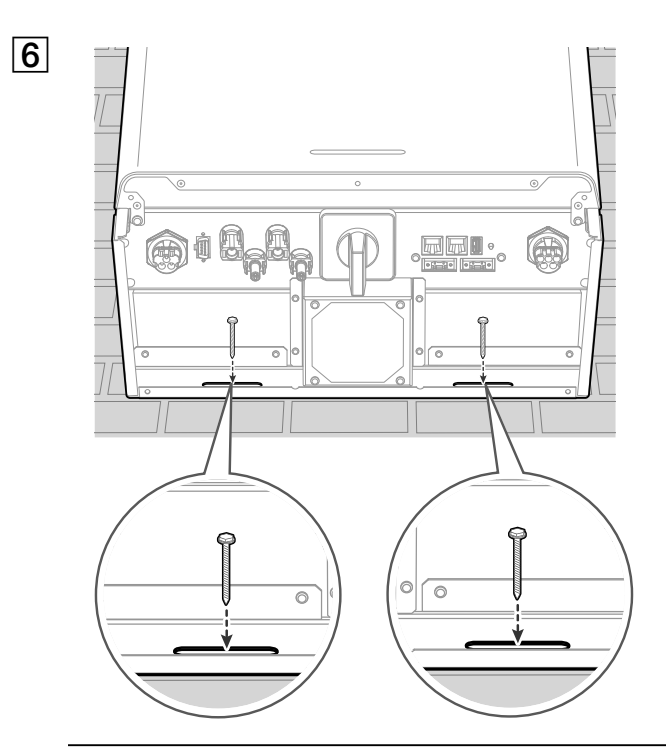

Boor gaten op de aangegeven locaties en bevestig het product met behulp van schroeven en pluggen aan de muur.

## WAARSCHUWING

Het is belangrijk om te controleren of de boorlocaties zich niet in de buurt van elektrische bekabeling in de muur bevinden.

#### OPMERKING

- Afhankelijk van het oppervlak hebt u mogelijk verschillende schroeven en pluggen nodig voor de installatie van de muurbeugels. Daarom worden deze schroeven en pluggen niet meegeleverd bij het product. De systeeminstallateur is verantwoordelijk voor het kiezen van de juiste schroeven en pluggen.
- Aangeraden wordt om roestvrijstalen schroeven met M6 M8 te gebruiken.

# Verbindingen

#### Verbindingsoverzicht

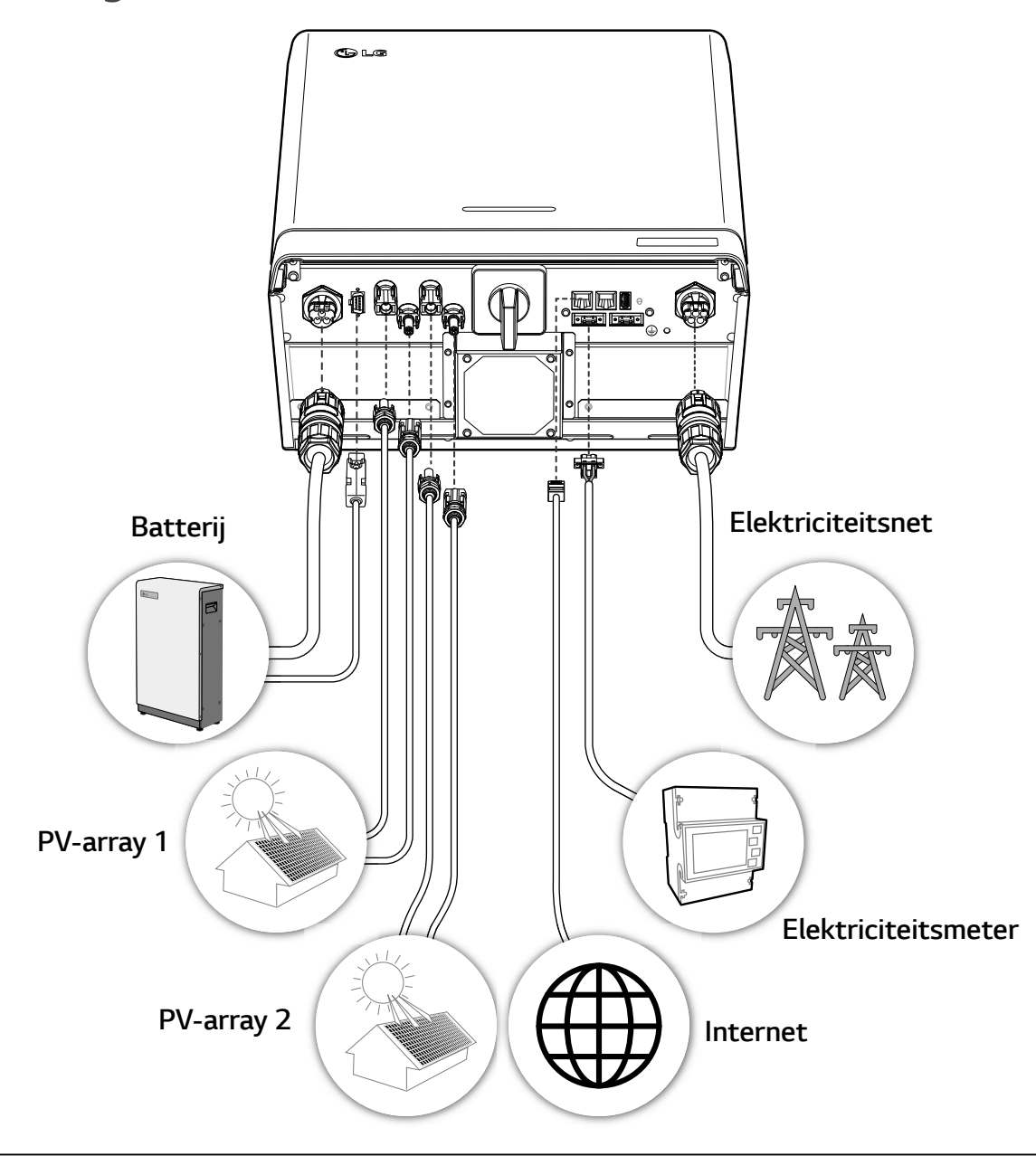

#### I WAARSCHUWING

- Risico op elektrische schok. Raak de niet-geïsoleerde bedrading niet aan wanneer de PCSbehuizing is verwijderd.
- Voordat u begint met de elektrische kabelverbindingen of het verwijderen van de behuizing, schakelt u de AC-stroomonderbreker, PV-schakelaar en DC-stroomonderbreker van de batterij uit. (Wanneer u een herinstallatie uitvoert, schakelt u deze uit en wacht u minimaal 10 minuten voor volledige ontlading binnen dit product.)
- Wanneer de fotovoltaïsche array wordt blootgesteld aan licht, levert het DC-spanning aan het PCS.

# LET OP

- De elektrische installatie van dit PCS en de batterij mag uitsluitend worden uitgevoerd door elektriciens of technici die zijn gekwalificeerd voor het installeren van PCS en batterij.
- Zorg er bij het verwijderen van de behuizing voor dat u de verbindingscomponenten niet beschadigt.

#### L1 | L2 L3 N ╧ 3Φ PE Power Meter PCS Batt 5 5 5 N L3 L2 L ABB 3Φ \* B23 112-100 A B Energy - USB or Dongle \* B23 212-100 Meter \* B23 312-100 - Ethernet N L3 L2 L1 **Battery Pack** USB Lan BMS Meter Batt+ Battery ۲ N Batt-PE PV Array #1 Circuit Breaker PV1+ PV1 L2 PV1- PV2+ Grid L3 ₹ PV2 N PV2-PV2 LG Hybrid PCS PV Array #2 (D005KD1N111) Circuit Load Output Breaker L1 L2 L3 N

#### Verbindingsdiagram

#### **PV-arrayaansluitingen**

U kunt maximaal twee PV-arrays direct op de MC4-aansluitingen op dit product aansluiten.

#### WAARSCHUWING

Zorg ervoor dat de AC-stroomonderbreker, PV-schakelaar en DC-stroomonderbreker van de batterij zijn losgekoppeld voordat u begint met elektrische kabelverbindingen.

#### LET OP

- Voordat u de PV-array aansluit, zorgt u ervoor dat de open spanning van de PV-array minder dan 800 V is. Anders kan dit product beschadigd raken.
- Sluit een aardverbinding niet aan op een aansluiting PV+ of PV-. Dit kan leiden tot elektrische schokken of het product kan permanent beschadigd raken.

#### OPMERKING

- PV-modules moeten een IEC61730 Application Class A-classificatie of gelijkwaardig hebben.
- Voor DC-kabels van PV-aansluitingen wordt aanbevolen de doorsnede van de kabel tussen 2,5 mm<sup>2</sup> en 6 mm<sup>2</sup> te gebruiken.
- Wanneer u slechts één PV-array op het PCS aansluit, moet de PV-array worden aangesloten op de aansluitingen PV1 (+ en -).
- Wanneer u zowel PV1- als PV2-aansluitingen gebruikt, gebruikt u de PV1-aansluitingen voor een grotere PV-array.

#### **PV1-aansluiting**

PV-array1

Sluit de DC-kabels van een PV-array aan op PV1-aansluitingen op dit product.

#### PV2-aansluiting

Sluit de DC-kabels van een PV-array aan op PV2-aansluitingen op dit product.

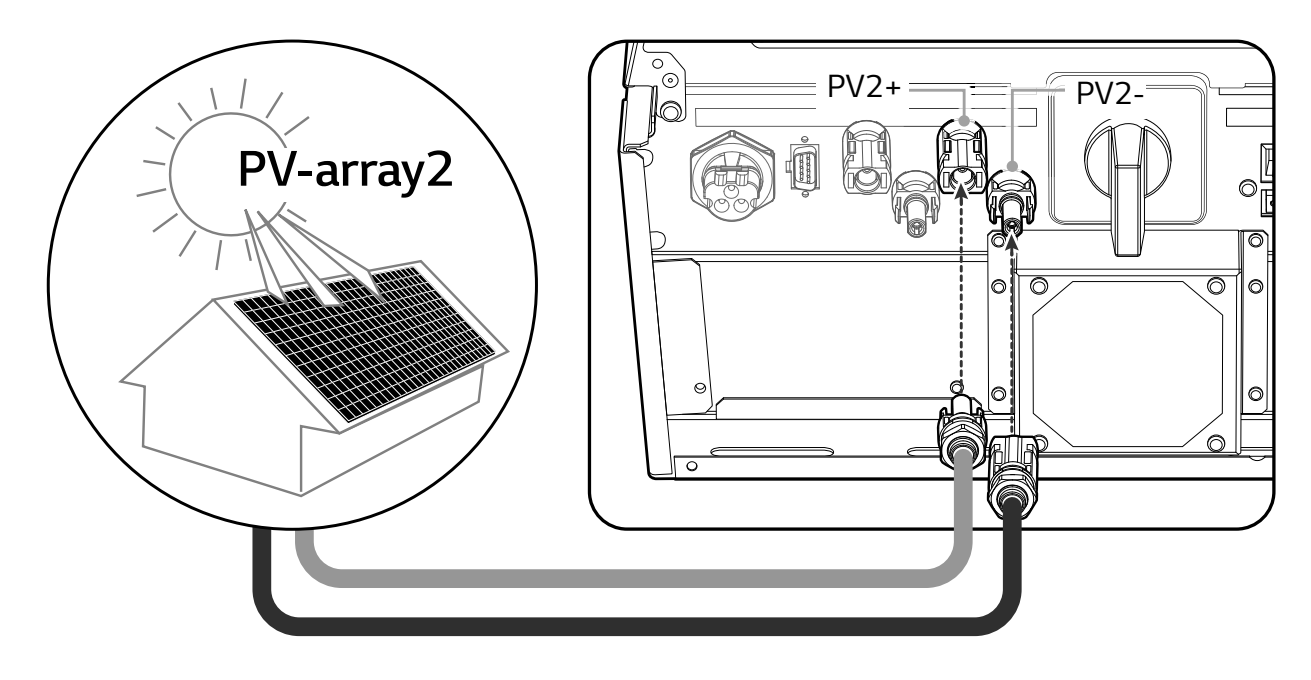

#### WAARSCHUWING

- Zorg dat u de elektrische polen + tot en tot + goed aansluit tijdens de installatie. Dit kan leiden tot elektrische schokken of het product kan permanent beschadigd raken.
- Sluit de PV-kabel van één PV-array niet aan op de aansluitingen PV1+, PV2- of PV1-, PV2+ op het product. Dit kan leiden tot elektrische schokken of het product kan permanent beschadigd raken.

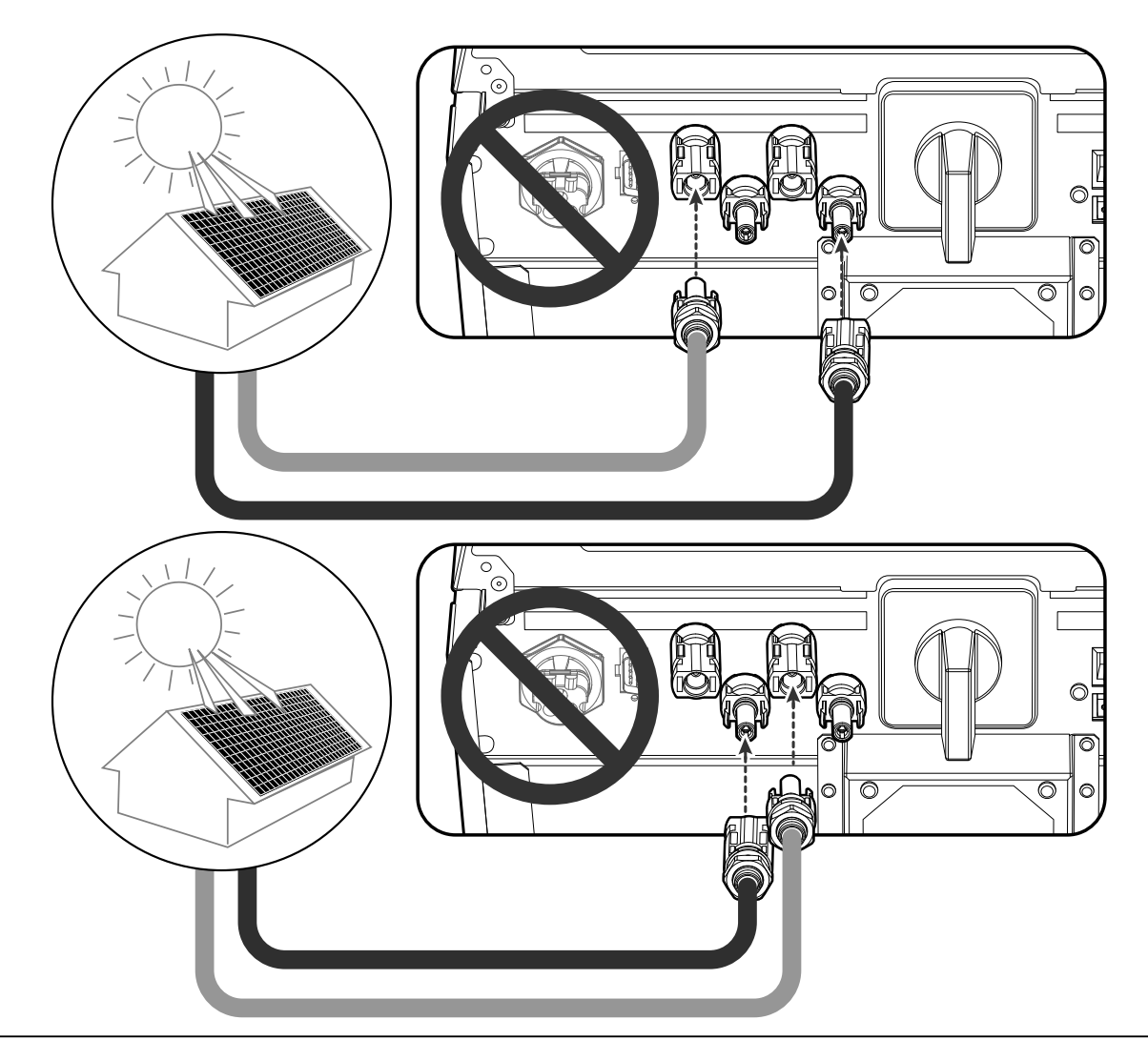

• Sluit PV-arrays niet in een parallelle verbinding aan op de ene PV-input op het product. Dit kan leiden tot elektrische schokken of het product kan permanent beschadigd raken.

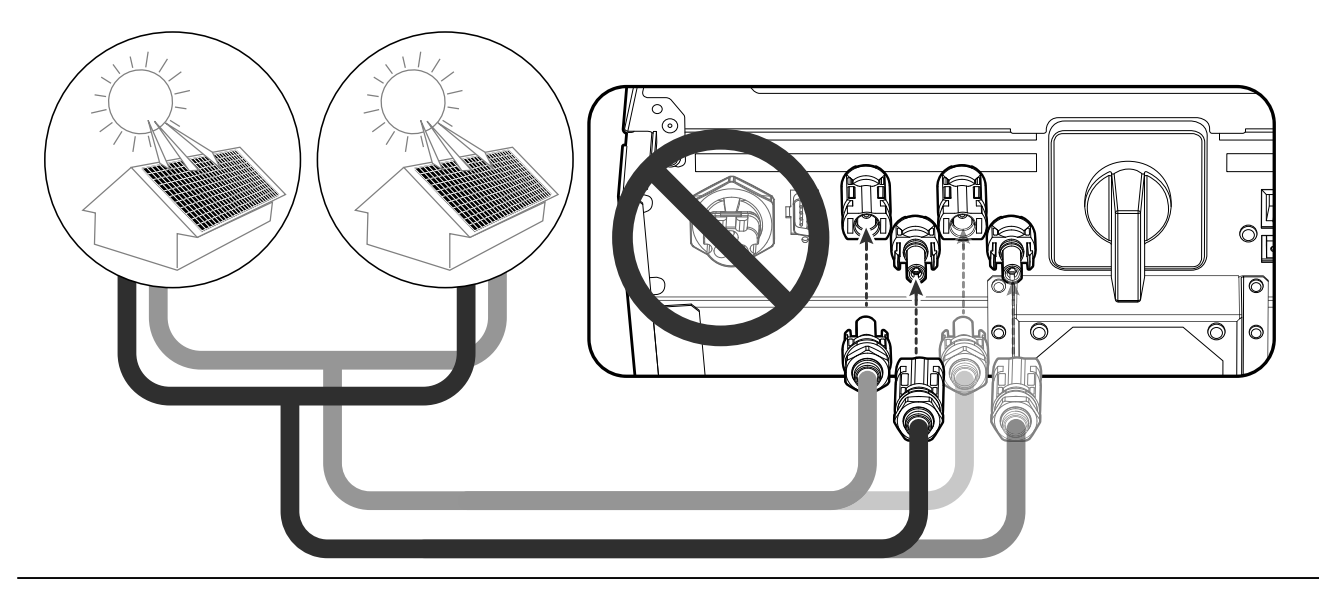

#### OPMERKING

Als er maar één PV-arrayverbinding nodig is op het systeem, gebruikt u de aansluitingen PV1+ en PV1-. En plaats veiligheidsdopjes op aansluitingen die niet worden gebruikt (PV2+, PV2-).

#### Batterij-aansluitingen

U kunt een batterij aansluiten op dit product. De elektriciteit die wordt gegenereerd via de aangesloten PV-array, wordt opgeslagen in de batterij.

De batterij voor dit product wordt niet meegeleverd met dit productpakket. Voordat u de batterij op dit product aansluit, installeert u de batterij op een plek waar de batterijkabels eenvoudig toegankelijk zijn voor dit product.

Zie de installatiehandleiding van de batterij voor meer informatie over de installatie van de batterij.

#### WAARSCHUWING

- Zorg ervoor dat de AC-stroomonderbreker, PV-schakelaar en DC-stroomonderbreker van de batterij zijn losgekoppeld voordat u begint met elektrische kabelverbindingen.
- Alleen gekwalificeerd personeel mag de batterij vervangen. Als de batterij moet worden vervangen, moet dit een product zijn dat voldoet aan de specificaties van de fabrikant.
- Zorg dat u de elektrische polen + tot en tot + goed aansluit tijdens de installatie. Dit kan leiden tot elektrische schokken of het product kan permanent beschadigd raken.

## LET OP

Onjuiste batterijpolariteitsaansluiting zorgt voor ernstige beschadiging van het product. Deze schade wordt niet gedekt door de garantie.

#### 

De totale lengte van de DC-batterijkabel en BMS-kabel moet 3 meter of korter zijn.

#### DC-kabelaansluiting

Sluit de DC-kabel op de batterij aan op de DC-terminal op dit apparaat.

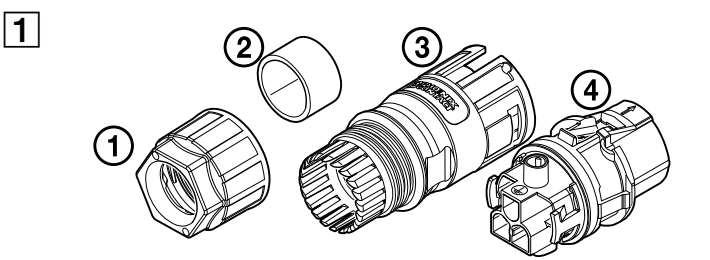

Controleer de componenten van de batterijkabelstekker die wordt meegeleverd in het productpakket.

- 1. Kabelwartel
- 2. Rubberen afdichting
- 3. Behuizing
- 4. Contactdragers

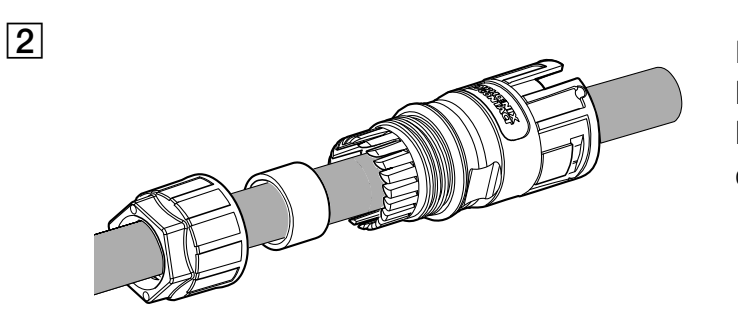

Leid de batterijkabel door de kabelwartel, rubberen afdichting en behuizing zoals wordt weergegeven in de afbeelding.

#### OPMERKING

3

- Voor batterijkabelaansluitingen wordt aanbevolen de doorsnede van de kabel tussen 2,5 mm<sup>2</sup> en 4 mm<sup>2</sup> te gebruiken.
- Batterijkabel wordt niet meegeleverd in dit productpakket. De systeeminstallateur is verantwoordelijk voor het kiezen van de juiste componenten voor de installatie.

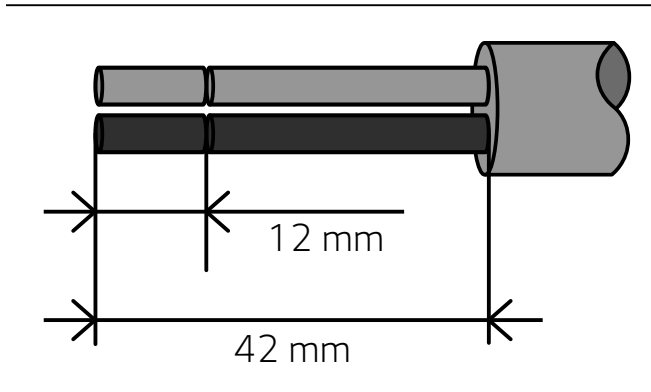

Strip de batterijkabel zoals weergegeven in de afbeelding.

- 1. Strip 42 mm van de batterijkabel.
- 2. Strip 12 mm van alle kabels.

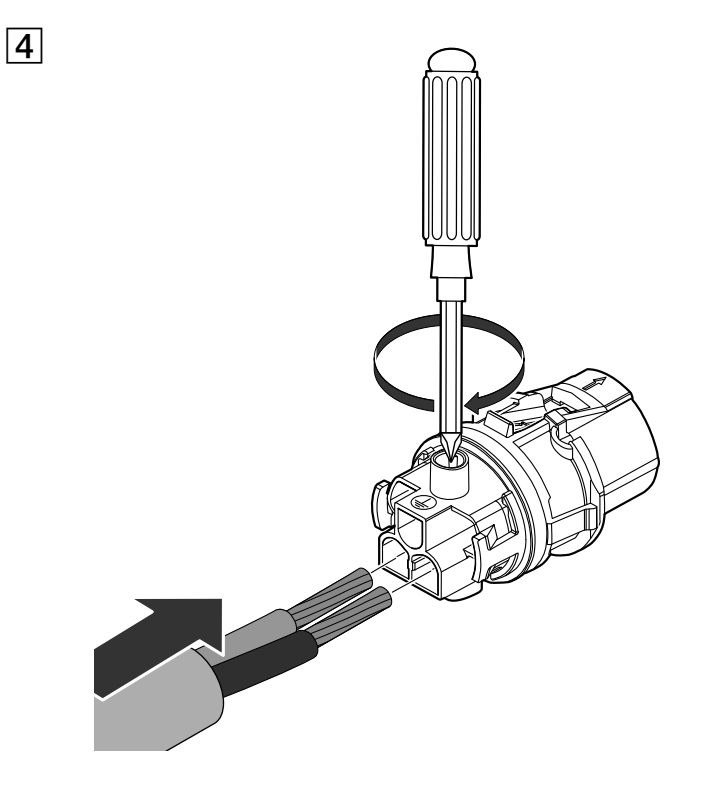

Sluit de kabels aan op de bijbehorende kabelopening op de contactdragers. Kabelopening L ↔ Batterijkabel + Kabelopening N ↔ Batterijkabel -Draai vervolgens de schroeven aan op de contactdragers. (1 N.m)

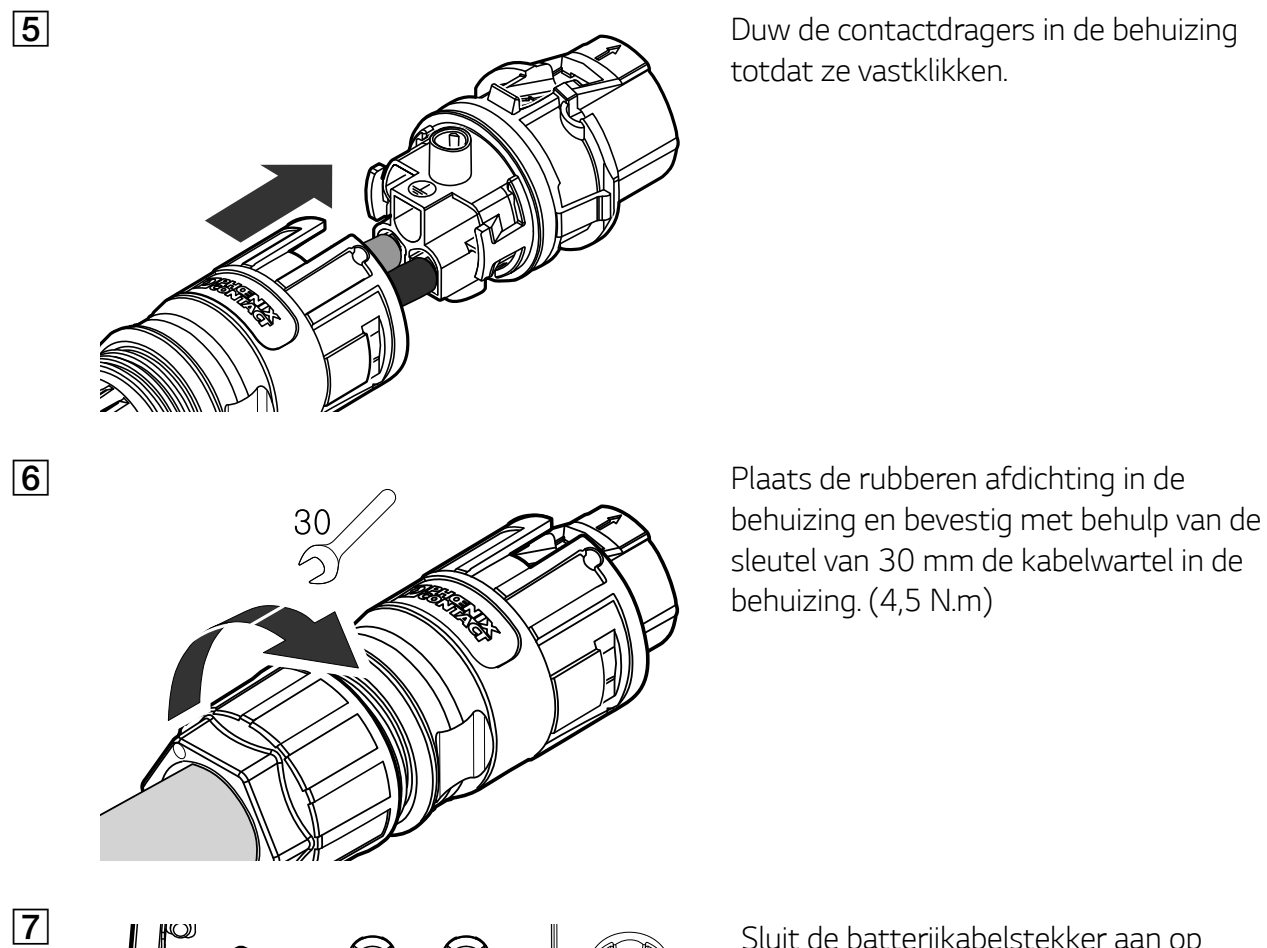

Sluit de batterijkabelstekker aan op de DC-kabelaansluiting van de batterij onderaan het product.

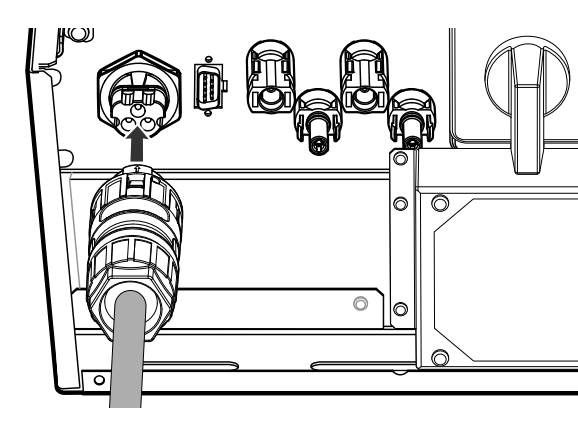

#### De stekker loskoppelen

Druk de ontgrendelingsknop met een schroevendraaier omlaag en haal de stekker uit de aansluiting.

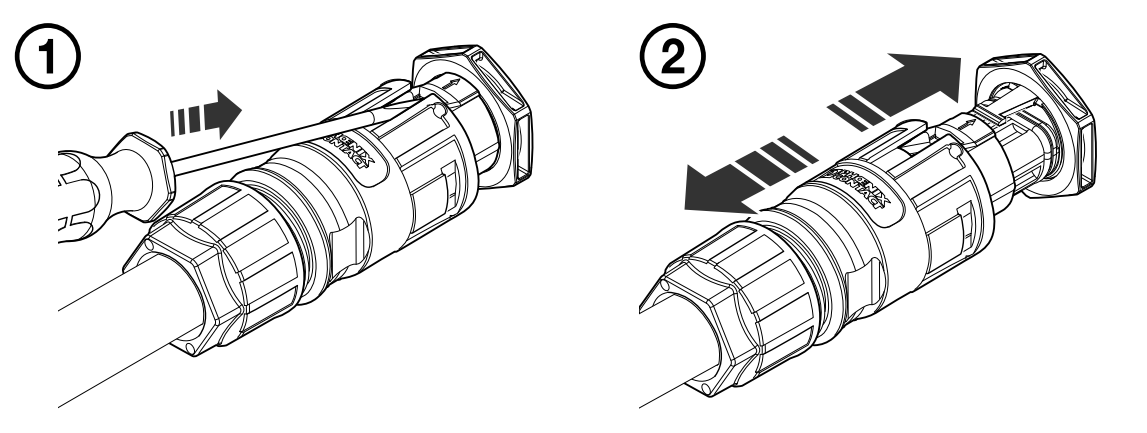

#### WAARSCHUWING

Koppel de stekker nooit onder belasting aan of los. De stekkers zijn niet geschikt om de stroom te onderbreken.

#### Communicatieverbinding van de batterij

Sluit de meegeleverde BMS-kabel aan op de batterij en sluit het andere uiteinde van de BMS-kabel aan op het product zoals weergegeven in de afbeelding. Nadat u de verbinding hebt gemaakt, draait u de schroeven op de aansluiting om deze vast te zetten.

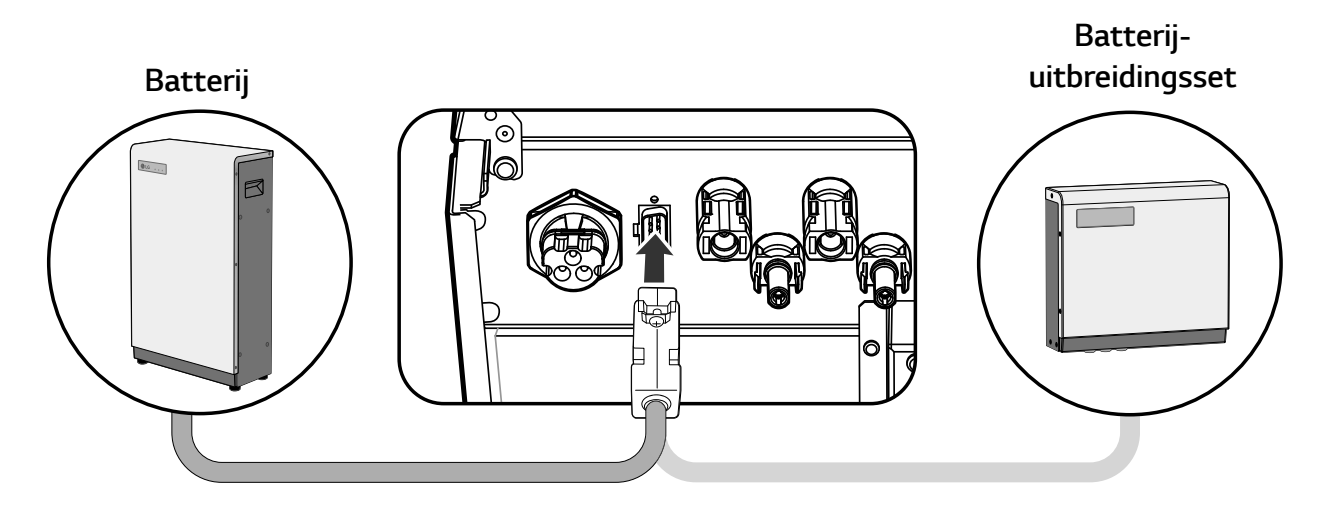

## LET OP

Gebruik alleen de meegeleverde BMS-kabel in het systeempakket.

#### Netaansluitingen

Als u de gegenereerde energie via de elektriciteitsnetaansluiting wilt gebruiken of verkopen, sluit u het elektriciteitsnet aan op dit product. Dit product zet DC-elektriciteit van een PV-systeem om naar AC-elektriciteit. De gegenereerde energie kan worden verkocht aan het energiebedrijf of worden gebruikt voor het huishoudelijke apparaat.

#### **WAARSCHUWING**

Zorg ervoor dat de AC-stroomonderbreker, PV-schakelaar en DC-stroomonderbreker van de batterij zijn losgekoppeld voordat u begint met elektrische kabelverbindingen.

#### OPMERKING

- AC-stroomonderbreker moet de huidige classificaties van 16A hebben.
- Dit product kan spanning met een DC-component veroorzaken. Wanneer een Aardlekschakelaar (ALS) of Aardlekbewaking (ALB) wordt gebruikt voor beveiliging bij direct of indirect contact, mag alleen een ALS of ALB van type A (of type B) worden gebruikt aan de toevoerzijde van dit product.
- Sluit de aarding van de apparatuur aan voordat u de AC-kabels aansluit op het elektriciteitsnet.

Voordat u een elektriciteitsnetaansluiting tot stand brengt, moet het andere uiteinde van een ACkabel worden aangesloten aan een AC-stroomonderbreker op de verdeelkast.

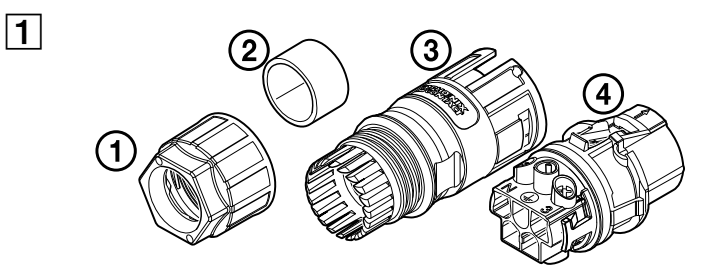

Controleer de componenten van de netkabelstekker die wordt meegeleverd in het productpakket.

- 1. Kabelwartel
- 2. Rubberen afdichting
- 3. Behuizing
- 4. Contactdragers

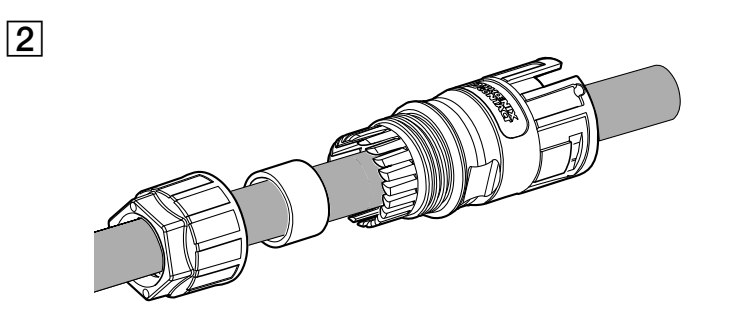

Leid de AC-kabel door de kabelwartel, rubberen afdichting en behuizing zoals wordt weergegeven in de afbeelding.

#### OPMERKING

- Voor AC-kabelaansluitingen wordt aanbevolen de doorsnede van de kabel tussen 2,5 mm<sup>2</sup> en 6 mm<sup>2</sup> te gebruiken.
- AC-kabel wordt niet meegeleverd in dit productpakket. De systeeminstallateur is verantwoordelijk voor het kiezen van de juiste componenten voor de installatie.
- De aanbevolen kabeldiameter voor de AC-kabelwartel is 16 mm. (inclusief bekleding)

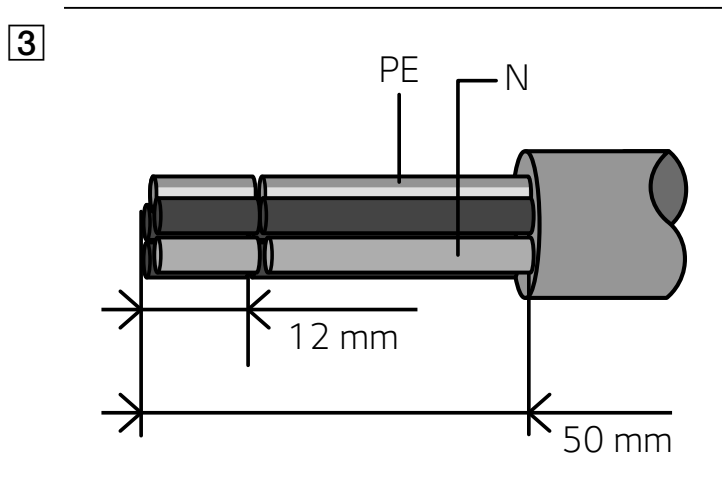

Strip de AC-kabel zoals weergegeven in de afbeelding.

- 1. Strip 50 mm van de AC-kabel.
- 2. Strip 12 mm van alle kabels.

#### OPMERKING

Het gebruik van een geel/groen gestreepte kabel wordt aanbevolen voor de PEaardingsaansluiting. 4

5

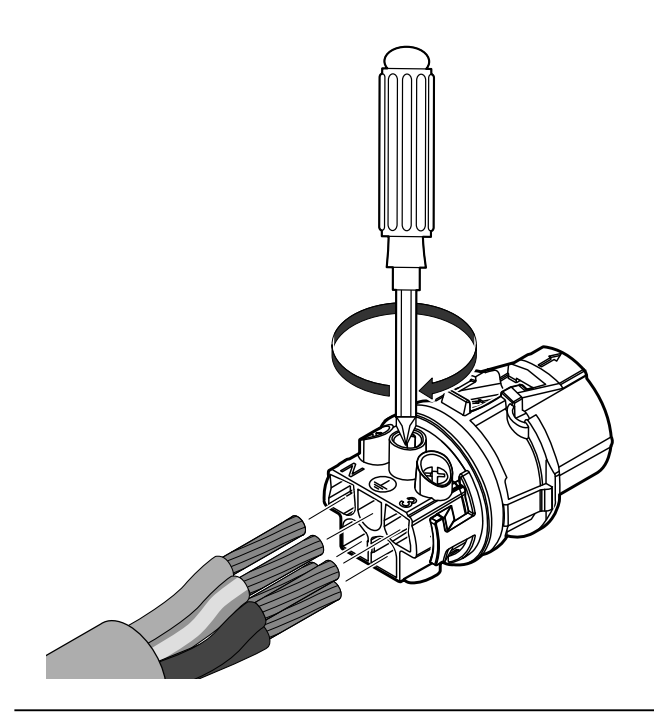

Sluit de kabels aan op de bijbehorende kabelopeningen op de contactdragers. Kabelopening  $1 \leftrightarrow$  Elektriciteitsnetkabel L1 Kabelopening  $2 \leftrightarrow$  Elektriciteitsnetkabel L2 Kabelopening  $3 \leftrightarrow$  Elektriciteitsnetkabel L3 Kabelopening  $N \leftrightarrow$  Elektriciteitsnetkabel N Kabelopening  $\stackrel{\perp}{=} \leftrightarrow$  Aardingskabel PE Draai vervolgens de schroeven aan op de contactdragers. (1 N.m)

#### OPMERKING

- De N-opening (N = neutraal) in de contactdrager moet op de juiste manier worden aangesloten op de N-terminal (neutrale terminal) van de AC-stroomonderbreker op de verdeelkast. Als dit niet op de juiste manier wordt gedaan, kan het product ernstig beschadigd raken.
- De PE-aardingsaansluiting (PE = Protective Earth) in de contactdrager moet op de juiste manier worden aangesloten op de -terminal (aarding) van de verdeelkast. Als dit niet op de juiste manier wordt gedaan, kan het product ernstig beschadigd raken.

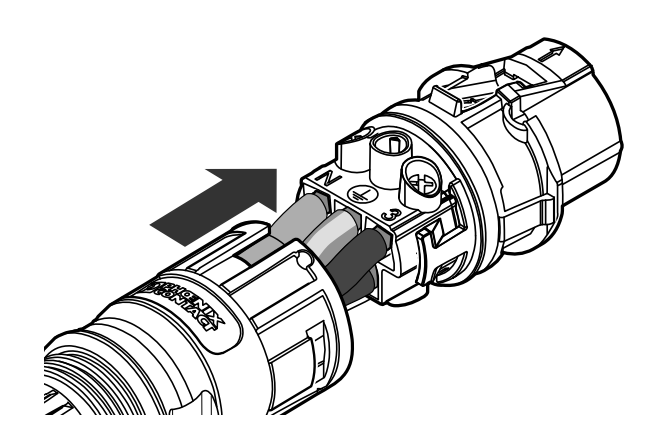

Duw de contactdragers in de behuizing totdat ze vastklikken.

Plaats de rubberen afdichting in de behuizing en bevestig met behulp van de sleutel van 30 mm de kabelwartel in de behuizing. (4,5 N.m)

Sluit AC-r prod Sluit aan o (M4)

Sluit de AC-kabelstekker aan op de AC-netkabelaansluiting onderaan het product.

Sluit vervolgens de extra aardingskabel aan op de extra aardingsaansluiting. (M4)

#### De stekker loskoppelen

 $\bigcirc$ 

6

7

Druk de ontgrendelingsknop met een schroevendraaier omlaag en haal de stekker uit de aansluiting.

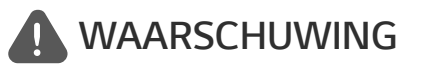

Koppel de stekker nooit onder belasting aan of los. De stekkers zijn niet geschikt om de stroom te onderbreken.

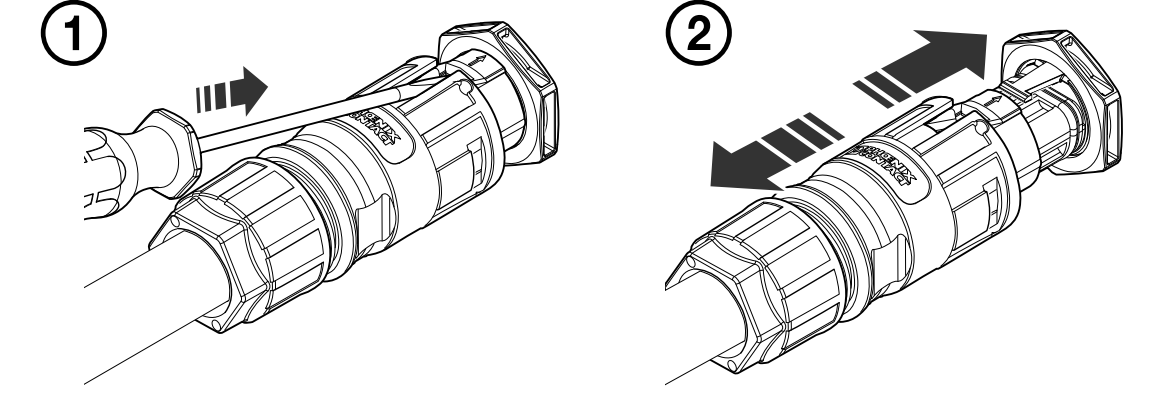

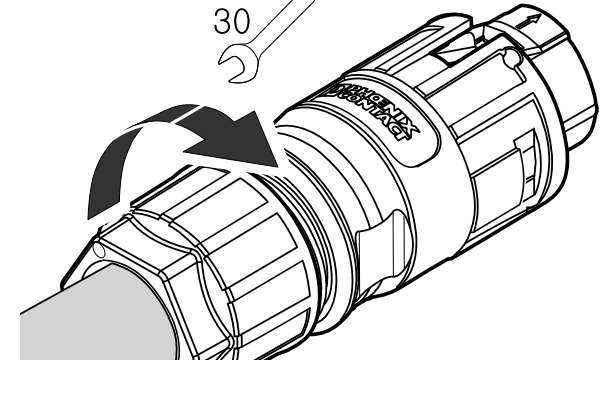

#### Elektriciteitsmeter en internetverbinding

De aansluiting van de elektriciteitsmeter moet informatie over energiestroom krijgen. De elektriciteitsmeter voor dit product wordt niet meegeleverd met dit productpakket. Installeer de elektriciteitsmeter voordat u deze aansluit op dit product. Raadpleeg de installatiehandleiding van de elektriciteitsmeter voor meer informatie over de installatie van de elektriciteitsmeter.

Internetverbinding is vereist om verschillende functies te gebruiken. Denk hierbij aan functies zoals netwerkupdate, EnerVu-bewakingssysteem etc. Mogelijk moet u contact opnemen met uw internetserviceprovider (ISP) om voor dit product verbinding te maken met internet.

#### WAARSCHUWING

Zorg ervoor dat de AC-stroomonderbreker, PV-schakelaar en DC-stroomonderbreker van de batterij zijn losgekoppeld voordat u begint met elektrische kabelverbindingen.

#### Aansluiting van elektriciteitsmeter

- 1. Koppel de stekker van de elektriciteitsmeter los van het product.
- 2. Strip twee draden van de elektriciteitsmeterkabel en plaats gestripte kabeluiteinden in de bijbehorende kabelopening op de stekker. Zorg ervoor dat de cijfers in de afbeelding overeenkomen met de aansluitingen op de elektriciteitsmeter.
- 3. Sluit de stekker aan op de aansluiting van de elektriciteitsmeter onderaan het product.

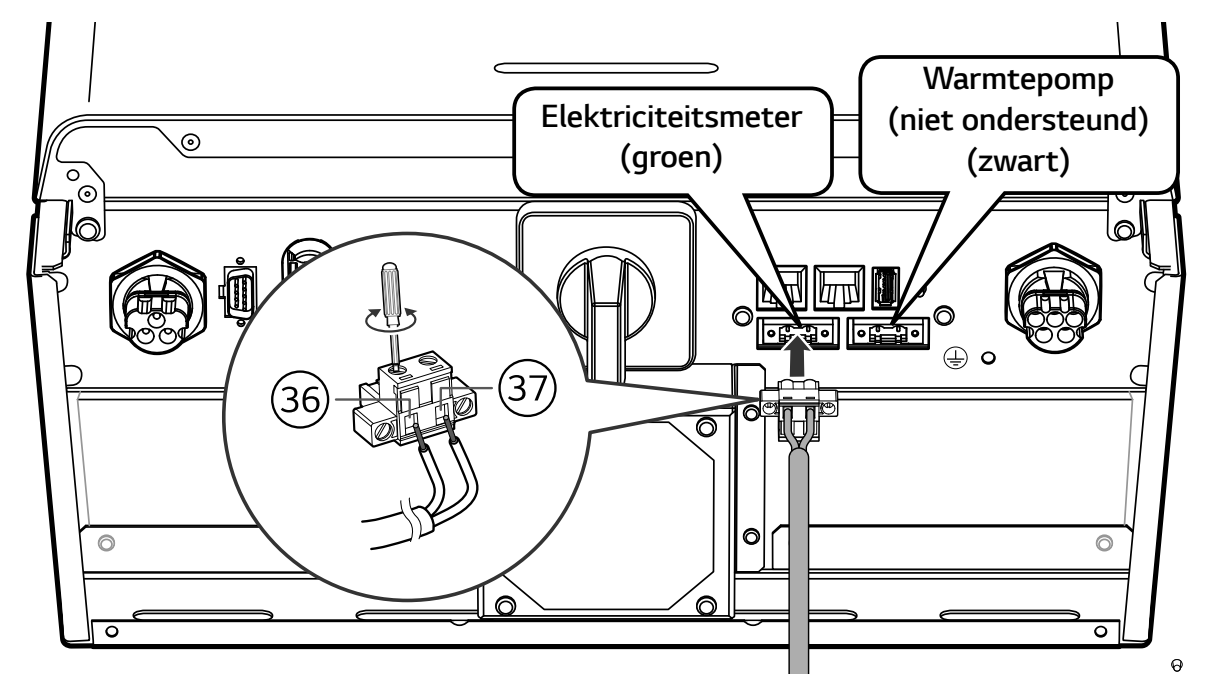

#### 🤣 OPMERKING

- Op pagina 78 vindt u het merk en de modelnaam van compatibele elektriciteitsmeters.
- De cijfers die in de afbeelding worden vermeld, zijn het poortnummer voor de aansluiting van de ABB-elektriciteitsmeter.
#### Internetverbinding

Plaats de ethernetkabel met de RJ-45-stekker in de ethernetpoort onderaan het product, zoals weergegeven in de afbeelding.

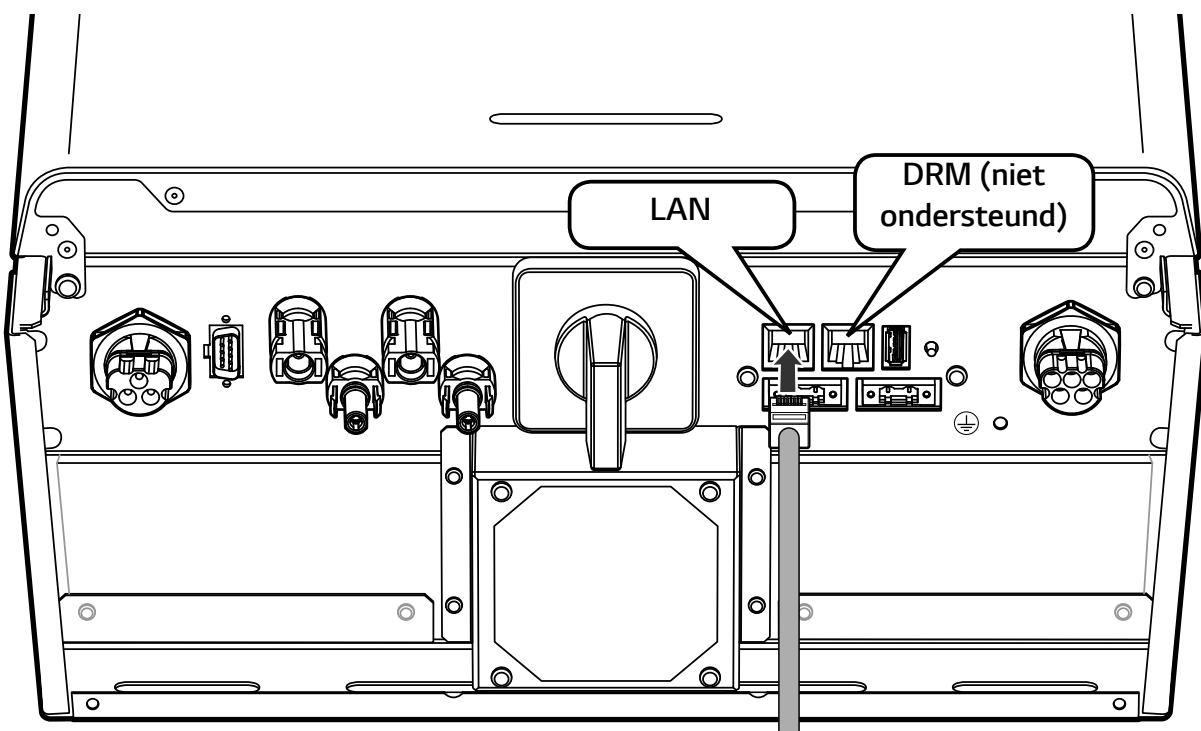

Elektriciteitsmeter en LAN-verbindingsdiagram

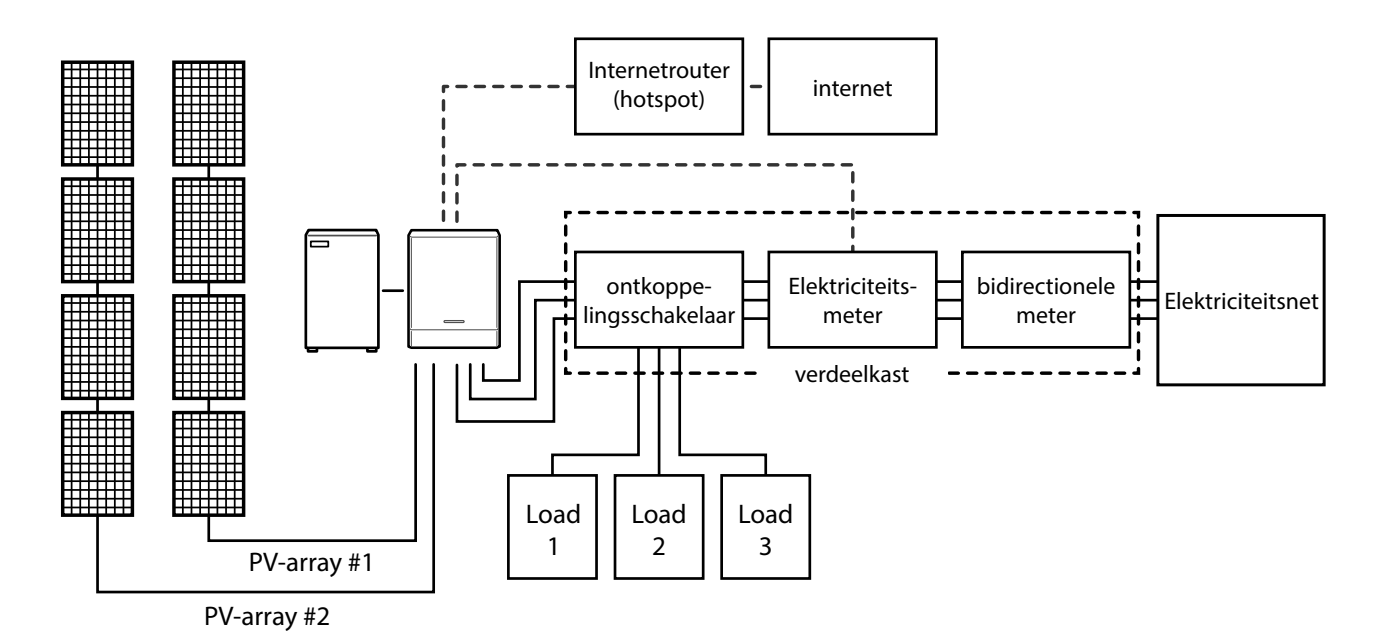

# WLAN-dongle-aansluiting

De instellingen van het installatieprogramma en de stroombewaking kunnen alleen worden bekeken op het mobiele apparaat dat via een draadloze verbinding is verbonden met het product. Als u verbinding wilt maken tussen het product en uw mobiele apparaat, moet de WLAN-dongle die wordt meegeleverd in het productpakket zijn aangesloten op het product.

Plaats de WLAN-dongle in de USB-aansluiting onderaan het product zoals weergegeven in de afbeelding.

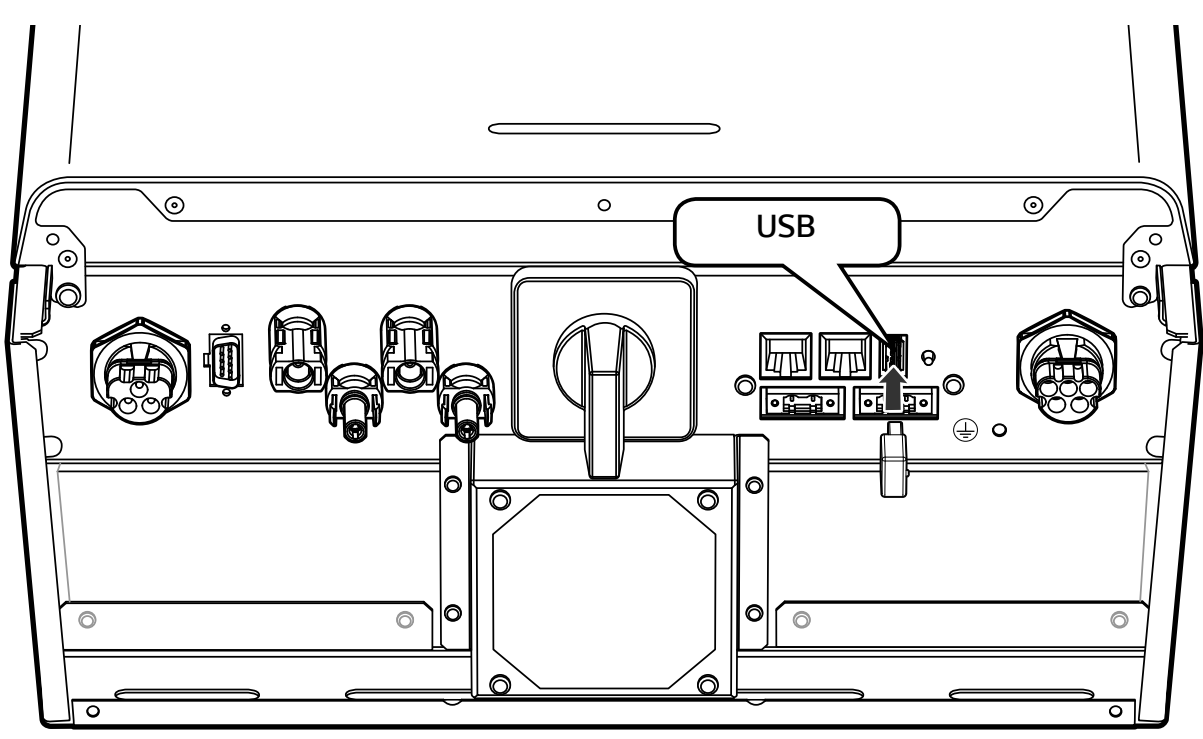

# Het product inschakelen

Wanneer alle verbindingen tot stand zijn gebracht, controleert u de status in de onderstaande volgorde.

- 1) Schakel de AC-stroomonderbreker naar de stand 'AAN'.
- 2) Schakel de DC-stroomonderbreker van de aangesloten batterij naar de stand 'AAN'.
- 3) Schakel de PV-schakelaar van het PCS naar de stand 'AAN'.

# Het product uitschakelen

#### De volgorde van de stappen om het product uit te schakelen is de omgekeerde volgorde die wordt gebruikt voor het inschakelen van het product.

- 1) Schakel de PV-schakelaar van het PCS naar de stand 'UIT'.
- 2) Schakel de DC-stroomonderbreker van de aangesloten batterij naar de stand 'UIT'.
- 3) Schakel de AC-stroomonderbreker naar de stand 'UIT'.

# Installateurinstellingen

Wanneer dit product voor de eerste keer wordt ingeschakeld, moeten de instellingen in het menu [Instellingen installateur] worden ingesteld door bevoegd servicepersoneel.

Voordat u [Instellingen installateur] start, controleert u of de fysieke aansluiting en installatie exact en veilig zijn uitgevoerd zoals beschreven in deze handleiding.

# De app LG EnerVu Plus installeren

Download LG EnerVu Plus in de Apple App Store of de Google Play Store.

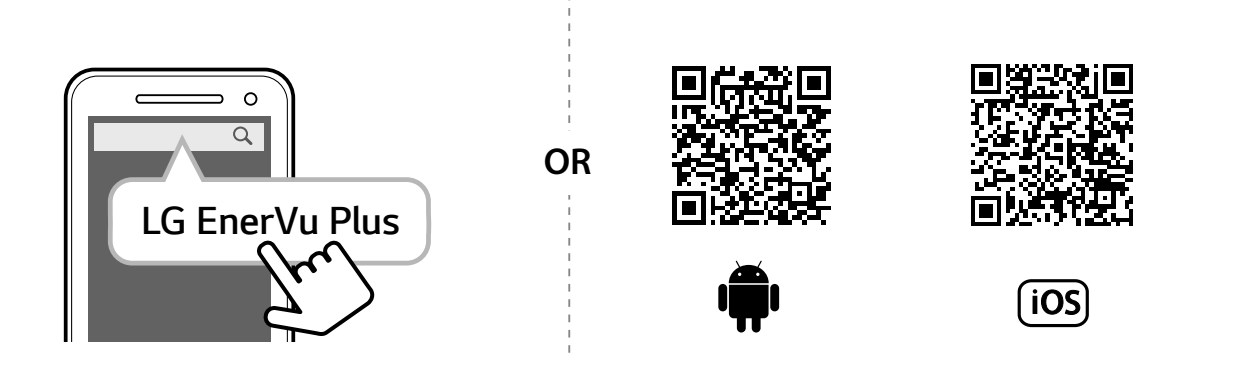

# OPMERKING

- Afhankelijk van het apparaat werkt LG EnerVu Plus mogelijk niet.
- De app LG EnerVu Plus is als volgt beschikbaar in de versie van de software:
  - Android-besturingssysteem: Lollipop (5.0) of later
  - iOS-besturingssysteem: iPhone 6 (9.0) of later

# Verbinden met een mobiel apparaat

Als u het systeem met een mobiel apparaat wilt verbinden, moet u de mobiele LG EnerVu Plustoepassing op uw mobiele apparaat installeren. Zoek en download de toepassing LG EnerVu Plus in de Apple App Store of de Google Play Store.

Als u rechtstreeks verbinding met het systeem wilt maken, moet de WLAN-dongle op het systeem zijn aangesloten. Controleer of de meegeleverde WLAN-dongle met het systeem is verbonden.

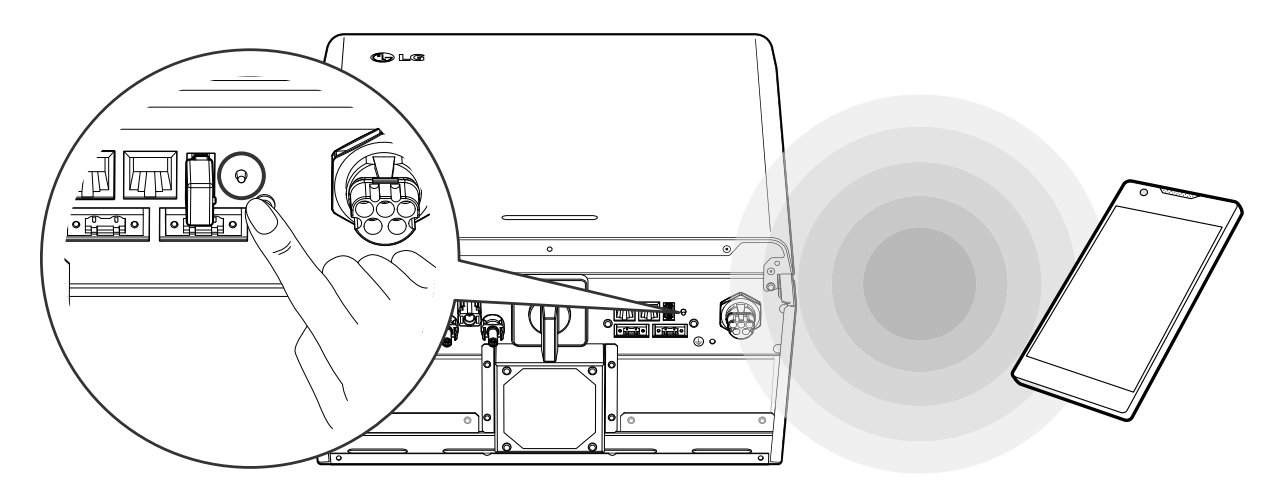

#### Rechtstreeks verbinding maken met het ESS

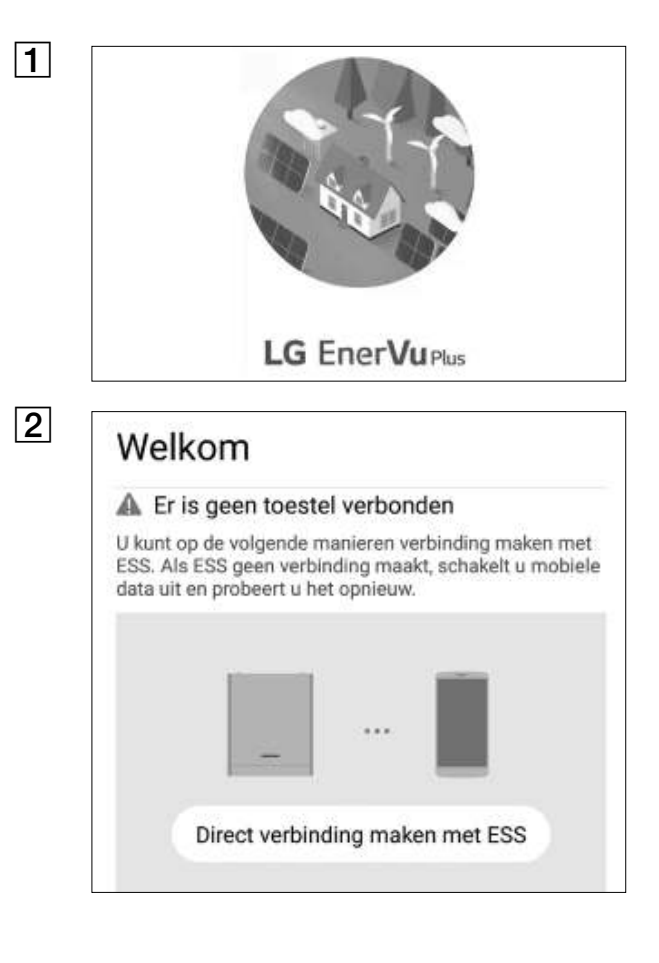

Voer de app LG EnerVu Plus uit op uw mobiele apparaat.

Als u voor de eerste keer verbinding met het systeem maakt, wordt het scherm voor het selecteren van de verbindingsmethode weergegeven.

Tik op de optie [Direct verbinding maken met ESS].

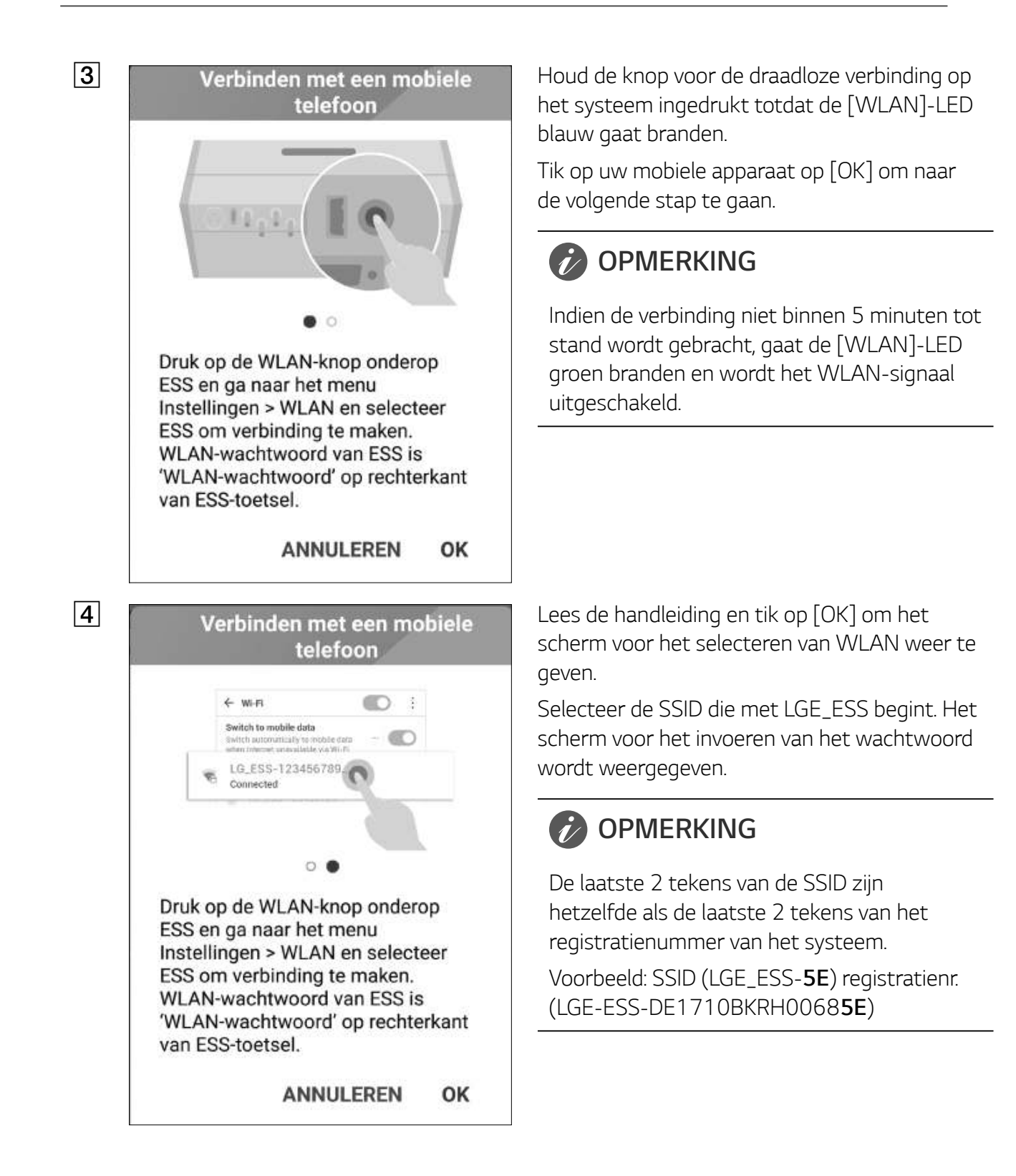

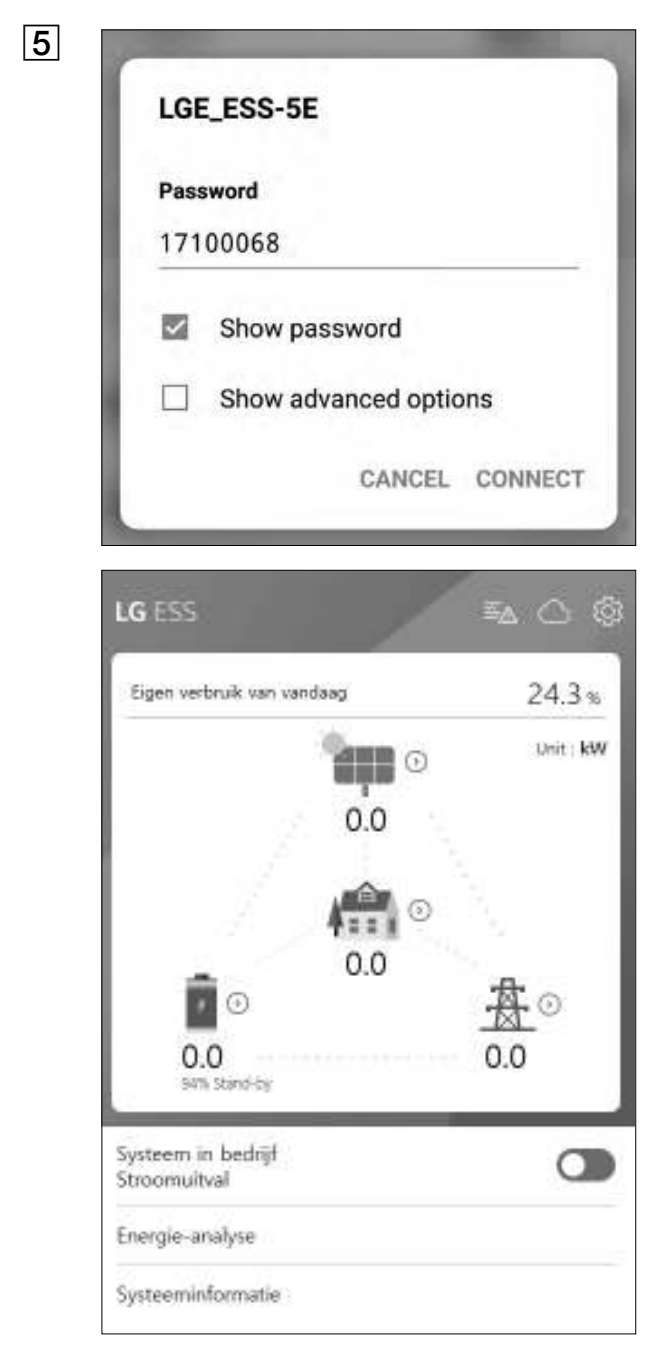

Voer het WLAN-wachtwoord in het wachtwoordveld in om verbinding met het systeem te maken.

Het WLAN-wachtwoord is 8 cijfers lang. Zoek het WLAN-wachtwoord dat op het etiket aan de buitenzijde van het PCS is gedrukt.

### **OPMERKING**

Als de verbinding niet tot stand kan worden gebracht, schakelt u de optie voor mobiele gegevens op uw mobiele apparaat uit en probeert u het opnieuw.

**Android:** Als de verbinding tot stand is gebracht, wordt het hoofdscherm weergegeven (zie afbeelding).

**iOS:** Als de verbinding tot stand is gebracht, voert u de app [LG EnerVu Plus] uit om het hoofdscherm weer te geven (zie afbeelding).

# Het scherm [Instellingen installateur] openen

Als u het menu [Instellingen installateur] op uw mobiele apparaat wilt openen, volgt u de onderstaande instructies.

- 1. Tik op [ 🐼 ] in het hoofdscherm. Het venster [Instelling] wordt weergegeven.
- 2. Tik op de optie [Instellingen installateur] om het scherm voor het invoeren van het wachtwoord weer te geven.
- 3. Voer het installateurswachtwoord in en tik op [OK] om het venster [Instellingen installateur] te openen. Het eerste wachtwoord is het hoofdlettergevoelige registratienummer dat op de buitenkant van het PCS is gedrukt. Het wordt aanbevolen om het wachtwoord na de eerste keer openen te wijzigen. Raadpleeg pagina 52 voor meer informatie over de optie [Wijziging wachtwoord].

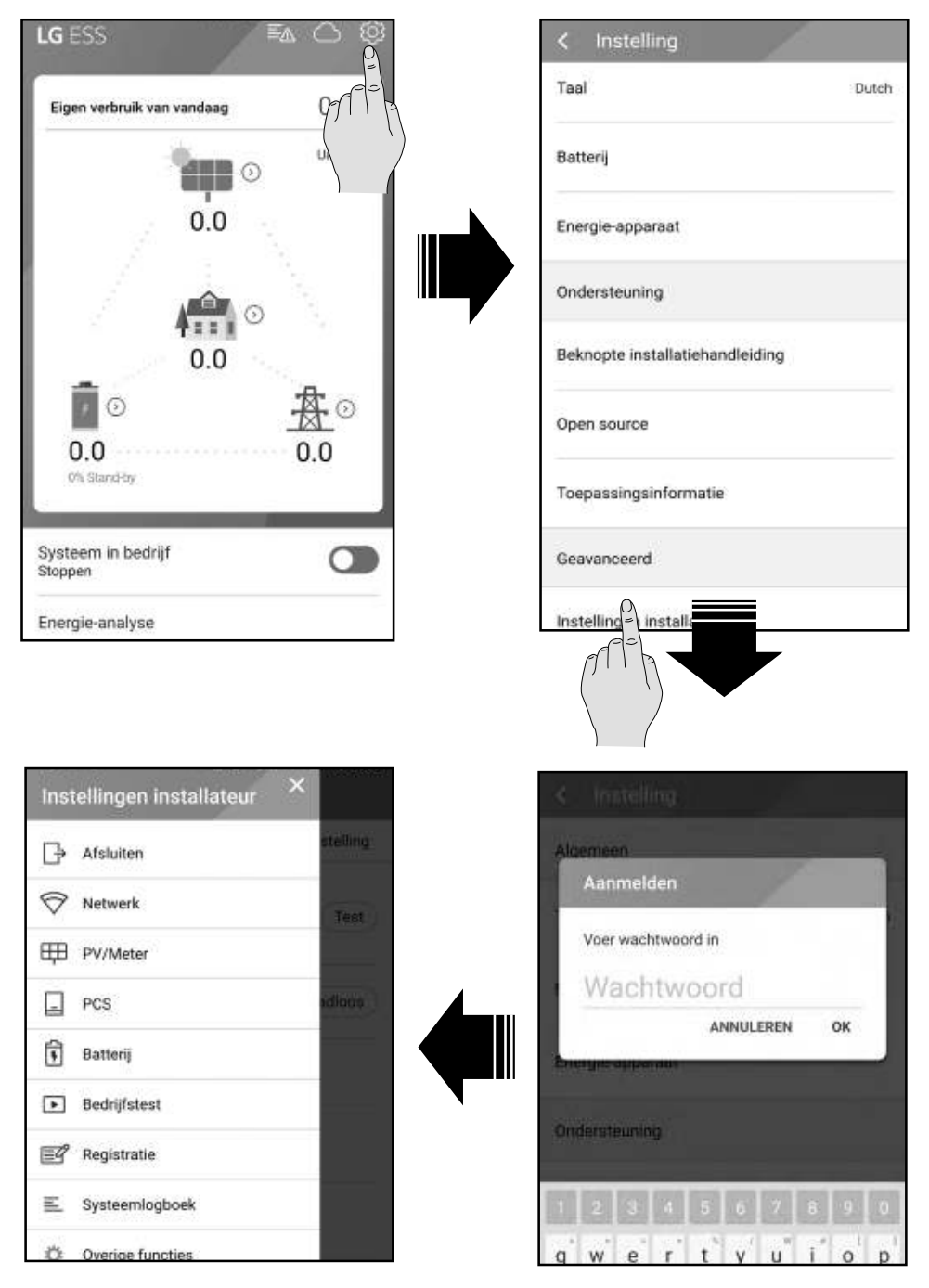

# Verplichte instellingen

Voor het systeem moeten verplichte instellingen in de volgende volgorde worden ingesteld wanneer het systeem voor de eerste keer wordt ingeschakeld.

Volgorde van verplichte instellingen: [PV/Meter] > [PCS] > [Netwerk] > [Bedrijfstest]

#### [PV/Meter]-instellingen

U kunt ook de informatie over PV en Meter bekijken.

| ■ PV/Meter           | l<br>ir |
|----------------------|---------|
| PV                   | V       |
|                      | [       |
| Merk                 | 1       |
| LGE-SOLAR            |         |
| Netcode              |         |
| Germany              | 2       |
| PV1                  |         |
| PV-systeemcapaciteit | ]       |
| 4.5 kWp              |         |
| Azimuthoek           |         |
| 0 °                  |         |
| Kantelhoek           |         |
| 0 °                  |         |
| DV0                  | Г       |
| PVZ                  | V       |
| PV-systeemcanaciteit |         |

### OPMERKING

De opties [PV-systeemcapaciteit] van [PV1] en [PV2] zijn de verplichte opties voor de bedieningstest.

Tik op [PV/Meter] in [Instellingen installateur]. De informatie over PV en elektriciteitsmeter wordt weergegeven.

#### [PV], [PV1] en [PV2]

- Selecteer de momenteel geselecteerde waarde voor elke optie om te wijzigen. Er wordt een invoermenu op het beeldscherm weergegeven.
- 2. Voer de gewenste waarde in.
- 3. Selecteer [Accepteren] om de instellingen te voltooien.

#### [Meter]

- Selecteer de momenteel geselecteerde waarde voor elke optie om te wijzigen. Er wordt een invoermenu op het beeldscherm weergegeven.
- 2. Voer de gewenste waarde in.
- 3. Selecteer [Accepteren] om de instellingen te voltooien.

Tik op [Autom starten] om de informatie van de verbonden elektriciteitsmeter te verzamelen en om alle optiewaarden automatisch in te stellen.

#### [PCS]-instellingen

U kunt de PCS-instellingen en -status instellen of controleren.

| ≡ PCS                       | /   |
|-----------------------------|-----|
| Battery Only Mode           | off |
| Beperking toevoer<br>100 %  |     |
| Installatiedatum 01.01.2018 |     |
| Grid                        |     |
| System                      |     |
| System 2                    |     |

Selecteer [PCS] in [Instellingen installateur]. De informatie over PCS wordt weergegeven.

#### [PCS]

Alle instellingsopties en -waarden van PCSinformatie worden weergegeven.

De opties [Beperking toevoer] en [Installatiedatum] kunnen handmatig worden gewijzigd.

Stel de opties in zoals hieronder beschreven.

- Selecteer de momenteel geselecteerde waarde. Er wordt een invoermenu op het beeldscherm weergegeven.
- 2. Voer de gewenste waarde in.
- 3. Selecteer [Accepteren] om de instellingen te voltooien.

Het tabblad [ADVANCED (GEAVANCEERD)] geeft meer instellingsopties voor het PCS weer.

# OPMERKING

- Alle waarden op het scherm [PCS] mogen niet worden bewerkt door de gebruiker. Als de waarden door de gebruiker worden gewijzigd, kan een storing optreden in het systeem.
- Informatienamen die kunnen worden weergegeven, staan hieronder -

Stabiele voltagemodus, vast cosPhi-type, vast cosPhi-instelpunt, cosPhi(P)-type, cosPhi(P) Start, cosPhi(P) End, cosPhi(P) PowerStart, cosPhi(P) PowerEnd, fixedQ Reactief instelpunt, Q(U) NumOfActive Point, Q(U) Xa, Q(U) Xb, Q(U) Xc, Q(U) Xd, Q(U) Xe, Q(U) Xf, Q(U) Xg, Q(U) Xh, Q(U) Ya, Q(U) Yb, Q(U) Yc, Q(U) Yd, Q(U) Ye, Q(U) Yf, Q(U) Yg, Q(U) Yh, Q(U) Stroom Lock-in, Q(U) Stroom Lock-out, Q(U)\_OP Reactief bereik

• Wanneer u de optiewaarden van het menu [PCS] wijzigt, raadpleegt u pagina 80 voor meer informatie.

#### [Netwerk]-instellingen

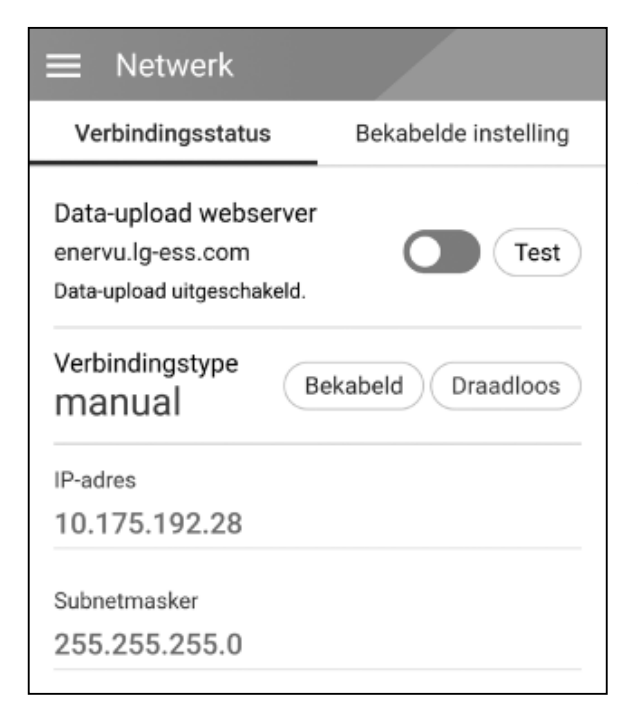

Selecteer [Netwerk] in [Instellingen installateur]. De huidige status van de netwerkverbinding wordt weergegeven.

Als u verbinding wilt maken met de EnerVuserver, tikt u op [Data-upload webserver] om te wijzigen naar [Aan]. Tik nogmaals op [Data-upload webserver] om de optie uit te schakelen.

[Aan]: De energiegegevens van het systeem worden opgeslagen en iedere minuut geüpload naar de server.

[Uit]: De energiegegevens van het systeem worden niet opgeslagen. En ze worden ook niet geüpload naar de server.

Tik op [Test] om de serververbinding te controleren.

Als u de EnerVu-service wilt gebruiken, moet u zich registreren bij de EnerVu-service en de apparaten activeren.

Als de optie [Data-upload webserver] niet is ingesteld op [Aan], worden de gegevens mogelijk niet geüpload naar de server.

#### Instellingen voor bekabeld netwerk

| ■ Netwerk                 |                         |
|---------------------------|-------------------------|
| Verbindingsstatus         | Bekabelde instelling    |
| Internet Verbonden        |                         |
| IP-status Handmatig       | INSTELLEN               |
| Voer de verplichte velden | * voor IP-instelling in |
| IP-adres *                |                         |
| 10.175.192.28             |                         |
| Subnetmasker *            |                         |
| 255.255.255.0             |                         |
| Gateway *                 |                         |
| 10.175.192.254            |                         |
| DNS *                     |                         |
| 10 176 2 0                |                         |

Wanneer de optie [Verbindingstype] in de [Verbindingsstatus] is ingesteld op [Bekabeld]. Opties voor bekabelde verbinding worden weergegeven.

Als de optie [IP-status] op het tabblad [Bekabelde instelling] is ingesteld op [Automatisch], wordt er automatisch een IP-adres van het local area network (LAN) toegewezen aan het systeem via een bekabelde verbinding. Mogelijk moet u de netwerkverbinding handmatig instellen afhankelijk van de netwerkvoorwaarden. Tik in dit geval op [Automatisch] om naar [Handmatig] te wijzigen.

Als u de optie [IP-status] instelt op [Manual (Handmatig)], vult u de opties [IP-adres], [Subnetmasker], [Gateway] en [DNS] handmatig in.

#### Instellingen voor draadloos netwerk

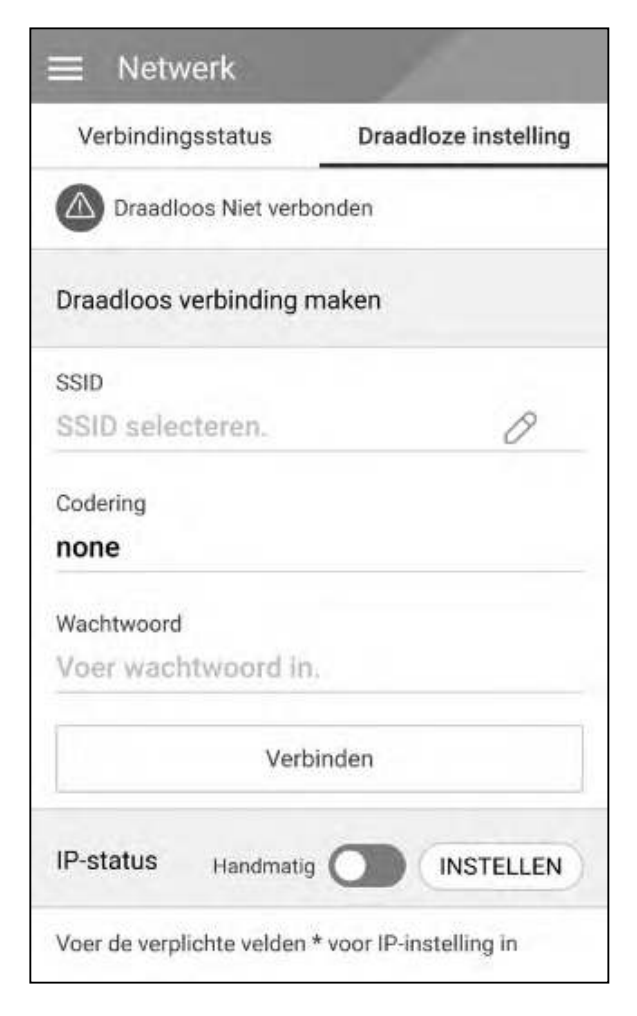

Wanneer de optie [Verbindingstype] in de [Verbindingsstatus] is ingesteld op [Draadloos]. Opties voor draadloze verbinding worden weergegeven.

Op het tabblad [SSID] wordt de SSID-lijst weergegeven. Selecteer de SSID waarmee uw ESS is verbonden en tik op [BEVESTIGEN].

Selecteer het coderingstype op de optie [Codering]. Voer vervolgens het wachtwoord van de SSID in het veld [Wachtwoord] in.

Als u alle velden hebt ingevuld, tikt u op [Verbinden] om de draadloze netwerkverbinding tot stand te brengen.

Als de verbinding tot stand is gebracht, wordt [Verbonden met internet] weergegeven op het scherm.

Als de optie [IP-status] op het tabblad [Draadloze instelling] is ingesteld op [Automatisch], wordt er automatisch een IP-adres van het local area network (LAN) toegewezen aan dit product via een bekabelde verbinding. Mogelijk moet u de netwerkverbinding handmatig instellen afhankelijk van de netwerkvoorwaarden. Tik in dit geval op [Automatisch] om naar [Handmatig] te wijzigen. Als u de optie [IP-status] instelt op [Handmatig],

Als u de optie [IP-status] instelt op [Handmatig] vult u de opties [IP-adres], [Subnetmasker], [Gateway] en [DNS] handmatig in.

# OPMERKING

Opmerkingen over de internetverbinding:

- Vaak kunnen problemen bij het opbouwen van een netwerkverbinding opgelost worden door het resetten van de router of het modem. Nadat u het product op het thuisnetwerk hebt aangesloten, schakelt u de stroom even uit en/of koppelt u de stroomkabel van de router of het modem los. Vervolgens schakelt u de stroom weer in en/of sluit u de stroomkabel weer aan.
- Afhankelijk van de internetserviceprovider (ISP) is het aantal apparaten dat internetservice kan ontvangen, mogelijk beperkt volgens de geldende servicevoorwaarden. Neem voor meer informatie contact op met uw ISP.
- Ons bedrijf is niet verantwoordelijk voor het niet werken van dit product en/of de internetverbinding ten gevolge van communicatiefouten/storingen die verband houden met uw breedbandinternetaansluiting of andere aangesloten apparatuur.
- Sommige functies van de internetverbinding werken mogelijk niet vanwege bepaalde beperkingen die zijn ingesteld door de internetserviceprovider (ISP) die uw breedbandverbinding levert.
- Voor een kabelaansluiting op dit product is een 10 Base-T of 100 Base-TX LAN-poort nodig. Als uw internetleverancier een dergelijke aansluiting niet toestaat, kunt u dit product niet aansluiten.
- Voor het gebruik van DSL-services is een DSL-modem vereist en voor het gebruik van kabelmodemservices is een kabelmodem vereist. Afhankelijk van de toegangsmethode van, en de abonnementsovereenkomst met uw internetleverancier is het mogelijk dat u de internetverbindingsfunctie van dit product niet kunt gebruiken of dat uw internetleverancier beperkingen heeft gesteld aan het aantal apparaten dat u gelijktijdig kunt aansluiten. (Als uw internetleverancier de abonnementsovereenkomst tot één apparaat heeft beperkt, is het mogelijk dat u dit product niet op het internet kunt aansluiten als u al een pc op het internet hebt aangesloten.)
- Het gebruik van een 'Router' is mogelijk niet toegestaan of het gebruik ervan is beperkt afhankelijk van de beleidsregels en beperkingen van uw ISP. Neem voor meer informatie contact op met uw ISP.
- Schakel alle niet gebruikte netwerkapparaten in uw thuisnetwerk uit. Sommige apparaten kunnen netwerkverkeer genereren.
- Installeer het PCS van het toegangspunt zo dicht mogelijk bij het product voor de beste draadloze verbinding.
- In sommige gevallen kan de ontvangst verbeteren als het toegangspunt minimaal 0,45 meter boven de grond wordt geplaatst.
- Als u een draadloze netwerkverbinding gebruikt, verwijdert u voor een betere verbinding alle obstakels tussen het PCS en het toegangspunt.
- De ontvangstkwaliteit via een draadloze verbinding is afhankelijk van diverse factoren zoals het type toegangspunt, de afstand tussen het PCS en het toegangspunt en de plaats van het PCS.

### Instellingen voor [Bedrijfstest]

Dit is de laatste fase van de verplichte instellingen. Voordat u dit product gaat gebruiken, moet u de [Bedrijfstest] uitvoeren om te controleren of alle systemen klaar zijn voor gebruik. Als [Bedrijfstest] niet wordt uitgevoerd, werkt het product niet.

| ≡ Bed      | ☰ Bedrijfstest           |       |                 |  |  |
|------------|--------------------------|-------|-----------------|--|--|
| Gereedhei  | Gereedheid TEST          |       |                 |  |  |
| PV         | Batterij<br>mvormer      | Net   | Slimme<br>meter |  |  |
| Bedrijfste | st                       |       | Alle            |  |  |
| <u>*</u>   | Laden(van net)<br>Gereed |       | START           |  |  |
| ₩… 🛱       | Laden(van PV)<br>Gereed  | START |                 |  |  |
| Ē          | Ontladen<br>Gereed       |       | START           |  |  |
| ₽          | Inverter<br>Gereed       |       | START           |  |  |

# OPMERKING

De bedieningstest is een stap om de PCSstatus voor de generatie van zonneenergie en opladen/ontladen van de batterij te controleren.

Aanbevolen wordt om door te gaan wanneer de SOC van de batterij hoger is dan 10% en de hoeveelheid zonnestralen voldoende is. Tik op [Bedrijfstest] in [Instellingen installateur]. Het menu van de bedieningstest wordt weergegeven.

U moet 4 bedieningstests uitvoeren. Als u de test wilt starten, tikt u op [Alle] om alle bedieningstests automatisch te starten.

U kunt tests ook afzonderlijk uitvoeren door voor elke test op [START] te tikken.

Aanbevolen wordt om alle tests tegelijkertijd uit te voeren met behulp van de knop [Alle] in plaats van de tests afzonderlijk uit te voeren.

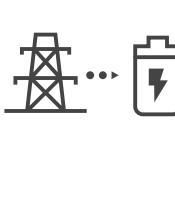

#### Laden (van net):

De bedieningstest voor het opladen van de batterij via het elektriciteitsnet.

# ₽ ··· 🖡 🧯

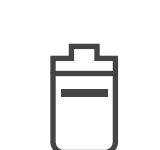

#### Opladen (van PV):

De bedieningstest voor het opladen van de batterij via PV.

#### Ontladen:

De bedieningstest voor het ontladen van de batterij naar het elektriciteitsnet.

#### Inverter.

De bedieningstest voor het omvormen van DC-vermogen naar AC-vermogen van de PV.

Het resultaat wordt weergegeven wanneer elke test is voltooid. Wanneer er geen probleem met de test is vastgesteld, wordt [Geslaagd] weergegeven. Wanneer [Mislukt] wordt weergegeven, tikt u op elk testresultaat om de informatie weer te geven. Controleer de fout en los deze op door de foutcode in de informatie op te zoeken. Voer vervolgens de test opnieuw uit. Raadpleeg pagina 63 voor informatie over de foutcode.

# Aanvullende instellingen

#### [Batterij]-instellingen

Selecteer [Batterij] in [Instellingen installateur]. De informatie over Batterij wordt weergegeven.

U kunt de instelling [Batterijen gebruiken] wijzigen. Tik op de schakelaar om [Aan] of [Uit] in te stellen. Als de instelling is ingesteld op [Uit], wordt de gegenereerde energie niet gebruikt om de aangesloten batterij op te laden.

| ≡ Batterij                           | [B<br>wi |
|--------------------------------------|----------|
| Algemeen Batterijen gebruiken On     | to<br>ha |
| Meervoudig gebruik batterij Off O    | 1.       |
| Batterijfabrikant                    |          |
| LG Chem.                             | 2.       |
| SOC wintermodus                      | 3.       |
| 20 %                                 |          |
| SOC back-upmodus                     |          |
| 30 %                                 |          |
| Batterii-installatie/Datum toevoegen |          |
| 01.01.2018                           |          |
| Battariicapacitait                   |          |
| 10.8 kWh                             |          |
| 10.8 kWh                             |          |
| Bedrijfsbereik                       |          |
| 10 % ~ 100 %                         |          |

[Batterijfabrikant], [Bedrijfsbereik], [SOC wintermodus] [Batterij-installatie/Datum toevoegen] en [Batterijcapaciteit] kunnen handmatig worden ingesteld.

- Selecteer de momenteel geselecteerde waarde voor elke optie om te wijzigen. Er wordt een invoermenu op het beeldscherm weergegeven.
- 2. Voer de gewenste waarde in.
- 3. Selecteer [Accepteren] om de instellingen te voltooien.

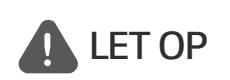

Als de instelling [Batterijen gebruiken] is ingesteld op 'Uit' of het systeem gedurende langere tijd is uitgeschakeld, kan de batterij volledig ontladen zijn en dan kan deze niet meer worden gebruikt. Zorg ervoor dat u de batterij regelmatig gebruikt.

#### [Registration (Registratie)]

Als u het EnerVu-webbewakingssysteem wilt gebruiken, moeten het ESS-systeem en de eigenaar ervan zijn geregistreerd bij de EnerVu-webserver. Gebruik deze optie om het systeem te registreren zonder het EnerVu-scherm in de webbrowser te hoeven openen.

Raadpleeg pagina 60 voor meer informatie over systeemregistratie met de mobiele toepassing.

### [System Log (Systeemlogboek)]

Hier ziet u de lijst met moduswijzigingen, systeemfouten en het logboek met systeemwaarschuwingen. Raadpleeg pagina 63 voor meer informatie over foutcodes, berichten en oplossingen.

| Systeen    | nlogboek   |     |
|------------|------------|-----|
| 02.04.2019 | 02.04.2019 | Q : |
|            |            |     |
|            |            |     |
|            |            |     |
|            |            |     |
|            |            |     |

Tik op [Systeemlogboek] op [Instellingen installateur]. Hier ziet u de lijst met alle opmerkingen die gedurende een bepaalde periode optreden in dit product.

Stel de start- en einddatum in en selecteer [Zoeken] om de lijst met opmerkingen gedurende de geselecteerde periode weer te geven.

#### Instellingen voor [Overige functies]

Selecteer [Overige functies] op [Instellingen installateur] om de opties [Herstarten], [Wijziging wachtwoord], [Reset naar fabriekswaarden] en [Dumplogboek] weer te geven.

| Herstarten<br>Wijziging wachtwoord<br>Reset naar fabriekswaarden  | re functie      |
|-------------------------------------------------------------------|-----------------|
| Wijziging wachtwoord<br>Reset naar fabriekswaarden<br>Dumplogboek |                 |
| Reset naar fabriekswaarden                                        | achtwoord       |
| Dumploaboek                                                       | fabriekswaarden |
|                                                                   | ek              |

#### [Herstarten]

Selecteer [Herstarten] om het systeem opnieuw op te starten.

#### [Wijziging wachtwoord]

Selecteer [Wijziging wachtwoord] in [Instellingen installateur]. Het menu [Wijziging wachtwoord] wordt weergegeven.

Voer het nieuwe wachtwoord in de velden [Nieuw wachtwoord] en [Wachtwoordcontrole] in. Selecteer vervolgens [Wachtwoord wijzigen] om het wachtwoord te wijzigen.

#### [Reset naar fabriekswaarden]

Selecteer [Reset naar fabriekswaarden] om alle systeeminstellingen te herstellen naar de standaardinstellingen. Alle instellingen en systeemlogboeken worden verwijderd na de reset.

#### [Dumplogboek]

Met deze optie kunt u het systeemlogboekbestand opslaan op de SDgeheugenkaart. De klep aan de voorzijde van het systeem moet worden verwijderd om een SDgeheugenkaart te plaatsen.

# OPMERKING

Als u uw wachtwoord bent vergeten, typt u 'passinit' in het aanmeldvenster om het oorspronkelijke wachtwoord (Registratienummer) te herstellen.

# EnerVu-instellingen

Als u het EnerVu-webbewakingssysteem wilt gebruiken, moet het product door de installateur worden geregistreerd bij het systeem. Na de registratie kan de gebruiker verschillende gegevens controleren, zoals de systeemstatus, informatie en rapporten met behulp van het LG EnerVu-webbewakingssysteem.

# *i* OPMERKING

Eindgebruikers hoeven zich niet voor de EnerVu-service te registreren. Als de eindgebruiker echter geen gebruik maakt van deze service, is het niet mogelijk om onderhoud via de externe service (zoals een firmware-update) op internet in te schakelen.

#### Voorbereiding

- U hebt een computer, tablet of mobiele telefoon met een geïnstalleerde internetbrowser en internettoegang nodig voor toegang tot het EnerVu-webbewakingssysteem.
- Dit product moet zijn verbonden met internet. Controleer het instellingenmenu [Network (Netwerk)] in het systeem.
- De systeemeigenaar moet een LG ESS-account maken voordat het product wordt geregistreerd. Raadpleeg het onderstaande gedeelte 'Een nieuw account maken (Eigenaar)'.

# Een nieuw account maken (Eigenaar)

|                                                                                                    |                                                                                                    | LG Elec               | ESS<br>tranics      |                |                               |
|----------------------------------------------------------------------------------------------------|----------------------------------------------------------------------------------------------------|-----------------------|---------------------|----------------|-------------------------------|
|                                                                                                    |                                                                                                    | C Aline<br>Inde       |                     |                |                               |
|                                                                                                    |                                                                                                    |                       |                     |                |                               |
|                                                                                                    | Press                                                                                                    | - Arrest              | er – Ondersbeze     | w. :           |                               |
| LG-ACCOU                                                                                                    | NT                                                                                                    |                       |                     |                |                               |
| C ANNALSON (                                                                                                    | ACCUM MANS                                                                                                    | 016 Ma                | thand as increasing | ACCOMPRIME     | elevitorienes                 |
|                                                                                                    | AKEN                                                                                                    |                       |                     |                |                               |
| + ACCOUNT M                                                                                                    |                                                                                                    |                       |                     |                |                               |
|                                                                                                    | 20<br>10<br>10<br>10<br>10<br>10<br>10<br>10<br>10<br>10<br>10<br>10<br>10                                                                                                    | ()+<br>No.000 T 10000 | 12 Erestination     | 33 (<br>18-40) | and here have                 |
| ACCOUNTM     Magnetic     Magnetic     Augustation     Augustation     Augustation                                                                                                    | 20<br>Terr men dijen<br>10<br>MARION<br>X sigenberg i Consection at in                                                                                                    | ()+<br>               | io 🖄                | 33 (<br>Ulas)  | ent anestas                   |
| ACCOUNT M     Automatic     Automatic     Automatic     Automatic     Automatic     Automatic     Automatic     Automatic     Automatic     Automatic     Automatic                                                                                                    | 20<br>Transform<br>0<br>MARTICIN<br>N Registration constrained on the<br>pro-                                                                                                    |                       | D Ereikenten        | aa (           | end been here<br>a discussion |
| ACCOUNT W     AU     AU | 20<br>returns the second second |                       | 10 Experimentary    | 33 (U.S.Aug    |                               |

Ga in uw browser naar de LG EnerVupagina op <u>http://enervu.lg-ess.com</u>.

Selecteer [Inschrijven]. De pagina [Algemene voorwaarden accepteren] wordt weergegeven. Lees de algemene voorwaarden en het privacybeleid zorgvuldig door.

Als u akkoord gaat met alle voorwaarden, schakelt u het selectievakje [lk ga akkoord] in en selecteert u [ACCEPTEREN]. De pagina [Account maken] wordt weergegeven.

| 3 | LG-ACCOUNT                                                                                                    | Vul in het veld [Gebruikers-ID]                                                                                      |
|---|----------------------------------------------------------------------------------------------------|----------------------------------------------------------------------------------------------------|
|   | ANDELED SCOLATIONER ADDELED Violment ander ACCAMERATE SUMPLICATIONS                                                                                                    | uw e-mailadres in en selecteer                                                                                       |
|   | • ACCOUNT MAKEN                                                                                                    | [BESCHIKBAARHEID CONTROLEREN]. Vul                                                                                   |
|   | Algorithment and Algorithment and Algori                         | bevestigen] en [Verjaardag] in en selecteer                                                                          |
|   | + LGLACCOUNT MAREE  Seturatives OD  Watchmandel  Woodcharged  weigening  Dag  * Dag  *                         | [BEVESTIGEN]. De pagina voor het<br>bevestigen van het e-mailadres wordt<br>weergegeven.                             |
|   |                                                                                                    |                                                                                                    |
|   | AMAGINE ACCURATE AND ACCURATE ACCURATE                          |                                                                                                    |
|   | - ACCOUNT MARCH                                                                                                    |                                                                                                    |
|   |                                                                                                    |                                                                                                    |
|   | Agreent statuenten Agreef wähne Pradherringer 13. Arson konninger                                                                                                    |                                                                                                    |
|   | - 5.844.00VCSICARG                                                                                                    |                                                                                                    |
|   | b) a sea o event to term tellore particular as a biotecomous applicit/particular distributions.<br>Consistention event and one cuit all distributions that control term terms and the biotecomptem<br>Westand include the term terms and in our term terms and using an address general/family, andres associated<br>in Constraints and terms and term terms and using a general event term as a manufactorial term terms and terms<br>and terms and terms and terms and terms and terms and terms and terms are associated to term terms and terms<br>are address and terms and terms and terms are associated to terms and terms are address and terms and terms are address and terms<br>are address and terms and terms and terms are address and terms are address and terms are address and terms and terms<br>are address and terms and terms and terms are address and terms are address and terms are address and terms and terms<br>are address and terms and terms and terms and terms are address and terms are address and terms and terms are<br>address and terms and terms and terms and terms are address and terms and terms are address and terms and terms and terms and terms are address and terms and terms are address and terms are address and terms and terms and terms are address and terms are address and terms are address and terms are address and terms are address and terms are address and terms are address and terms are address and terms are address and terms are address are address and terms are address and terms are address and terms are address are address are |                                                                                                    |
|   | 100,000                                                                                                    |                                                                                                    |
| 4 | E-muitverificatie LG-Account                                                                                                    | Er wordt een bevestigingsmail naar<br>uw e-mailadres verzonden. Selecteer<br>[BEVESTIGEN] in het e-mailbericht om uw |
|   | Bedankt voor het nation van om LG-Account.<br>1934 op de kinas Bevestigen) hetende ook het registratiserscers te votoolen.<br>Nij u zw. e-bakoooant niet bienen dit uit bevertigt, werdt vie occust versidzen. In oft gront moet u het anne rédpissens veer<br>leder oprisiee dochoem adalt o wer nisuwe welf caller-mmail kant versidzen.                                                                                                    | bevestiging te voltooien.                                                                                            |
|   | Venetdatum verticate: 05-04-2019-00-11-09 (GMT-01-00 Desin)                                                                                                    |                                                                                                    |
|   | Als het slässer om de knop (bloestigen) met verkt, koptee der de UNL er plak deze in een nieuw broverschern.                                                                                                    |                                                                                                    |
|   | Mana Mite Janceowitz went betredie dar?<br>with the plane - Merick and characteristic and a construction of the best of the best                       |                                                                                                    |
|   | end optiviers op da n-e al tanvil doge is do as Space, dant, has resultante in fastes. Versisats do a-mail man yo Make recents a<br>de instantant ver het vertiere volg.                                                                                                    |                                                                                                    |
| 5 | LG-ACCOUNT                                                                                                    | ]<br>] Selecteer [BEVESTIGEN] op de pagina voor                                                                      |
|   | ARRADEN ACCIDENCES INTERNET OF A CONTRACT AND A CONTRACT AND A CON                         | het maken van accounts om uw account te                                                                              |
|   | · ACCOUNT NAKEN                                                                                                    | voltooien.                                                                                                    |
|   | Algemente sociale del Accust rates Di Construingen Di Construingen                                                                                                    |                                                                                                    |
|   | - K. MAAL BUNK STITLENG<br>LS-Account generate                                                                                                    |                                                                                                    |
|   | Et is ent constitut to consigning personal and personalmentgality personal and [<br>Constants on a registion on Constraint to an effective on a biointegrate<br>Report association and a personal and an and historia of a set on a second sequence based, wonders receipted<br>of Constraints and a personal and a set of the set of the set of the set of the set of the set of the set of the<br>Constraints and a set of the set of the set of the set of the set of the set of the set of the set of the set of<br>the set of the set of the se          |                                                                                                    |

elevistra.e

| 6 | LG-ACCOUNT                                                                                                    | Selecteer [AANMELDEN] om naar<br>de pagina [AANMELDEN BIJ UW LG-<br>ACCOUNT] te openen. |
|---|----------------------------------------------------------------------------------------------------|-----------------------------------------------------------------------------------------|
|   | LG-ACCOUNT BEVESTIGEN      LG-Account realism schoold      Mart ven enfert ( B-Account helft is megang tet verschillende venices van LD Electronics, Medi is envliej de zervlar noordaj o zuch feder geregesterent.                                                                                                    | Voer uw [Gebruikers-ID] en [Wachtwoord]<br>in en selecteer [AANMELDEN].                 |
|   |                                                                                                    | Divez                                                                                   |
|   | AANMELDEN BU UW LG-ACCOUNT  Profiner van een breed eended een LD-eenden net ve LG-Account.                                                                                                    |                                                                                         |
| 7 | G-ACCOUNT Descriptions and the second second | De beschikbare LG-accountservices worden<br>op het scherm weergegeven.                  |
|   | BESCHEKEARE LG-ACCOUNT EERVICES  If the network LG-Account hash a bregang the network basis are LG Dectroents.  C. Somer Wards (TV)  C. Somer Wards (Marker (TV)  C. Somer Wards (Marker (TV)  C. Somer TV (S)  C. Somer TV (S)  C  |                                                                                         |

## Een nieuw account maken (Beheerder)

Een beheerder kan de installateurs van uw bedrijf en uw filialen beheren. En een beheerder beschikt ook over alle rollen die de installateurs hebben.

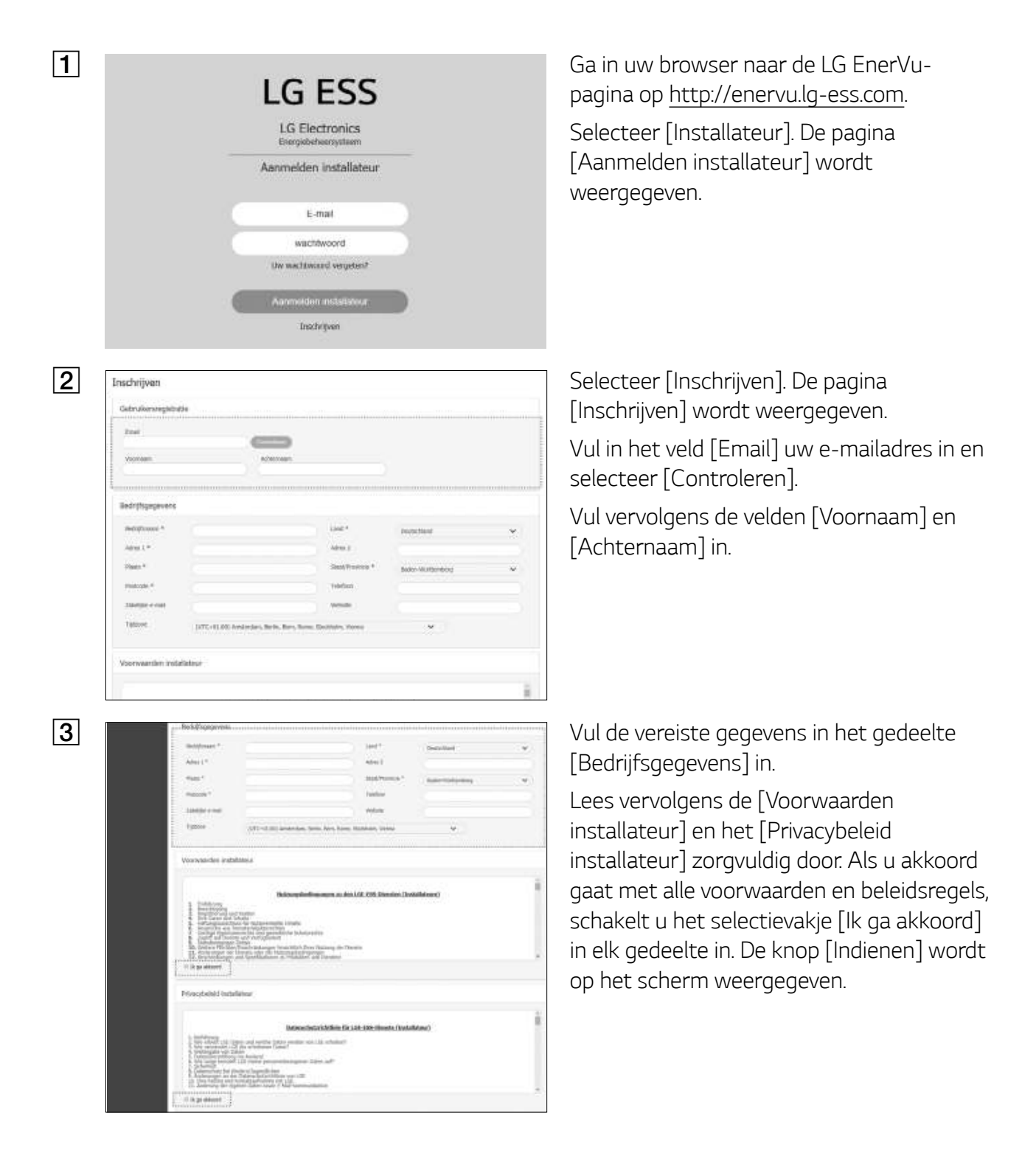

| 4 | Warmander emiliates                                                                                                    |   |
|---|----------------------------------------------------------------------------------------------------|---|
|   | Constructional Market and Construction of the Construction of the Construction of t | ł |
|   | 2. Benefit speed to be a set of the set of the set o |   |
|   | V A produced                                                                                                    |   |
|   | Privacybenii) Vistathino                                                                                                    |   |
|   | Source and a second second secon   | ŝ |
|   | 1. Electricitions of the second second se | l |
|   | e x p anor                                                                                                    |   |
|   | (c)                                                                                                    |   |

Selecteer [Indienen] om het maken van een installateursaccount te voltooien.

# Een nieuwe installateur toevoegen

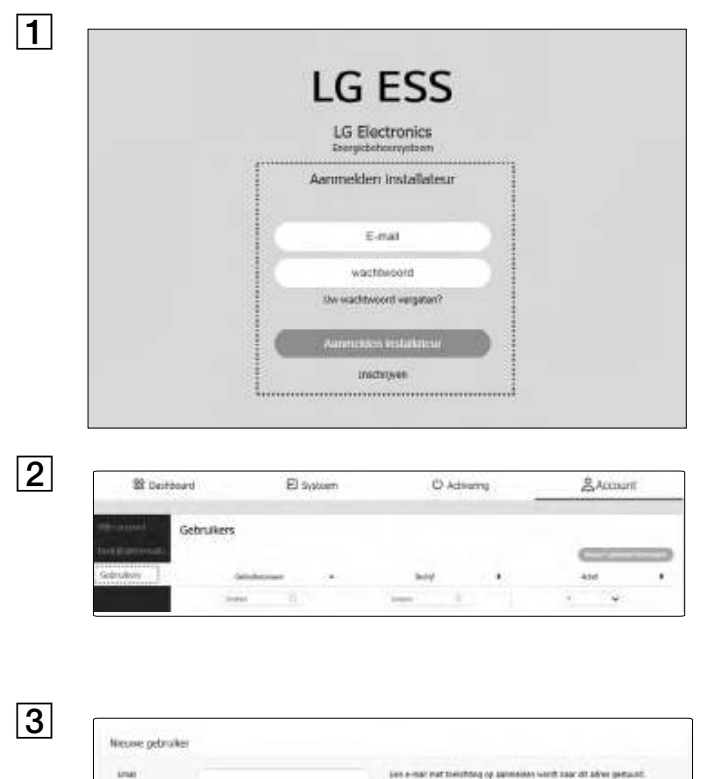

Neuse pdruke Ina institution of parenting of parenting of Ga in uw browser naar de LG EnerVupagina op <u>http://enervu.lg-ess.com</u>.

Selecteer [Installateur]. De pagina [Aanmelden installateur] wordt weergegeven. Vervolgens voert u het e-mailadres en wachtwoord van de beheerder in en selecteert u [Aanmelden installateur].

Selecteer het tabblad [Gebruikers] op de pagina [Account].

Selecteer de knop [ Nieuwe gebruiker toevoegen] om een nieuwe pagina te openen om een gebruiker toe te voegen.

Voer de voornaam en achternaam van de nieuwe installateur in.

Selecteer de optie [Functie]: [User (Gebruiker)] of [Administrator (Beheerder)]. Gebruiker betekent de installateur die niet bevoegd is om gebruikers of dochterondernemingen toe te voegen.

Selecteer de optie [Bedrijf]: hoofdbedrijf of dochteronderneming.

Selecteer vervolgens de knop [Gebruiker toevoegen] om een nieuwe installateur te registreren met behulp van het popupbericht.

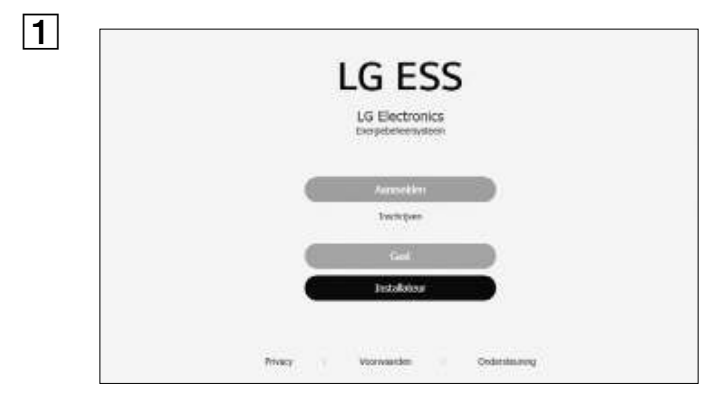

# Het PCS registreren (Webbrowser)

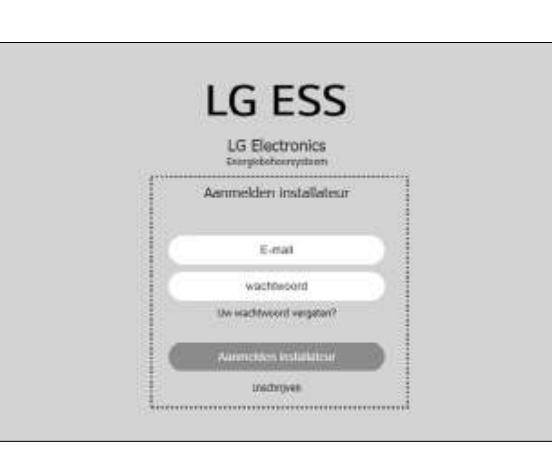

| LG ESS                           |                                                                                        |                                |                             | Marylers III | 스 ### - @i#1 Wie |
|----------------------------------|----------------------------------------------------------------------------------------|--------------------------------|-----------------------------|--------------|------------------|
| BB Da                            | shipperi                                                                               | 🖾 Systeen                      |                             | CActivering  | & Account        |
| Een ninus<br>aptore<br>barrospet | Een nieuw sys                                                                          | steem toevoegen                |                             |              |                  |
|                                  |                                                                                        | 0<br>Interestation<br>Protocol | 0<br>Josephine<br>Josephine |              | -0<br>,          |
|                                  | Systeemintorna                                                                         | tie .                          |                             |              |                  |
|                                  | Here account +                                                                         |                                |                             | Tare .       |                  |
|                                  | dates (                                                                                |                                | 444.1                       | -            |                  |
|                                  | - von in som inne<br>Ballinise<br>Street<br>Somerholms<br>Arbeitsberg A<br>Descharated |                                |                             |              |                  |

11

000

Ga in uw browser naar de LG EnerVupagina op http://enervu.lg-ess.com.

Selecteer [Installateur]. De pagina [Aanmelden installateur] wordt weergegeven. Vervolgens voert u het e-mailadres en wachtwoord van de installateur in en selecteert u [Aanmelden installateur].

Als de installateur geen account heeft, selecteert u [Inschrijven] en maakt u een nieuwe installateursaccount.

Selecteer het tabblad [Activering]. Het venster [Een nieuw systeem toevoegen] wordt weergegeven.

Vul alle informatie in het gedeelte [Systeeminformatie] in en selecteer [OPSLAAN] om de informatie op te slaan.

2

3

4

D.4452103

6

Epin

| ESS-info            |              |  |
|---------------------|--------------|--|
| Ragida atlava       |              |  |
| Levrostern          | Weinerrootan |  |
| Prest.              | Parts        |  |
| Sufferier Processor |              |  |
| Ro-apygiewe         | 18.          |  |

Vul in het veld [ESS-info] het productregistratienummer in en selecteer [Controleren]. De ESS-informatie wordt automatisch ingevuld.

Selecteer [OPSLAAN] om naar de volgende stap te gaan.

Vul alle informatie in het veld [Eigenaar] in en selecteer [OPSLAAN] om de informatie op te slaan.

Selecteer vervolgens [Activering] onderaan de pagina om het activeringsproces te voltooien.

# Het PCS registreren (mobiele app)

#### Voorbereiding

- De mobiele applicatie (LG EnerVu Plus) moet op een tablet of mobiel apparaat zijn geïnstalleerd.
- Het PCS-systeem moet worden verbonden met internet en de optie [Web Server data upload (Webservergegevens uploaden)] moet zijn ingeschakeld. Controleer het instellingenmenu [Network (Netwerk)] in de mobiele applicatie.
- De systeemeigenaar moet een LG ESS-account maken voordat het product wordt geregistreerd. Raadpleeg het gedeelte 'Een nieuw account maken (Eigenaar)'.

| 1 | ■ Registratie                                                              | Voer de app LG EnerVu Plus uit op uw<br>mobiele apparaat. Het hoofdscherm wordt<br>weergegeven op het scherm. |
|---|----------------------------------------------------------------------------|----------------------------------------------------------------------------------------------------|
|   |                                                                            | Tik op [Instellingen installateur] > [Registratie].                                                           |
| 2 | Aanmelden installateur<br>http://enervu.lg-ess.com                         | Vul de velden [ID] en [Wachtwoord] van de<br>installateur in en tik op [Aanmelden] om u aan<br>te melden.     |
|   | ID<br>ID(e-mailadres)                                                      | Het menu [Enervu] wordt op het beeldscherm weergegeven.                                                       |
|   | Wachtwoord<br>Wachtwoord                                                   |                                                                                                    |
|   | Aanmelden                                                                  |                                                                                                    |
| 3 | < EnerVu                                                                   | Vul alle velden in het menu [EnerVu] in.                                                                      |
|   | Voer de verplichte velden * voor aanmaken systeem in.<br>Systeeminformatie | velden.                                                                                                    |
|   | Systeemnaam *                                                              |                                                                                                    |
|   | Voer de systeemnaam in.                                                    | Het veld [E-mail eigenaar] moet zijn                                                                          |
|   | Land<br>Voer het land in.                                                  | ingevuld om de registratie van het<br>systeem te voltooien. Als de eigenaar                                   |
|   | Adres 1                                                                    | geen account heeft, kan de optie [E-mail<br>eigenaar] worden overgeslagen en kan de                           |
|   | Voer net adres in.                                                         | registratie met onvolledige status worden                                                                     |
|   | Adres 2                                                                    | Als de registratie een onvolledige status                                                                     |
|   | Voer het adres in.                                                         | heeft, raadpleegt u pagina 61 voor                                                                            |
|   | Plaats<br>Voer de plaats in.                                               | meer informatie.                                                                                              |
|   |                                                                            |                                                                                                    |

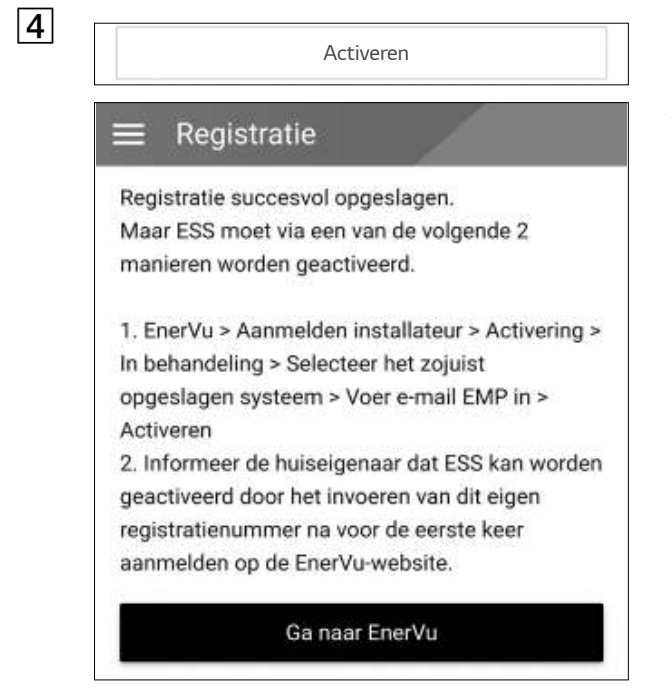

Wanneer u alle velden hebt ingevuld, tikt u op [ACTIVEREN] om de registratie af te ronden.

Tik op [Ga naar EnerVu] om de EnerVu-pagina in de webbrowser te openen.

#### Bij onvolledige registratiestatus

Als de registratie een onvolledige status heeft, moet het systeem via een van de volgende methoden worden geactiveerd.

#### Methode 1 (Voor installateur)

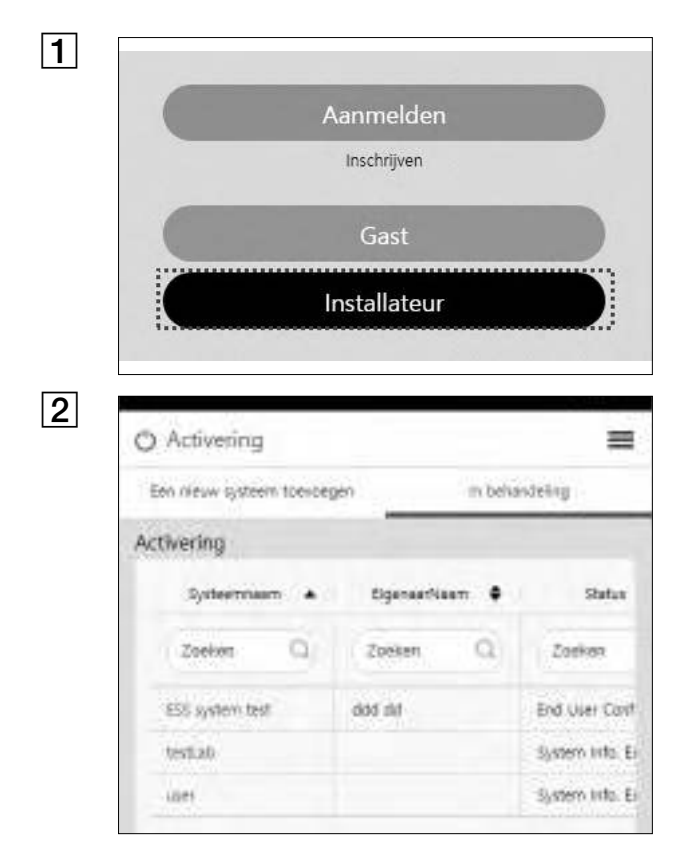

Ga in uw browser naar de LG EnerVu-pagina op http://enervu.lg-ess.com.

Selecteer [Installateur]. De pagina [Aanmelden installateur] wordt weergegeven. Vervolgens voert u het e-mailadres en wachtwoord van de installateur in en selecteert u [Aanmelden installateur].

Selecteer [Activering] > [In behandeling] en selecteer de systeemnaam die u wilt activeren.

| Email   |         |   |
|---------|---------|---|
|         |         |   |
| Nationa | liteit  |   |
| - SELI  | ECTEREN | ~ |
| Voorna  | am      |   |
| Achtern | aam     |   |
| C       |         |   |
|         |         |   |

Vul alle informatie in het veld [Eigenaar] in en selecteer [OPSLAAN] om de informatie op te slaan.

Selecteer vervolgens [Activering] onderaan de pagina om het activeringsproces te voltooien.

#### Methode 2 (Voor eigenaar)

|                     | Aanmelden<br>Inschrijven                                                                                                    |
|---------------------|----------------------------------------------------------------------------------------------------|
|                     | Gast                                                                                                    |
|                     | Installateur                                                                                                    |
| LG-/                | Account 🗧                                                                                                    |
| o AAI               | NMELDEN BIJ UW LG-ACCOUNT                                                                                                    |
| Profitee<br>Account | r van een breed aanbod aan LG-services met uw LG-<br>t.                                                                                                    |
| - Gebr              | uikers-ID                                                                                                    |
| Igaco               | ount@example.com                                                                                                    |
| - Wach              | thwoard                                                                                                    |
| 0 On                | thoud mijn ID                                                                                                    |
|                     | AANMELDEN                                                                                                    |
| Zell<br>Internation | Factivering<br>open of code in them.<br>1999 - Section 1997 - Section 1997 - Section 1997 - Section 1997 - Section 1997 - Section 1997<br>- Section 1997 - Section 1997 - Section 1997 - Section 1997 - Section 1997<br>- Section 1997 - Section 1997 - Section 1997 - Section 1997 - Section 1997<br>- Section 1997 - Section 1997 - Section 19 |
| RE-MA               |                                                                                                    |
| -adiations          |                                                                                                    |

Vraag de systeemeigenaar om een eigenaarsaccount te maken en zich aan te melden op de EnerVupagina.

Het scherm voor het invoeren van het registratienummer wordt weergegeven zoals in de afbeelding.

Noteer het registratienummer van het systeem en voer het nummer in om de activering te voltooien.

#### OPMERKING

Raadpleeg pagina 53 voor meer informatie over het maken van een nieuw account.

# Foutcodes en berichten

- Laat de ESS niet gedurende lange tijd in de status stand-by staan. Tijdens de langdurige standbystatus kan de batterij ontladen.
- Als de batterijstoring direct na het starten van PCS optreedt, betekent dit Batterijstoring. Controleer het ladingsniveau van de batterij en spanning en storingsinformatie. Schakel de stroom van de ESS uit totdat er onderhoud is gepleegd.
- Als het ladingsniveau van de batterij laag is, laadt de batterij mogelijk op via het elektriciteitsnet om zichzelf te beschermen. (Noodlading) Deze functie voorkomt het uitschakelen van de ESS, intensieve ontlading en storing van de Batterij-uitbreidingsset. Een Noodlading is geen ESS-storing.

| Code | Bericht                 | Beschrijving                        | Oplossing           |
|------|-------------------------|-------------------------------------|---------------------|
| P400 | AC MisWiring Fault      | Onjuiste kabelverbinding voor       | Neem contact op met |
|      |                         | elektriciteitsnet gedetecteerd      | het servicecentrum  |
| P401 | Meter Comm Fault        | Communicatiestoring voor de         | Neem contact op met |
|      |                         | elektriciteitsmeter                 | het servicecentrum  |
| P402 | BMS Fault               | Het BMS-storingsbericht van de      | Neem contact op met |
|      |                         | batterij.                           | het servicecentrum  |
| P403 | BMS Comm Fault          | Meer dan 10 seconden een            | Neem contact op met |
|      |                         | communicatiefout met de             | het servicecentrum  |
|      |                         | aangesloten batterij.               |                     |
| P404 | PMS Comm Fault          | Communicatiefout op PCS-            | Neem contact op met |
|      |                         | systeem                             | het servicecentrum  |
| P405 | SDSP Comm Fault         | Meer dan 15 seconden een            | Neem contact op met |
|      |                         | communicatiefout met de             | het servicecentrum  |
|      |                         | verwerkingseenheid                  |                     |
| P406 | SDSP Fault              | P540(SDSP-detectie) treedt 3        | Neem contact op met |
|      |                         | keer op                             | het servicecentrum  |
| P407 | Fan Fault               | P541(Ventilatordetectie) treedt 3   | Neem contact op met |
|      |                         | keer op                             | het servicecentrum  |
| P408 | Grid Relay Fault        | Storing treedt 3 keer op in         | Neem contact op met |
|      |                         | hetzelfde relais                    | het servicecentrum  |
| P409 | PV Over Voltage Fault   | Spanningsniveau van de PV is        | Neem contact op met |
|      |                         | lager dan de limiet en de status    | het servicecentrum  |
|      |                         | houdt langer dan 10 minuten aan     |                     |
| P410 | Battery Under Voltage   | Spanningsniveau van de batterij     | Neem contact op met |
|      | Fault                   | is lager dan de limiet en de status | het servicecentrum  |
|      |                         | houdt langer dan 10 minuten aan     |                     |
| P411 | Battery MisWiring Fault | Onjuiste bekabeling voor batterij   | Neem contact op met |
|      |                         |                                     | het servicecentrum  |

# **PCS-storing**

| P412 | Extention Kit Relay<br>Fault  | Het relais van de uitbreidingsset is<br>doorgeslagen                                                       | Neem contact op met<br>het servicecentrum           |
|------|-------------------------------|----------------------------------------------------------------------------------------------------|-----------------------------------------------------|
| P460 | Grid L1 Under Voltage         | Het spanningsniveau van het<br>elektriciteitsnet (L1) is lager dan<br>de limiet                            | Automatisch opnieuw<br>starten binnen een<br>minuut |
| P461 | Grid L2 Under Voltage         | Het spanningsniveau van het<br>elektriciteitsnet (L2) is lager dan<br>de limiet                            | Automatisch opnieuw<br>starten binnen een<br>minuut |
| P462 | Grid L3 Under Voltage         | Het spanningsniveau van het<br>elektriciteitsnet (L3) is lager dan<br>de limiet                            | Automatisch opnieuw<br>starten binnen een<br>minuut |
| P463 | Grid L1 Over Voltage          | Het spanningsniveau van het<br>elektriciteitsnet (L1) is hoger dan<br>de limiet                            | Automatisch opnieuw<br>starten binnen een<br>minuut |
| P464 | Grid L2 Over Voltage          | Het spanningsniveau van het<br>elektriciteitsnet (L2) is hoger dan<br>de limiet                            | Automatisch opnieuw<br>starten binnen een<br>minuut |
| P465 | Grid L3 Over Voltage          | Het spanningsniveau van het<br>elektriciteitsnet (L3) is hoger dan<br>de limiet                            | Automatisch opnieuw<br>starten binnen een<br>minuut |
| P466 | Grid L1 Over Voltage<br>10min | Het gemiddelde spanningsniveau<br>van het elektriciteitsnet (L1) voor<br>10 minuten is hoger dan de limiet | Automatisch opnieuw<br>starten binnen een<br>minuut |
| P467 | Grid L2 Over Voltage<br>10min | Het gemiddelde spanningsniveau<br>van het elektriciteitsnet (L2) voor<br>10 minuten is hoger dan de limiet | Automatisch opnieuw<br>starten binnen een<br>minuut |
| P468 | Grid L3 Over Voltage<br>10min | Het gemiddelde spanningsniveau<br>van het elektriciteitsnet (L3) voor<br>10 minuten is hoger dan de limiet | Automatisch opnieuw<br>starten binnen een<br>minuut |
| P469 | Grid Over Frequency           | Het frequentieniveau van het<br>elektriciteitsnet is hoger dan de<br>limiet                                | Automatisch opnieuw<br>starten binnen een<br>minuut |
| P470 | Grid Under Frequency          | Het frequentieniveau van het<br>elektriciteitsnet is lager dan de<br>limiet                                | Automatisch opnieuw<br>starten binnen een<br>minuut |
| P471 | Grid Anti Islanding           | Er heeft een stroomstoring<br>plaatsgevonden                                                               | Automatisch opnieuw<br>starten binnen een<br>minuut |
| P472 | Grid L1 DC Offset<br>Current  | DC-compensatiestroom is<br>toegevoegd aan elektriciteitsnet<br>(L1)                                        | Automatisch opnieuw<br>starten binnen een<br>minuut |
| P473 | Grid L2 DC Offset<br>Current  | DC-compensatiestroom is<br>toegevoegd aan elektriciteitsnet<br>(L2)                                        | Automatisch opnieuw<br>starten binnen een<br>minuut |

| P474 | Grid L3 DC Offset | DC-compensatiestroom is          | Automatisch opnieuw |
|------|-------------------|----------------------------------|---------------------|
|      | Current           | toegevoegd aan elektriciteitsnet | starten binnen een  |
|      |                   | (L3)                             | minuut              |

| P500 | PV Insulation<br>Resistance       | Het niveau van de<br>isolatieweerstand op de PV is                            | Automatisch opnieuw<br>starten binnen een                                 |
|------|-----------------------------------|-------------------------------------------------------------------------------|---------------------------------------------------------------------------|
|      |                                   | lager dan de limiet                                                           | minuut                                                                    |
| P501 | Inverter Over Temp.               | De IGBT-temperatuur van de omvormer is hoger dan de limiet                    | <ul> <li>Reinig het filter<br/>(raadpleeg pagina 76)</li> </ul>           |
|      |                                   |                                                                               | <ul> <li>Automatisch opnieuw<br/>starten binnen een<br/>minuut</li> </ul> |
| P502 | PV Over Temp.                     | De IGBT-temperatuur van de PV is<br>hoger dan de limiet                       | <ul> <li>Reinig het filter<br/>(raadpleeg pagina 76)</li> </ul>           |
|      |                                   |                                                                               | <ul> <li>Automatisch opnieuw<br/>starten binnen een<br/>minuut</li> </ul> |
| P503 | Batt Over Temp.                   | De IGBT-temperatuur van de<br>batterij is hoger dan de limiet                 | <ul> <li>Reinig het filter<br/>(raadpleeg pagina 76)</li> </ul>           |
|      |                                   |                                                                               | <ul> <li>Automatisch opnieuw<br/>starten binnen een<br/>minuut</li> </ul> |
| P504 | DC Link Over Voltage              | Het spanningsniveau van de DC-<br>verbinding is hoger dan de limiet           | Automatisch opnieuw<br>starten binnen een<br>minuut                       |
| P505 | DC Link Over Voltage<br>Unbalance | Het spanningsniveau van de DC-<br>verbindingsbalans is hoger dan de<br>limiet | Automatisch opnieuw<br>starten binnen een<br>minuut                       |
| P506 | PVA Over Voltage                  | Het spanningsniveau van PV A is<br>hoger dan de limiet                        | Automatisch opnieuw<br>starten binnen een<br>minuut                       |
| P507 | PVB Over Voltage                  | Het spanningsniveau van PV B is<br>hoger dan de limiet                        | Automatisch opnieuw<br>starten binnen een<br>minuut                       |
| P508 | Batt Over Voltage                 | Het spanningsniveau van de<br>batterij is hoger dan de limiet                 | Automatisch opnieuw<br>starten binnen een<br>minuut                       |

| P516 | Batt Over Current<br>Instant | Het stroomsterkteniveau van de<br>batterij wordt enorm snel hoger<br>dan de limiet | Automatisch opnieuw<br>starten binnen een<br>minuut |
|------|------------------------------|------------------------------------------------------------------------------------|-----------------------------------------------------|
| P517 | PVA Over Current<br>Instant  | Het stroomsterkteniveau van de<br>PV A wordt enorm snel hoger dan<br>de limiet     | Automatisch opnieuw<br>starten binnen een<br>minuut |

| P518 | PVB Over Current        | Het stroomsterkteniveau van de      | Automatisch opnieuw |
|------|-------------------------|-------------------------------------|---------------------|
|      | Instant                 | PV B wordt enorm snel hoger dan     | starten binnen een  |
|      |                         | de limiet                           | minuut              |
| P519 | L1 Over Current Instant | Het stroomsterkteniveau van het     | Automatisch opnieuw |
|      |                         | elektriciteitsnet (L1) wordt enorm  | starten binnen een  |
|      |                         | snel hoger dan de limiet            | minuut              |
| P520 | L2 Over Current Instant | Het stroomsterkteniveau van het     | Automatisch opnieuw |
|      |                         | elektriciteitsnet (L2) wordt enorm  | starten binnen een  |
|      |                         | snel hoger dan de limiet            | minuut              |
| P521 | L3 Over Current Instant | Het stroomsterkteniveau van het     | Automatisch opnieuw |
|      |                         | elektriciteitsnet (L3) wordt enorm  | starten binnen een  |
|      |                         | snel hoger dan de limiet            | minuut              |
| P522 | Batt Over Current       | Het stroomsterkteniveau van de      | Automatisch opnieuw |
|      |                         | batterij is hoger dan de limiet     | starten binnen een  |
|      |                         |                                     | minuut              |
| P523 | PVA Over Current        | Het stroomsterkteniveau van de      | Automatisch opnieuw |
|      |                         | PV A is hoger dan de limiet         | starten binnen een  |
|      |                         |                                     | minuut              |
| P524 | PVB Over Current        | Het stroomsterkteniveau van de      | Automatisch opnieuw |
|      |                         | PV B is hoger dan de limiet         | starten binnen een  |
|      |                         |                                     | minuut              |
| P525 | L1 Over Current         | Het stroomsterkteniveau van het     | Automatisch opnieuw |
|      |                         | elektriciteitsnet (L1) is hoger dan | starten binnen een  |
|      |                         | de limiet                           | minuut              |
| P526 | L2 Over Current         | Het stroomsterkteniveau van het     | Automatisch opnieuw |
|      |                         | elektriciteitsnet (L2) is hoger dan | starten binnen een  |
|      |                         | de limiet                           | minuut              |
| P527 | L3 Over Current         | Het stroomsterkteniveau van het     | Automatisch opnieuw |
|      |                         | elektriciteitsnet (L3) is hoger dan | starten binnen een  |
|      |                         | de limiet                           | minuut              |
| P528 | RCD Fault               | Het reststroomniveau is hoger       | Automatisch opnieuw |
|      |                         | dan de limiet                       | starten binnen een  |
|      |                         |                                     | minuut              |

| P532 | Grid Relay1 | Elektriciteitsnet functioneert niet<br>(L1-1) | Automatisch opnieuw<br>starten binnen een |
|------|-------------|-----------------------------------------------|-------------------------------------------|
|      |             |                                               | minuut                                    |
| P533 | Grid Relay2 | Elektriciteitsnet functioneert niet           | Automatisch opnieuw                       |
|      |             | (L1-2)                                        | starten binnen een                        |
|      |             |                                               | minuut                                    |
| P534 | Grid Relay3 | Elektriciteitsnet functioneert niet           | Automatisch opnieuw                       |
|      |             | (L2-1)                                        | starten binnen een                        |
|      |             |                                               | minuut                                    |
| P535 | Grid Relay4 | Elektriciteitsnet functioneert niet           | Automatisch opnieuw                       |
|      |             | (L2-2)                                        | starten binnen een                        |
|      |             |                                               | minuut                                    |

| P536 | Grid Relay5    | Elektriciteitsnet functioneert niet | Automatisch opnieuw |
|------|----------------|-------------------------------------|---------------------|
|      |                | (L3-1)                              | starten binnen een  |
|      |                |                                     | minuut              |
| P537 | Grid Relay6    | Elektriciteitsnet functioneert niet | Automatisch opnieuw |
|      |                | (L3-2)                              | starten binnen een  |
|      |                |                                     | minuut              |
| P538 | Grid Relay7    | Elektriciteitsnet functioneert niet | Automatisch opnieuw |
|      |                | (N-1)                               | starten binnen een  |
|      |                |                                     | minuut              |
| P539 | Grid Relay8    | Elektriciteitsnet functioneert niet | Automatisch opnieuw |
|      |                | (N-2)                               | starten binnen een  |
|      |                |                                     | minuut              |
| P540 | SDSP Detection | De subverwerkingseenheid in het     | Automatisch opnieuw |
|      |                | product heeft een storing           | starten binnen een  |
|      |                |                                     | minuut              |
| P541 | Fan Detection  | De ventilator in het product heeft  | Automatisch opnieuw |
|      |                | een storing                         | starten binnen een  |
|      |                |                                     | minuut              |

# Batterijstoring (eenmalig)

| B101 | Cell Over Voltage<br>Warning      | Het celspanningsniveau van de<br>batterijcel is hoger dan 4,25 volt            | Automatisch opnieuw<br>starten binnen een<br>minuut |
|------|-----------------------------------|--------------------------------------------------------------------------------|-----------------------------------------------------|
| B102 | Cell Under Voltage<br>Warning     | Het celspanningsniveau van de<br>batterijcel is lager dan 2,8 volt             | Automatisch opnieuw<br>starten binnen een<br>minuut |
| B103 | Cell Voltage Imbalance<br>Warning | De celspanningsverschillen tussen<br>de batterijcellen zijn hoger dan<br>300mV | Automatisch opnieuw<br>starten binnen een<br>minuut |
| B104 | Pack Over Voltage<br>Warning      | Het spanningsniveau van het pack<br>is hoger dan 236 volt                      | Automatisch opnieuw<br>starten binnen een<br>minuut |
| B105 | Pack Under Voltage<br>Warning     | Het spanningsniveau van het pack<br>is lager dan 166 volt                      | Automatisch opnieuw<br>starten binnen een<br>minuut |
| B106 | Over Charge Current<br>Warning    | Het stroomsterkteniveau van de<br>batterij is hoger dan 20,6A                  | Automatisch opnieuw<br>starten binnen een<br>minuut |
| B107 | Over Discharge Current<br>Warning | Het stroomsterkteniveau van de<br>batterij is lager dan 20,6A                  | Automatisch opnieuw<br>starten binnen een<br>minuut |
| B108 | Over Temperature<br>warning       | De batterijtemperatuur is hoger<br>dan 45°C                                    | Automatisch opnieuw<br>starten binnen een<br>minuut |

| B109 | Under Temperature<br>warning     | De batterijtemperatuur is lager<br>dan -10°C                          | Automatisch opnieuw<br>starten binnen een<br>minuut |
|------|----------------------------------|-----------------------------------------------------------------------|-----------------------------------------------------|
| B110 | Temperature Deviation<br>Warning | De temperatuurverschillen tussen<br>de batterijen zijn groter dan 5°C | Automatisch opnieuw<br>starten binnen een<br>minuut |

| B301 | Cell Over Voltage Fault             | Het celspanningsniveau van de                                                  | Neem contact op met                       |
|------|-------------------------------------|--------------------------------------------------------------------------------|-------------------------------------------|
| B302 | Cell Over Voltage 2nd<br>Protection | Het celspanningsniveau van de<br>batterijcel is hoger dan 4,4 volt             | Neem contact op met<br>het servicecentrum |
| B303 | Cell Under Voltage Fault            | Het celspanningsniveau van de<br>batterijcel is lager dan 2,6 volt             | Neem contact op met<br>het servicecentrum |
| B304 | Cell Voltage Imbalance<br>Fault     | De celspanningsverschillen tussen<br>de batterijcellen zijn hoger dan<br>500mV | Neem contact op met<br>het servicecentrum |
| B305 | Pack Over Voltage Fault             | Het spanningsniveau van het<br>batterijpack is hoger dan 241 volt              | Neem contact op met<br>het servicecentrum |
| B306 | Pack Under Voltage<br>Fault         | Het spanningsniveau van het pack<br>is lager dan 160 volt                      | Neem contact op met<br>het servicecentrum |
| B307 | Over Charge Current<br>Fault        | Het stroomsterkteniveau bij<br>opladen is hoger dan 22,5A                      | Neem contact op met<br>het servicecentrum |
| B308 | Over Discharge Current<br>Fault     | Het stroomsterkteniveau bij<br>ontladen is hoger dan 22,5A                     | Neem contact op met<br>het servicecentrum |
| B309 | Over Temperature fault              | De batterijtemperatuur is hoger<br>dan 50°C                                    | Neem contact op met<br>het servicecentrum |
| B310 | Under Temperature fault             | De batterijtemperatuur is lager<br>dan -15°C                                   | Neem contact op met<br>het servicecentrum |
| B311 | Temperature Deviation<br>Fault      | De temperatuurverschillen tussen<br>de batterijen zijn groter dan 10°C         | Neem contact op met<br>het servicecentrum |
| B312 | Current Sensor Offset<br>Error      | Er is een fout gedetecteerd in de spanningssensor                              | Neem contact op met<br>het servicecentrum |
| B313 | External Communication<br>Error     | Er is een communicatiefout<br>gedetecteerd tussen de batterij<br>en het PCS    | Neem contact op met<br>het servicecentrum |
| B314 | External 12V Power<br>Error         | Er wordt geen stroom geleverd<br>aan de batterij via het PCS                   | Neem contact op met<br>het servicecentrum |
| B315 | Internal Communication<br>Error     | Er is gedurende 10 seconden<br>een interne communicatiefout<br>gedetecteerd    | Neem contact op met<br>het servicecentrum |
| B316 | Current Sensor Line<br>Error        | Fout in stroomsterktesensorlijn                                                | Neem contact op met<br>het servicecentrum |

| B317 | Temperature Sensor<br>Error                      | Fout in temperatuursensor                                                                       | Neem contact op met<br>het servicecentrum |
|------|--------------------------------------------------|-------------------------------------------------------------------------------------------------|-------------------------------------------|
| B318 | MBMS MCU-Battery<br>Monitoring IC Comm.<br>Error | MBMS MCU-batterijbewaking IC<br>Comm. Fout                                                      | Neem contact op met<br>het servicecentrum |
| B319 | RBMS Ref V Error                                 | Het spanningsniveau van het<br>batterijmanagementsysteem is<br>hoger dan de beveiligingslimiet. | Neem contact op met het<br>servicecentrum |
| B320 | MBMS ADC Reference<br>Voltage Error              | MBMS ADC-referentie spanningsfout                                                               | Neem contact op met<br>het servicecentrum |
| B321 | MBMS Cell Voltage<br>Measurement Circuit<br>Fail | Fout in metingscircuit voor<br>MBMS-celspanning                                                 | Neem contact op met<br>het servicecentrum |
| B322 | RBMS Flash CRC Error                             | CRC-fout RBMS knippert                                                                          | Neem contact op met<br>het servicecentrum |
| B323 | Cell Voltage Sensing<br>Line Open                | Detectielijn voor celspanning is<br>open                                                        | Neem contact op met<br>het servicecentrum |
| B324 | Cell Sum Voltage<br>Deviation Error              | Fout afwijking van totaalspanning<br>van de cel                                                 | Neem contact op met<br>het servicecentrum |
| B325 | RBMS-RBMS LOC                                    | Er is een interne<br>communicatiefout gedetecteerd.                                             | Neem contact op met<br>het servicecentrum |
| B326 | RBMS_MCU_SelfTest_F                              | RBMS MCU-zelftest mislukt                                                                       | Neem contact op met<br>het servicecentrum |
| B327 | RAM Check                                        | Fout bij RAM-controle                                                                           | Neem contact op met<br>het servicecentrum |
| B328 | ROM Check                                        | Fout bij ROM-controle                                                                           | Neem contact op met<br>het servicecentrum |
| B329 | MBMS Initialize Error                            | Fout bij MBMS initialiseren                                                                     | Neem contact op met<br>het servicecentrum |
| B330 | OBD Fail                                         | Fout OBD-storing                                                                                | Neem contact op met<br>het servicecentrum |
| B331 | MBMS S/W Version<br>Check Error                  | Fout bij controle van MBMS-<br>softwareversie                                                   | Neem contact op met<br>het servicecentrum |
| B332 | MBMS EEPROM Error                                | MBMS EEPROM-fout                                                                                | Neem contact op met<br>het servicecentrum |

# Storing in uitbreidingsset

| B120 | General Warning | Algemene waarschuwing | Automatisch opnieuw       |
|------|-----------------|-----------------------|---------------------------|
|      |                 |                       | starten binnen een minuut |

| B121 | Internal<br>Communication<br>Warning | Er is gedurende 5 seconden<br>een interne communicatiefout<br>gedetecteerd     | Automatisch opnieuw<br>starten binnen een minuut |
|------|--------------------------------------|--------------------------------------------------------------------------------|--------------------------------------------------|
|      |                                      |                                                                                |                                                  |
| B400 | General Fault                        | Algemene storing                                                               | Neem contact op met het servicecentrum           |
| B401 | External<br>Communication Fault      | Er is gedurende 10 seconden<br>een interne communicatiefout<br>gedetecteerd    | Neem contact op met het servicecentrum           |
| B402 | Internal<br>Communication Fault      | Er is gedurende 10 seconden<br>een interne communicatiefout<br>gedetecteerd    | Neem contact op met het servicecentrum           |
| B403 | Component<br>Malfunction             | Componentstoring                                                               | Neem contact op met het servicecentrum           |
| B404 | Pack Voltage<br>Deviation            | De spanningsverschillen tussen de<br>batterijcellen zijn hoger dan 3,5<br>volt | Neem contact op met het servicecentrum           |
| B405 | Termal Fuse Error                    | Fout thermische zekering                                                       | Neem contact op met het servicecentrum           |
| B406 | Battery SMPS Error                   | SMPS-fout batterij                                                             | Neem contact op met het servicecentrum           |

# Batterijstoring (vervolg)

| B140 | Unit1 Cell Over                         | Het celspanningsniveau van de                                                  | Automatisch opnieuw                              |
|------|-----------------------------------------|--------------------------------------------------------------------------------|--------------------------------------------------|
|      | Voltage Warning                         | batterijcel is hoger dan 4,25 volt                                             | starten binnen een minuut                        |
| B141 | Unit1 Cell Under                        | Het celspanningsniveau van de                                                  | Automatisch opnieuw                              |
|      | Voltage Warning                         | batterijcel is lager dan 2,8 volt                                              | starten binnen een minuut                        |
| B142 | Unit1 Cell Voltage<br>Imbalance Warning | De celspanningsverschillen tussen<br>de batterijcellen zijn hoger dan<br>300mV | Automatisch opnieuw<br>starten binnen een minuut |
| B143 | Unit1 Pack Over                         | Het spanningsniveau van het pack                                               | Automatisch opnieuw                              |
|      | Voltage Warning                         | is hoger dan 236 volt                                                          | starten binnen een minuut                        |
| B144 | Unit1 Pack Under                        | Het spanningsniveau van het pack                                               | Automatisch opnieuw                              |
|      | Voltage Warning                         | is lager dan 166 volt                                                          | starten binnen een minuut                        |
| B145 | Unit1 Over Charge                       | Het stroomsterkteniveau van de                                                 | Automatisch opnieuw                              |
|      | Current Warning                         | batterij is hoger dan 20,6A                                                    | starten binnen een minuut                        |
| B146 | Unit1 Over Discharge                    | Het stroomsterkteniveau van de                                                 | Automatisch opnieuw                              |
|      | Current Warning                         | batterij is lager dan 20,6A                                                    | starten binnen een minuut                        |
| B147 | Unit1 Over                              | De batterijtemperatuur is hoger                                                | Automatisch opnieuw                              |
|      | Temperature warning                     | dan 45°C                                                                       | starten binnen een minuut                        |

| B148                                                         | Unit1 Under<br>Temperature warning                                                                                                    | De batterijtemperatuur is lager dan<br>-10°C                                                                                                    | Automatisch opnieuw<br>starten binnen een minuut                                                                                                    |
|--------------------------------------------------------------|----------------------------------------------------------------------------------------------------|----------------------------------------------------------------------------------------------------|----------------------------------------------------------------------------------------------------|
| B149                                                         | Unit1 Temperature<br>Deviation Warning                                                                                                    | De temperatuurverschillen tussen<br>de batterijen zijn groter dan 5°C                                                                                                    | Automatisch opnieuw<br>starten binnen een minuut                                                                                                    |
|                                                              |                                                                                                    |                                                                                                    |                                                                                                    |
| B160                                                         | Unit2 Cell Over<br>Voltage Warning                                                                                                    | Het celspanningsniveau van de batterijcel is hoger dan 4,25 volt                                                                                                    | Automatisch opnieuw<br>starten binnen een minuut                                                                                                    |
| B161                                                         | Unit2 Cell Under<br>Voltage Warning                                                                                                    | Het celspanningsniveau van de<br>batterijcel is lager dan 2,8 volt                                                                                                    | Automatisch opnieuw<br>starten binnen een minuut                                                                                                    |
| B162                                                         | Unit2 Cell Voltage<br>Imbalance Warning                                                                                                    | De celspanningsverschillen tussen<br>de batterijcellen zijn hoger dan<br>300mV                                                                                                    | Automatisch opnieuw<br>starten binnen een minuut                                                                                                    |
| B163                                                         | Unit2 Pack Over<br>Voltage Warning                                                                                                    | Het spanningsniveau van het pack<br>is hoger dan 236 volt                                                                                                    | Automatisch opnieuw<br>starten binnen een minuut                                                                                                    |
| B164                                                         | Unit2 Pack Under<br>Voltage Warning                                                                                                    | Het spanningsniveau van het pack<br>is lager dan 166 volt                                                                                                    | Automatisch opnieuw<br>starten binnen een minuut                                                                                                    |
| B165                                                         | Unit2 Over Charge<br>Current Warning                                                                                                    | Het stroomsterkteniveau van de<br>batterij is hoger dan 20,6A                                                                                                    | Automatisch opnieuw<br>starten binnen een minuut                                                                                                    |
| B166                                                         | Unit2 Over Discharge<br>Current Warning                                                                                                    | Het stroomsterkteniveau van de<br>batterij is lager dan 20,6A                                                                                                    | Automatisch opnieuw<br>starten binnen een minuut                                                                                                    |
| B167                                                         | Unit2 Over                                                                                                    | De batterijtemperatuur is hoger<br>dan 45°C                                                                                                    | Automatisch opnieuw<br>starten binnen een minuut                                                                                                    |
|                                                              | l lemperature warning                                                                                                    |                                                                                                    |                                                                                                    |
| B168                                                         | Unit2 Under<br>Temperature warning                                                                                                    | De batterijtemperatuur is lager dan<br>-10°C                                                                                                    | Automatisch opnieuw<br>starten binnen een minuut                                                                                                    |
| B168<br>B169                                                 | Unit2 Under<br>Temperature warning<br>Unit2 Temperature<br>Deviation Warning                                                                                                    | De batterijtemperatuur is lager dan<br>-10°C<br>De temperatuurverschillen tussen<br>de batterijen zijn groter dan 5°C                                                                                                    | Automatisch opnieuw<br>starten binnen een minuut<br>Automatisch opnieuw<br>starten binnen een minuut                                                                                                    |
| B168<br>B169                                                 | Unit2 Under<br>Temperature warning<br>Unit2 Temperature<br>Deviation Warning                                                                                                    | De batterijtemperatuur is lager dan<br>-10°C<br>De temperatuurverschillen tussen<br>de batterijen zijn groter dan 5°C                                                                                                    | Automatisch opnieuw<br>starten binnen een minuut<br>Automatisch opnieuw<br>starten binnen een minuut                                                                                                    |
| B168<br>B169<br>B432                                         | Unit2 Under<br>Temperature warning<br>Unit2 Temperature<br>Deviation Warning<br>Unit1 Cell Over<br>Voltage Fault                                                                                                    | De batterijtemperatuur is lager dan<br>-10°C<br>De temperatuurverschillen tussen<br>de batterijen zijn groter dan 5°C<br>Het celspanningsniveau van de<br>batterijcel is hoger dan 4,3 volt                                                                                                    | Automatisch opnieuw<br>starten binnen een minuut<br>Automatisch opnieuw<br>starten binnen een minuut<br>Neem contact op met het<br>servicecentrum                                                                                                    |
| B168<br>B169<br>B432<br>B434                                 | Unit2 Under<br>Temperature warning<br>Unit2 Temperature<br>Deviation Warning<br>Unit1 Cell Over<br>Voltage Fault<br>Unit1 Cell Under<br>Voltage Fault                                                                                                    | De batterijtemperatuur is lager dan<br>-10°C<br>De temperatuurverschillen tussen<br>de batterijen zijn groter dan 5°C<br>Het celspanningsniveau van de<br>batterijcel is hoger dan 4,3 volt<br>Het celspanningsniveau van de<br>batterijcel is lager dan 2,6 volt                                                                                                    | Automatisch opnieuw<br>starten binnen een minuut<br>Automatisch opnieuw<br>starten binnen een minuut<br>Neem contact op met het<br>servicecentrum<br>Neem contact op met het<br>servicecentrum                                                                                                    |
| B168<br>B169<br>B432<br>B434<br>B435                         | Unit2 Under<br>Temperature warning<br>Unit2 Temperature<br>Deviation Warning<br>Unit1 Cell Over<br>Voltage Fault<br>Unit1 Cell Under<br>Voltage Fault<br>Unit1 Cell Voltage<br>Difference Fault                                                                                                    | De batterijtemperatuur is lager dan<br>-10°C<br>De temperatuurverschillen tussen<br>de batterijen zijn groter dan 5°C<br>Het celspanningsniveau van de<br>batterijcel is hoger dan 4,3 volt<br>Het celspanningsniveau van de<br>batterijcel is lager dan 2,6 volt<br>De celspanningsverschillen tussen<br>de batterijcellen zijn hoger dan<br>500mV                                                                                                    | Automatisch opnieuw<br>starten binnen een minuut<br>Automatisch opnieuw<br>starten binnen een minuut<br>Neem contact op met het<br>servicecentrum<br>Neem contact op met het<br>servicecentrum<br>Neem contact op met het<br>servicecentrum                                                                                           |
| B168<br>B169<br>B432<br>B434<br>B435<br>B435                 | Unit2 Under<br>Temperature warning<br>Unit2 Temperature<br>Deviation Warning<br>Unit1 Cell Over<br>Voltage Fault<br>Unit1 Cell Under<br>Voltage Fault<br>Unit1 Cell Voltage<br>Difference Fault<br>Unit1 Pack Over<br>Voltage Fault                                                                                                    | De batterijtemperatuur is lager dan<br>-10°C<br>De temperatuurverschillen tussen<br>de batterijen zijn groter dan 5°C<br>Het celspanningsniveau van de<br>batterijcel is hoger dan 4,3 volt<br>Het celspanningsniveau van de<br>batterijcel is lager dan 2,6 volt<br>De celspanningsverschillen tussen<br>de batterijcellen zijn hoger dan<br>500mV<br>Het spanningsniveau van het<br>batterijpack is hoger dan 241 volt                                                                                                    | Automatisch opnieuw<br>starten binnen een minuut<br>Automatisch opnieuw<br>starten binnen een minuut<br>Neem contact op met het<br>servicecentrum<br>Neem contact op met het<br>servicecentrum<br>Neem contact op met het<br>servicecentrum                                                                                           |
| B168<br>B169<br>B432<br>B434<br>B435<br>B436<br>B437         | Unit2 Under<br>Temperature warning<br>Unit2 Temperature<br>Deviation Warning<br>Unit1 Cell Over<br>Voltage Fault<br>Unit1 Cell Under<br>Voltage Fault<br>Unit1 Cell Voltage<br>Difference Fault<br>Unit1 Pack Over<br>Voltage Fault<br>Unit1 Pack Under<br>Voltage Fault                                                                              | De batterijtemperatuur is lager dan<br>-10°C<br>De temperatuurverschillen tussen<br>de batterijen zijn groter dan 5°C<br>Het celspanningsniveau van de<br>batterijcel is hoger dan 4,3 volt<br>Het celspanningsniveau van de<br>batterijcel is lager dan 2,6 volt<br>De celspanningsverschillen tussen<br>de batterijcellen zijn hoger dan<br>500mV<br>Het spanningsniveau van het<br>batterijpack is hoger dan 241 volt<br>Het spanningsniveau van het pack<br>is lager dan 160 volt                                                              | Automatisch opnieuw<br>starten binnen een minuut<br>Automatisch opnieuw<br>starten binnen een minuut<br>Neem contact op met het<br>servicecentrum<br>Neem contact op met het<br>servicecentrum<br>Neem contact op met het<br>servicecentrum<br>Neem contact op met het<br>servicecentrum                                              |
| B168<br>B169<br>B432<br>B434<br>B435<br>B435<br>B437<br>B438 | Unit2 Under<br>Temperature warning<br>Unit2 Temperature<br>Deviation Warning<br>Unit1 Cell Over<br>Voltage Fault<br>Unit1 Cell Under<br>Voltage Fault<br>Unit1 Cell Voltage<br>Difference Fault<br>Unit1 Pack Over<br>Voltage Fault<br>Unit1 Pack Under<br>Voltage Fault<br>Unit1 Pack Under<br>Voltage Fault<br>Unit1 Charging Over<br>Current Fault | De batterijtemperatuur is lager dan<br>-10°C<br>De temperatuurverschillen tussen<br>de batterijen zijn groter dan 5°C<br>Het celspanningsniveau van de<br>batterijcel is hoger dan 4,3 volt<br>Het celspanningsniveau van de<br>batterijcel is lager dan 2,6 volt<br>De celspanningsverschillen tussen<br>de batterijcellen zijn hoger dan<br>500mV<br>Het spanningsniveau van het<br>batterijpack is hoger dan 241 volt<br>Het spanningsniveau van het pack<br>is lager dan 160 volt<br>Het stroomsterkteniveau bij<br>opladen is hoger dan 22,5A | Automatisch opnieuw<br>starten binnen een minuut<br>Automatisch opnieuw<br>starten binnen een minuut<br>Neem contact op met het<br>servicecentrum<br>Neem contact op met het<br>servicecentrum<br>Neem contact op met het<br>servicecentrum<br>Neem contact op met het<br>servicecentrum<br>Neem contact op met het<br>servicecentrum |

| B439 | Unit1 Discharging<br>Over Current Fault      | Het stroomsterkteniveau bij<br>ontladen is hoger dan 22,5A                  | Neem contact op met het servicecentrum    |
|------|----------------------------------------------|-----------------------------------------------------------------------------|-------------------------------------------|
| B440 | Unit1 Over<br>Temperature Fault              | De batterijtemperatuur is hoger<br>dan 50°C                                 | Neem contact op met het servicecentrum    |
| B441 | Unit1 Under<br>Temperature Fault             | De batterijtemperatuur is lager dan<br>-15°C                                | Neem contact op met het servicecentrum    |
| B442 | Unit1 Temperature<br>Deviation Fault         | De temperatuurverschillen tussen<br>de batterijen zijn groter dan 10°C      | Neem contact op met het servicecentrum    |
| B443 | Unit1 Internal<br>Communication Fault        | Er is gedurende 10 seconden<br>een interne communicatiefout<br>gedetecteerd | Neem contact op met het<br>servicecentrum |
| B444 | Unit1 On-Board<br>Diagnosis Fault            | Interne diagnosestoring eenheid 1                                           | Neem contact op met het servicecentrum    |
| B448 | Unit1 Temperature<br>Sensor Error            | Fout in temperatuursensor eenheid<br>1                                      | Neem contact op met het servicecentrum    |
| B449 | Unit1 Current Sensor<br>Offset Error         | Compensatiefout spanningssensor<br>eenheid 1                                | Neem contact op met het servicecentrum    |
| B450 | Unit1 Current Sensor<br>Line Error           | Fout in sensorlijn voor<br>stroomsterkte eenheid 1                          | Neem contact op met het servicecentrum    |
| B451 | Unit1 MCU Self Test<br>Fail                  | MCU-zelftest van eenheid 1<br>mislukt                                       | Neem contact op met het servicecentrum    |
| B452 | Unit1 Cell Sum<br>Voltage Deviation<br>Error | Fout afwijking van totaalspanning<br>van de cel eenheid 1                   | Neem contact op met het<br>servicecentrum |
| B453 | Unit1 RBMS<br>EEPROM/Flash CRC<br>Error      | Fout RBMS EEPROM/Knipperende<br>CRC eenheid 1                               | Neem contact op met het<br>servicecentrum |
| B454 | Unit1 External 12V<br>Power Error            | Externe 12 V-voedingsfout<br>eenheid 1                                      | Neem contact op met het servicecentrum    |
| B455 | Unit1 RBMS ADC<br>Reference Voltage<br>Error | RBMS ADC-referentie<br>spanningsfout eenheid 1                              | Neem contact op met het<br>servicecentrum |
| B457 | Unit1 MBMS<br>EEPROM Error                   | MBMS EEPROM-fout eenheid 1                                                  | Neem contact op met het servicecentrum    |
| B458 | Unit1 MBMS S/W<br>Version Check Error        | Fout bij controle van MBMS-<br>softwareversie voor eenheid 1                | Neem contact op met het servicecentrum    |
| B459 | Unit1 MBMS Initalize<br>Error                | Fout bij initialiseren van MBMS<br>voor eenheid 1                           | Neem contact op met het servicecentrum    |
| B460 | Unit1 Cell Voltage<br>Sensor Line Error      | Fout in sensorlijn voor celspanning<br>eenheid 1                            | Neem contact op met het servicecentrum    |
| B461 | Unit1 Cell Voltage<br>Mesaurement Circuit<br>Fail | Storing in meetcircuit voor<br>celspanning van eenheid 1 | Neem contact op met het<br>servicecentrum |
|------|---------------------------------------------------|----------------------------------------------------------|-------------------------------------------|
| B462 | Unit1 MBMS ADC<br>Reference Voltage<br>Error      | MBMS ADC-referentie<br>spanningsfout eenheid 1           | Neem contact op met het<br>servicecentrum |
| B463 | Unit1 MCU-Battery<br>Monitoring IC Comm.<br>Error | MCU-batterijbewaking IC Comm.<br>eenheid 1 Fout          | Neem contact op met het<br>servicecentrum |
| B464 | Unit1 ROM Check<br>Error                          | Fout bij ROM-controle eenheid 1                          | Neem contact op met het servicecentrum    |
| B465 | Unit1 RAM Check<br>Error                          | Fout bij RAM-controle eenheid 1                          | Neem contact op met het servicecentrum    |

|              | r                   |                                     |                           |
|--------------|---------------------|-------------------------------------|---------------------------|
| B480         | Unit2 Cell Over     | Het celspanningsniveau van de       | Neem contact op met het   |
|              | Voltage Fault       | batteriicel is hoger dan 4.3 volt   | servicecentrum            |
|              | Voltage i aut       |                                     |                           |
| B482         | Unit2 Cell Under    | Het celspanningsniveau van de       | Neem contact op met het   |
|              | Voltage Fault       | batteriicel is lager dan 2.6 volt   | servicecentrum            |
|              | voltage i dale      |                                     |                           |
| B483         | Unit2 Cell Voltage  | De celspanningsverschillen tussen   | Neem contact op met het   |
|              | Difference Fault    | de batterijcellen zijn hoger dan    | servicecentrum            |
|              |                     | 500mV                               |                           |
| B/8/         |                     | Hot spappingspivoau van hot         | Noom contact on mot hot   |
| D404         | Unitz Pack Over     |                                     | I Neem contact op met net |
|              | Voltage Fault       | batterijpack is noger dan 24 i volt | servicecentrum            |
| B485         | LInit? Pack LInder  | Het spanningsniveau van het pack    | Neem contact op met het   |
|              |                     | is lager dan 160 volt               | servicecentrum            |
|              | Vollage Fault       |                                     |                           |
| B486         | Unit2 Charging Over | Het stroomsterkteniveau bij         | Neem contact op met het   |
|              | Current Fault       | opladen is hoger dan 22.5A          | servicecentrum            |
|              |                     |                                     |                           |
| B487         | Unit2 Discharging   | Het stroomsterkteniveau bij         | Neem contact op met het   |
|              | Over Current Fault  | ontladen is hoger dan 22,5A         | servicecentrum            |
| <b>D</b> 400 |                     |                                     |                           |
| B488         | Unit2 Over          | De batterijtemperatuur is hoger     | Neem contact op met het   |
|              | Temperature Fault   | dan 50°C                            | servicecentrum            |
| B180         | ·<br>               | Do battariitamporatuur is lagor dan | Noom contact on mot hot   |
| D409         | Unitz Under         |                                     | I Neem contact op met net |
|              | Temperature Fault   | -150                                | servicecentrum            |
| B490         | Init? Temperature   | De temperatuurverschillen tussen    | Neem contact op met het   |
| 2.50         |                     | do battorijon zijn grotor dan 10°C  | sorvicocontrum            |
|              | Deviation Fault     | de batterijen zijn groter dan TO C  |                           |
| B491         | Unit2 Internal      | Er is gedurende 10 seconden         | Neem contact op met het   |
|              |                     | een interne communicatiefout        | servicecentrum            |
|              |                     | addtectoord                         |                           |
|              |                     |                                     |                           |
| B492         | Unit2 On-Board      | Interne diagnosestoring eenneid 1   | Neem contact op met net   |
|              | Diagnosis Fault     |                                     | servicecentrum            |
|              | 1                   | 1                                   |                           |

| B496 | Unit2 TemperatureFout in temperatuursensor eenheidSensor Error1 |                                                              | Neem contact op met het servicecentrum    |
|------|-----------------------------------------------------------------|--------------------------------------------------------------|-------------------------------------------|
| B497 | Unit2 Current Sensor<br>Offset Error                            | Compensatiefout spanningssensor<br>eenheid 1                 | Neem contact op met het servicecentrum    |
| B498 | Unit2 Current Sensor<br>Line Error                              | Fout in sensorlijn voor<br>stroomsterkte eenheid 1           | Neem contact op met het servicecentrum    |
| B499 | Unit2 MCU Self Test<br>Fail                                     | MCU-zelftest van eenheid 1<br>mislukt                        | Neem contact op met het servicecentrum    |
| B500 | Unit2 Cell Sum<br>Voltage Deviation<br>Error                    | Fout afwijking van totaalspanning<br>van de cel eenheid 1    | Neem contact op met het<br>servicecentrum |
| B501 | Unit2 RBMS<br>EEPROM/Flash CRC<br>Error                         | Fout RBMS EEPROM/Knipperende<br>CRC eenheid 1                | Neem contact op met het<br>servicecentrum |
| B502 | Unit2 External 12V<br>Power Error                               | Externe 12 V-voedingsfout<br>eenheid 1                       | Neem contact op met het servicecentrum    |
| B503 | Unit2 RBMS ADC<br>Reference Voltage<br>Error                    | RBMS ADC-referentie<br>spanningsfout eenheid 1               | Neem contact op met het servicecentrum    |
| B505 | Unit2 MBMS<br>EEPROM Error                                      | MBMS EEPROM-fout eenheid 1                                   | Neem contact op met het servicecentrum    |
| B506 | Unit2 MBMS S/W<br>Version Check Error                           | Fout bij controle van MBMS-<br>softwareversie voor eenheid 1 | Neem contact op met het servicecentrum    |
| B507 | Unit2 MBMS Initalize<br>Error                                   | Fout bij initialiseren van MBMS<br>voor eenheid 1            | Neem contact op met het servicecentrum    |
| B508 | Unit2 Cell Voltage<br>Sensor Line Error                         | Fout in sensorlijn voor celspanning<br>eenheid 1             | Neem contact op met het servicecentrum    |
| B509 | Unit2 Cell Voltage<br>Mesaurement Circuit<br>Fail               | Storing in meetcircuit voor<br>celspanning van eenheid 1     | Neem contact op met het<br>servicecentrum |
| B510 | Unit2 MBMS ADC<br>Reference Voltage<br>Error                    | MBMS ADC-referentie<br>spanningsfout eenheid 1               | Neem contact op met het<br>servicecentrum |
| B511 | Unit2 MCU-Battery<br>Monitoring IC Comm.<br>MCU unité 1         | MCU-batterijbewaking IC Comm.<br>eenheid 1 Fout              | Neem contact op met het<br>servicecentrum |
| B512 | Unit2 ROM Check<br>Error                                        | Fout bij ROM-controle eenheid 1                              | Neem contact op met het servicecentrum    |
| B513 | Unit2 RAM Check<br>Error                                        | Fout bij RAM-controle eenheid 1                              | Neem contact op met het servicecentrum    |

• Firmwareversie, foutcodes en storingsvoorwaarden die in de lijsten staan, kunnen op het beeldscherm worden bekeken. En deze kunnen ook via de server worden geopend.

# Als u een technisch probleem of een vraag hebt, neemt u via onderstaande opties contact op met het servicecentrum.

LG Electronics ESS | Solar Service E-Service Haberkorn GmbH Augustenhöhe 7 06493 Harzgerode LG Electronics Deutschland GmbH Alfred-Herrhausen-Allee 3-5 65760 Eschborn

Tel.: + 0049 18 06 807 020 E-mail: b2b.service@lge.de

Tel.: DE: 0049 (0)39484 / 976 380 AT: 0043 (0)720 / 11 66 01 CH: 0041 (0)44 / 505 11 42 E-mail: lge@e-service48.de

# Onderhoud

# Het product reinigen

Veeg de buitenzijde van het product schoon met een zachte doek met lauwwarm water en veeg het product na met een schone handdoek, zodat er geen vuil achterblijft wanneer u een neutraal reinigingsmiddel gebruikt.

Wanneer u de buitenzijde van het product reinigt, mag u geen harde borstel, tandpasta of ontvlambare materialen gebruiken. Gebruik geen reinigingsmiddelen die ontvlambare substanties bevatten.

- Dit kan leiden tot verkleuring of beschadiging van het product.
- Ontvlambare substanties: Alcohol (ethanol, methanol, isopropylalcohol, isobutylalcohol, etc.), thinner, benzeen, ontvlambare vloeistoffen, schuurmiddelen, etc.

Als u druk uitoefent bij het afnemen, kan het oppervlak beschadigd raken. Zorg dat het product niet langdurig in aanraking komt met rubberen of plastic producten.

Wanneer u het luchtkanaal reinigt, moet u alle systemen afsluiten, zoals PCS, de PV-module, de batterij en de AC-stroomonderbreker. Reinig daarna het filter met een zachte borstel, zoals weergegeven in de afbeelding.

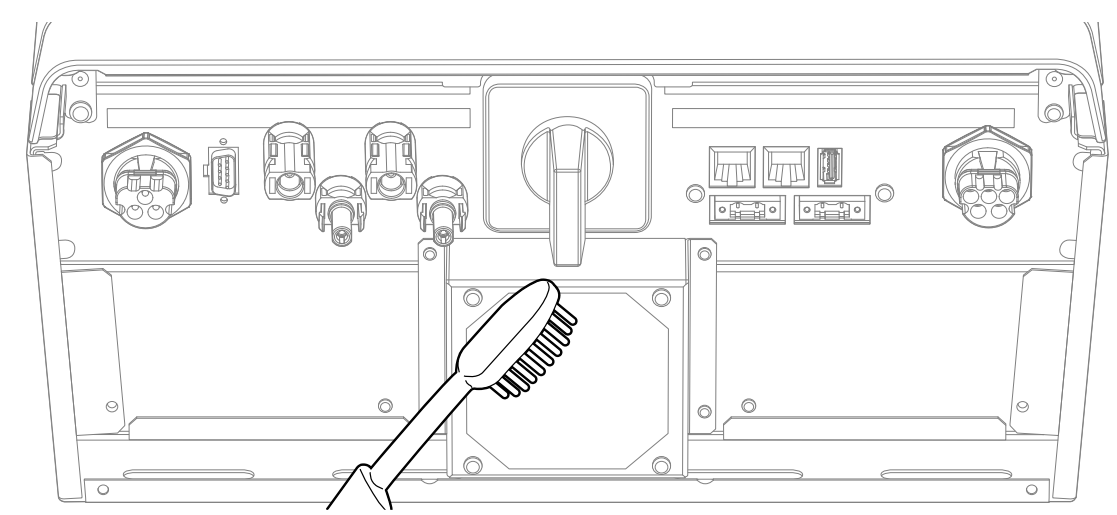

## **Regelmatig inspecteren**

Het wordt aanbevolen de besturingsstatus en de verbindingsstatus eenmaal per jaar te controleren. Laat dit uitvoeren door een technicus of bevoegde persoon. Neem contact op met een bevoegde dealer of met uw verkooppunt.

## Het product verwijderen

Wanneer de onderhoudscyclus van het product is beëindigd of als het defecte product niet meer kan worden gerepareerd, verwijdert u het product conform uw plaatselijke regelgeving inzake de verwerking van elektronisch afval. Het product mag uitsluitend door gekwalificeerd personeel worden verwijderd. Neem contact op met een bevoegde dealer of met uw verkooppunt.

# Specificaties

| DC-ingang                                                      |                          |
|----------------------------------------------------------------|--------------------------|
| Maximaal ingangsvermogen                                       | 800 V                    |
| Minimaal ingangsvermogen                                       | 210 V                    |
| Maximaal gelijkstroomvermogen                                  | 6,6 kW (3,3 kW per MPPT) |
| Ingangsvermogenbereik MPPT bij<br>nominaal AC-uitgangsvermogen | 210-680 V                |
| Aantal MPPT                                                    | 2                        |
| Aantal strings per MPPT                                        | 1                        |
| Maximale ingangsstroom per MPPT                                | 12 A                     |
| Terugvoerstroom                                                | 0 A                      |
| Kortsluitingsstroom (Isc) per MPPT                             | 13 A                     |

#### AC-uitvoer

| Nominaal vermogen van elektriciteitsnet                                 | 3-NPE 400 V/230 V         |
|-------------------------------------------------------------------------|---------------------------|
| AC-spanningsbereik                                                      | 319 – 458 V/184 – 264,5 V |
| Frequentie (frequentiebereik)                                           | 50 Hz (47,5 Hz – 51,5 Hz) |
| Maximaal uitgangsvermogen                                               | 5,6 kVA                   |
| Nominaal uitgangsvermogen                                               | 5 kW                      |
| Inschakelstroom                                                         | 70 Aac (piek)/0,05 ms     |
| Maximale foutstroom                                                     | 80 Aac (piek)/20 ms       |
| Maximale uitgang<br>overbelastingsbeveiliging                           | 11 A                      |
| Maximale uitgangsstroom                                                 | 8 A                       |
| Totale harmonische vervorming/<br>vermogensfactor met nominaal vermogen | < 5%/±0,9                 |
| Fasen                                                                   | 3                         |

| Batterij                           |                             |
|------------------------------------|-----------------------------|
| Batterijtype                       | Lithiumpolymeer             |
| Maximaal vermogen laden (ontladen) | 3,0 kW                      |
| Capaciteit (uitbreidbaar)          | 6,4 kWh (maximaal 12,8 kWh) |
| DoD                                | 90%                         |
| Stroomcapaciteit                   | 31,5 Ah                     |
| Nominaal ingangsvermogen           | 207,2 V                     |

| Efficiëntie (PCS)                                        |       |
|----------------------------------------------------------|-------|
| Maximale efficiëntie (van PV naar<br>elektriciteitsnet)  | 97,7% |
| Efficiëntie in Europa (van PV naar<br>elektriciteitsnet) | 96%   |

| Algemene gegevens          |                            |  |
|----------------------------|----------------------------|--|
| Afmetingen (by by d mm)    | 408 x 490 x 185 (PCS)      |  |
| Anneungen (D x n x u, min) | 408 x 682 x 180 (batterij) |  |
| Gewicht (PCS/batterij)     | 25 kg/58 kg                |  |
| Bedrijfstemperatuur        | 0 °C tot 40 °C             |  |

| Compatibiliteit elektriciteitsmeter |             |  |
|-------------------------------------|-------------|--|
| Fabrikant                           | Model       |  |
|                                     | B23112-100  |  |
| ABB                                 | B23 212-100 |  |
|                                     | B23 312-100 |  |

| Eigenschappen en functies                                                    |                                                                                                    |
|------------------------------------------------------------------------------|----------------------------------------------------------------------------------------------------|
| Geluidsuitstoot (typisch)                                                    | < 40 dB                                                                                                |
| Koelen                                                                       | Verplichte convectie                                                                                   |
| Topologie                                                                    | Zonder transformator                                                                                   |
| Beveiligingsniveau                                                           | IP21                                                                                                   |
| Maximaal toegestane waarde voor<br>relatieve vochtigheid (niet-condenserend) | 85% (klimaatklasse 3K5)                                                                                |
| Garantie (PCS)                                                               | 10 jaar                                                                                                |
| Garantie (batterij)                                                          | 10 jaar (SOH 80%)                                                                                      |
| Certificaten (PCS)                                                           | CE/IEC62109-1/-2, VDE-AR-N-4105/VDE 0126-<br>1-1/TOR D4 2016/OVE/ONORM E 8001-4-712/<br>IEC61000-serie |
| Certificaten (batterij)                                                      | CE/IEC62133/IEC62619/UN38.3                                                                            |

- De waarde van de geluidsuitstoot wordt in een geluiddichte kamer gemeten en kan variëren op basis van de omgeving.
- Als u het product in een omgeving installeert waar het veel aan geluid kan worden blootgesteld, vraagt u de installateur om advies.
- Ontwerp en specificaties kunnen zonder voorafgaande kennisgeving worden gewijzigd.

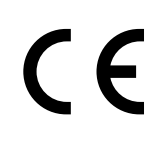

Kantoor voor contact omtrent de naleving van dit product: LG Electronics Inc. European Shared Service Center, Krijgsman 1, 1186 DM Amstelveen, Nederland www.lg.com

#### VEREENVOUDIGDE EU-VERKLARING VAN OVEREENSTEMMING

Hierbij verklaart LG Electronics dat de radioapparatuur van type

PCS Unit voldoet aan Richtlijn 2014/53/EU.

De volledige tekst van de EU-richtlijnen is beschikbaar op de volgende website:

#### http://www.lg.com/global/support/cedoc/cedoc#

Dit apparaat is een 2,4 GHz breedband draadloos zendsysteem, bestemd voor gebruik in alle EUlidstaten en EFTA-landen.

Ter overweging van de gebruiker, moet dit apparaat worden geïnstalleerd en bediend met een minimale afstand van 20 cm tussen het apparaat en het lichaam.

| Frequentiebereik        | 2412 - 2472 MHz   |
|-------------------------|-------------------|
| Uitgangsvermogen (Max.) | 19 dBm            |
| Softwareversie          | LG P1 01.00.01.00 |

# Overige

# Verschuivingsfactor / effectieve kenmerken $\cos \phi$ (P)

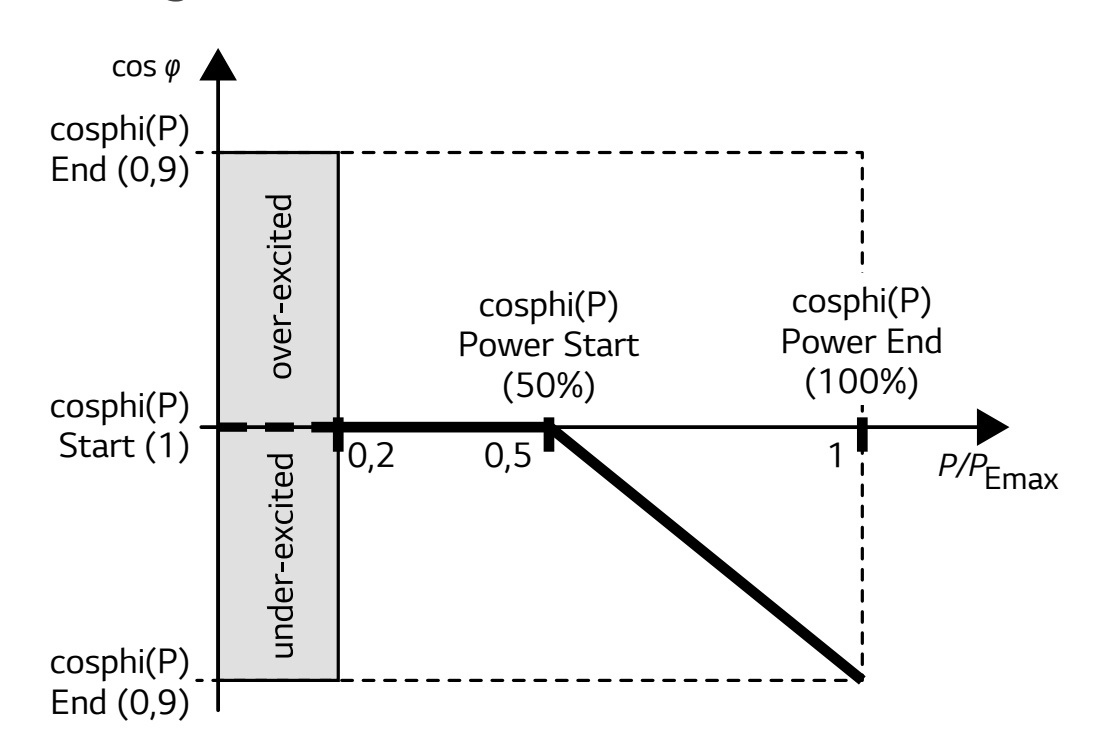

| Naam                      | Beschrijving                            | Standaardwaarde | Beschikbare<br>waarde | Eenheid |
|---------------------------|-----------------------------------------|-----------------|-----------------------|---------|
| cosphi(P) Start           | cosphi op startpunt                     | 1               | 0,9 ~ 1               |         |
| cosphi(P) Einde           | cosphi op eindpunt                      | 0,95            | 0,9 ~ 1               |         |
| cosphi(P)<br>stroom start | Actieve stroom op<br>startpunt (P/Pmax) | 50              | 20~100                | %       |
| cosphi(P)<br>stroom einde | Actieve stroom op<br>eindpunt (P/Pmax)  | 100             | 20 ~ 100              | %       |

# Reactieve stroom/spanningskenmerken Q(U)

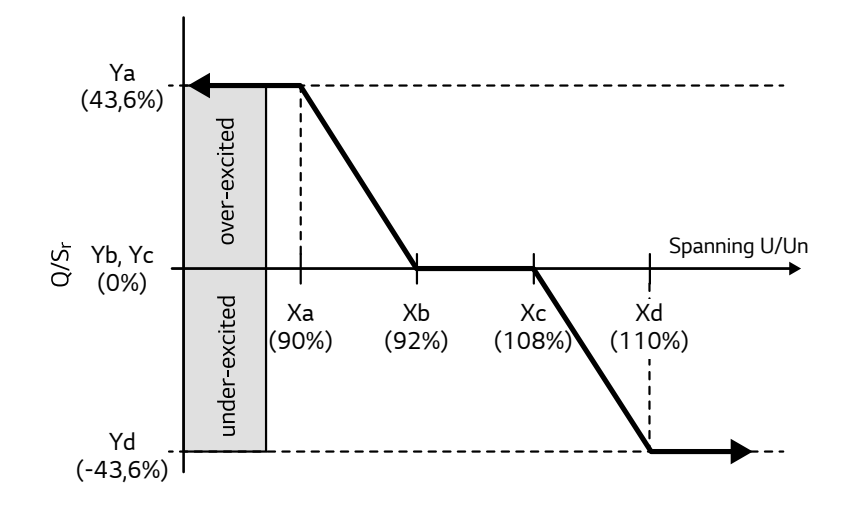

| Naam                  | Beschrijving                             | Standaard-<br>waarde | Beschikbare<br>waarde | Eenheid |
|-----------------------|------------------------------------------|----------------------|-----------------------|---------|
| Q(U) Aantal<br>punten | Aantal actieve punten in array           | 4                    | 0~8                   |         |
| Q(U) Xa               | Elektriciteitsnet spanningspunt-a (U/Un) | 90                   | 80~120                | %       |
| Q(U) Xb               | Elektriciteitsnet spanningspunt-b (U/Un) | 92                   | 80~120                | %       |
| Q(U) Xc               | Elektriciteitsnet spanningspunt-c (U/Un) | 108                  | 80~120                | %       |
| Q(U) Xd               | Elektriciteitsnet spanningspunt-d (U/Un) | 110                  | 80~120                | %       |
| Q(U) Xe               | Elektriciteitsnet spanningspunt-e (U/Un) | 115                  | 80~120                | %       |
| Q(U) Xf               | Elektriciteitsnet spanningspunt-f (U/Un) | 115                  | 80~120                | %       |
| Q(U) Xg               | Elektriciteitsnet spanningspunt-g (U/Un) | 115                  | 80~120                | %       |
| Q(U) Xh               | Elektriciteitsnet spanningspunt-h (U/Un) | 115                  | 80~120                | %       |
| Q(U) Ya               | Reactieve stroom punt-a (Q/Sr)           | 43,6                 | -43,6 ~ 43,6          | %       |
| Q(U) Yb               | Reactieve stroom punt-b (Q/Sr)           | 0                    | -43,6 ~ 43,6          | %       |
| Q(U) Yc               | Reactieve stroom punt-c (Q/Sr)           | 0                    | -43,6 ~ 43,6          | %       |
| Q(U) Yd               | Reactieve stroom punt-d (Q/Sr)           | -43,6                | -43,6 ~ 43,6          | %       |
| Q(U) Ye               | Reactieve stroom punt-e (Q/Sr)           | 0                    | -43,6 ~ 43,6          | %       |
| Q(U) Yf               | Reactieve stroom punt-f (Q/Sr)           | 0                    | -43,6 ~ 43,6          | %       |
| Q(U) Yg               | Reactieve stroom punt-g (Q/Sr)           | 0                    | -43,6 ~ 43,6          | %       |
| Q(U) Yh               | Reactieve stroom punt-h (Q/Sr)           | 0                    | -43,6 ~ 43,6          | %       |
| Q(U) Lock-in          | Actieve stroom lock-in (P/Pn)            | 10                   | 0~20                  | %       |
| Q(U) Lock-out         | Actieve stroom lock-out (P/Pn)           | 20                   | 0 ~ 20                | %       |

# Actieve stroomtoevoer bij overfrequentie P(f)

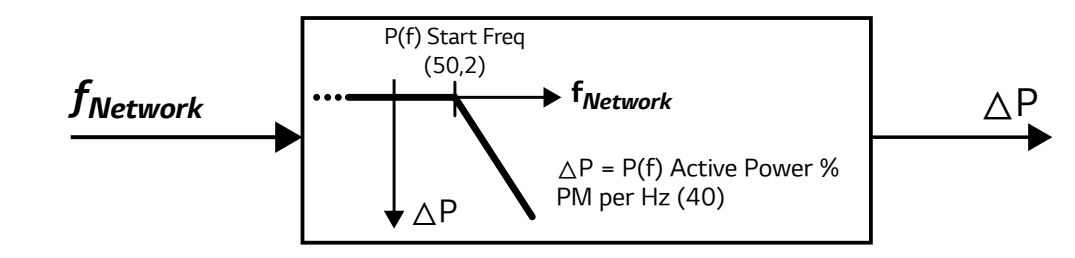

| Naam                           | Beschrijving                                                                    | Standaardwaarde | Beschikbare<br>waarde | Eenheid |
|--------------------------------|---------------------------------------------------------------------------------|-----------------|-----------------------|---------|
| P(f) Actieve<br>stroom         | Actieve stroomstijging bij<br>overfrequentie                                    | 40              | 0~100                 | %       |
| P(f)<br>Startfrequentie        | P(f) functie startfrequentie                                                    | 50,2            | 50 ~ 51,5             | Hz      |
| P(f) Frequentie<br>terugzetten | P(f) functie terugzetten<br>frequentie                                          | 50,18           | 50 ~ 51,5             | Hz      |
| P(f) wachttijd                 | Wachttijd van actieve<br>stroomstijging na het<br>terugzetten van de frequentie | 1               | 60                    | sec     |

# Door spanning beheerd actief stroombeheer P(U)

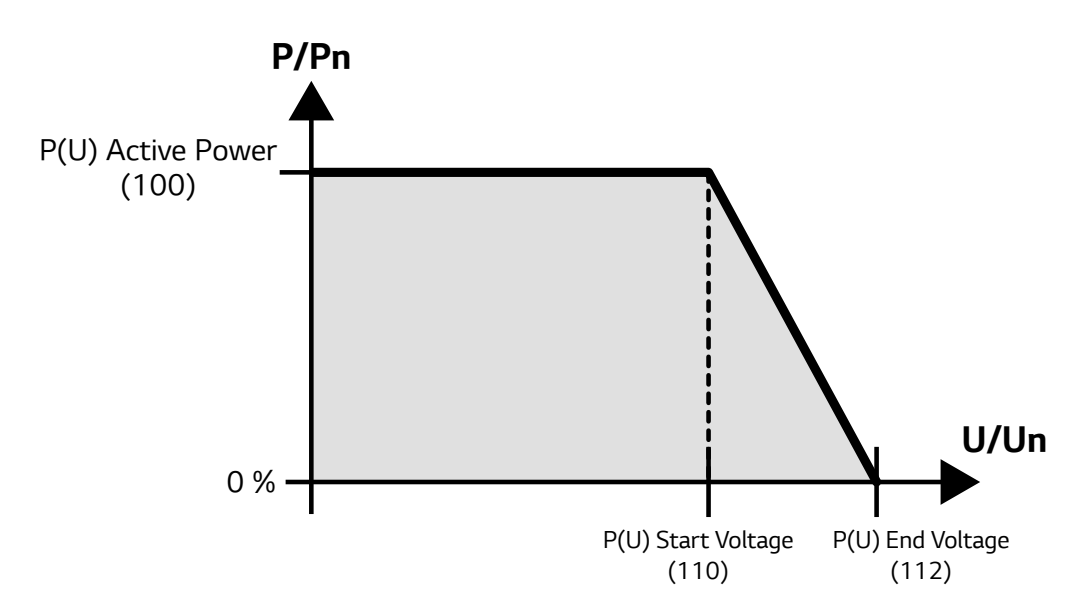

| Naam                   | Beschrijving                               | Standaardwaarde | Beschikbare<br>waarde | Eenheid |
|------------------------|--------------------------------------------|-----------------|-----------------------|---------|
| P(U) Actieve<br>stroom | Actieve stroomstijging bij<br>overspanning | 100             | 0~100                 | %       |
| P(U)<br>Startspanning  | P(U) functie startspanning (U/Un)          | 110             | 100~120               | %       |
| P(U)<br>eindspanning   | P(U) functie eindspanning (U/Un)           | 112             | 100~120               | %       |
| P(U) wachttijd         | Wachttijd van actieve<br>stroomstijging    | 1               | 60                    | sec     |

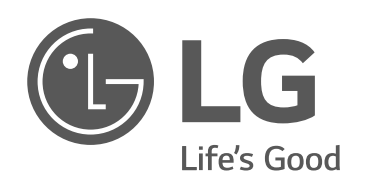

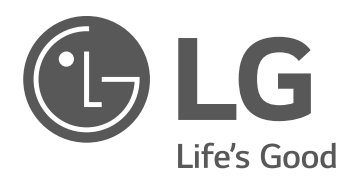

# Abonneren op LG ESS-webbewakingssysteem

Voor installateurs

Lees deze handleiding zorgvuldig door voordat u uw set gaat installeren en bewaar de handleiding voor toekomstige naslag.

# Controleer 3 items voordat u zich abonneert

De onderstaande acties moeten worden uitgevoerd op de mobiele app voordat een installateur het ESS van de eigenaar activeert.

(1) Onthoud het registratienummer.

Systeemgegevens > Registratienummer

(2) Het netwerk moet zijn verbonden. (App)

Pictogram Instellingen (tandwielpictogram) > Instellingen installateur > Netwerk > Bekabelde instelling > IP-status > Automatisch

Kies de toets Instellen.

③ LG EnerVu moet zijn verbonden. (App)

Pictogram Instellingen (tandwielpictogram) > Instellingen installateur > Netwerk > Verbindingsstatus > Data-upload webserver > AAN

Kies de toets Testen.

Controleer of het pop-upbericht 'Communicatie met EnerVu is OK' wordt weergegeven.

<sup>•</sup> We raden u aan Chrome als browser voor het gebruik van EnerVu te gebruiken.

<sup>•</sup> Wanneer gebruikers zich abonneren op EnerVu, kunnen ze profiteren van software-updates, maar als eigenaren zich niet willen abonneren omdat ze hun privégegevens aan de installateur moeten geven, hoeven zij zich niet te abonneren.

# Overzicht

# De stappen om het ENERVU-systeem te beschrijven

|                    | : Installateur : Eindge                                                                         | bruiker        |
|--------------------|-------------------------------------------------------------------------------------------------|----------------|
| 1                  | <b>Installateur (beheerder)</b><br>Abonneren op het ENERVU-systeem als<br>installateur          | Pagina 4 - 8   |
| •<br>1.1<br>:      | <b>Installateur</b><br>E-mails met uitnodigingen verzenden naar<br>eindgebruikers               | Pagina 9 - 10  |
| <b>†</b><br>2<br>: | <b>Eindgebruiker</b><br>Abonneren op het ENERVU-systeem als<br>eindgebruiker                    | Pagina 11 - 18 |
| •<br>3<br>:        | <b>Installateur</b><br>Het ESS van de eindgebruiker activeren                                   | Pagina 19 - 22 |
| ÷<br>4             | <b>Eindgebruiker</b><br>Inloggen op het ENERVU-systeem                                          | Pagina 23 - 26 |
| *                  | <b>Bijlage (installateur)</b><br>A-1. Andere installateur als lid in een bedrijf<br>registreren | Pagina 27 - 35 |
| *                  | <b>Bijlage (installateur)</b><br>A-2. Een dochteronderneming in een bedrijf<br>registreren      | Pagina 33 - 35 |

1 .... 1.1 .... 2 .... 3 .... 4

# Abonneren op het ENERVU-systeem als installateur

(1/5)

# Inschrijven

Ga naar de website http://enervu.lg-ess.com/.

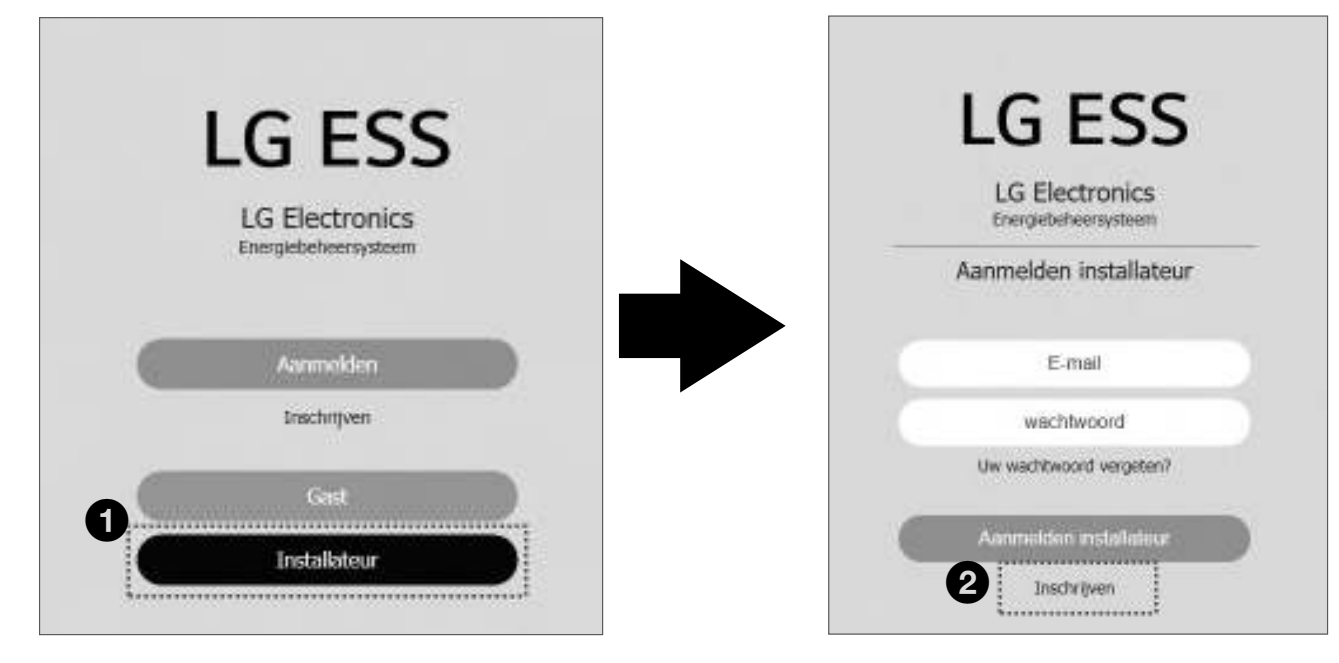

- Kies het menu Installateur.
- 2 Kies het menu Aanmelden.

| 1 | 1.1 | 2> | 3> | 4 |
|---|-----|----|----|---|
|---|-----|----|----|---|

| throad |                                                       |      |             |                                                    |                                  |   |
|--------|-------------------------------------------------------|------|-------------|----------------------------------------------------|----------------------------------|---|
| ten    | Gebruikersregistra                                    | itie |             |                                                    |                                  |   |
|        | B. Email                                              |      |             |                                                    |                                  |   |
|        |                                                       |      | Costrolemen |                                                    |                                  |   |
|        | Voornaam                                              |      | Achternaam  |                                                    | ******                           |   |
|        | 1                                                     |      |             |                                                    |                                  |   |
|        |                                                       |      |             |                                                    |                                  |   |
|        | Bedrijfsgegevens                                      |      |             |                                                    |                                  |   |
|        |                                                       |      |             |                                                    |                                  |   |
|        | Bedrijfsnaam *                                        |      |             | Land +                                             | Deutschland                      | ~ |
|        | Bedrigfsnaam *<br>Adres 1 *                           |      |             | Land *<br>Adres 2                                  | Deutschland                      | Ŷ |
|        | Bedrijfsnaam *<br>Adres 1 *<br>Plaats *               |      |             | Land *<br>Adres 2<br>Staat/Provincie *             | Deutschland<br>Baden-Württemberg | v |
|        | Bedrijfsnaam *<br>Adres 1 *<br>Plaats *<br>Postcode * |      |             | Land *<br>Adres 2<br>Stast/Provincie *<br>Telefoon | Deutschland<br>Baden-Württemberg | Ŷ |
|        | Bedrijfsnaam *<br>Adres 1 *<br>Plaats *<br>Postcode * |      |             | Land *<br>Adres 2<br>Staat/Provincie *             | Deutschland<br>Baden-Württemberg |   |

- 3 Vul het e-mailadres in het vak E-mailadres in en kies de knop Controleren. Het pop-upbericht 'E-mailadres is beschikbaar' wordt weergegeven.

4 Kies de OK-toets.

**5** Vul de velden met de markering **\*** hierboven in. Dit account is de beheerder in het bovenstaande bedrijf. Later kan de nieuwe installateur of dochteronderneming van het bedrijf via dit account met de naam Beheerder worden toegevoegd.

 $1 \longrightarrow 1.1 \longrightarrow 2 \longrightarrow 3 \longrightarrow 4$ 

# Voorwaarden voor installateur

| Voorwaarden Installateur                                                                                                    |              |
|----------------------------------------------------------------------------------------------------|--------------|
| Nutzungsbedingungen zu den LGE-ESS-Diensten (Installateure)                                                                                                    | ÷.           |
| Einführung     Berechtigung     Berechtigung     Ber |              |
| Bk ga akkoord                                                                                                    |              |
| Privacybeleid installateur                                                                                                    |              |
| Datenschutzrichtlinie für LGE-ESS-Dienste (Installateur)                                                                                                    | i.           |
| 1. Einführung     2. Wie erhebt LGE Daten und welche Daten werden von LGE erhoben?     3. Wie verwendet LGE die erhobenen Daten?     4. Wetergabe von Daten     5. Datenübermittlung in Ausland     6. Wie lange bewahrt LGE meine personenbezogenen Daten auf?     7. Sicherheit     8. Datenschutz bei Kindern/Jugendlichen     9. Anderungen an der Datenschutznichtlinie von LGE     10. Ihre Rechte und Korraksturfehmen int LGE     11. Anderung der eigenen Daten sowie E-Mail-Kommunikation                                                                                                    |              |
| iff Bk ge akkoord                                                                                                    |              |
|                                                                                                    | 2<br>Indanan |

- Schakel de twee bovenstaande selectievakjes 'lk ga akkoord' in.
- 2 Kies de toets Indienen. Het pop-upbericht 'Er is een e-mailbericht verzonden...' wordt weergegeven.
- **3** Kies de OK-toets.

Installateur (beheerder)  $1 \xrightarrow{1.1} \xrightarrow{2} \xrightarrow{3} \xrightarrow{4} 4$ 

# E-mail met uitnodiging

De e-mail met de uitnodiging wordt naar het e-mailadres verzonden dat is ingevoerd op de pagina Inschrijven.

2 Open het bericht 'E-mailbericht over REGISTREREN. Stel initiële wachtwoord in' in de e-maillijst van de installateur.

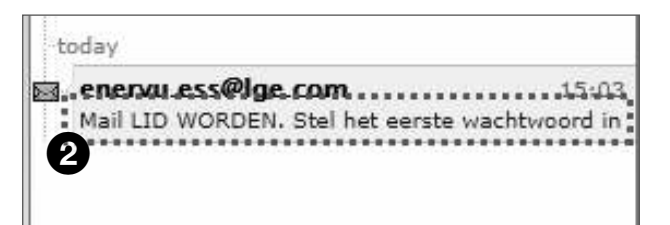

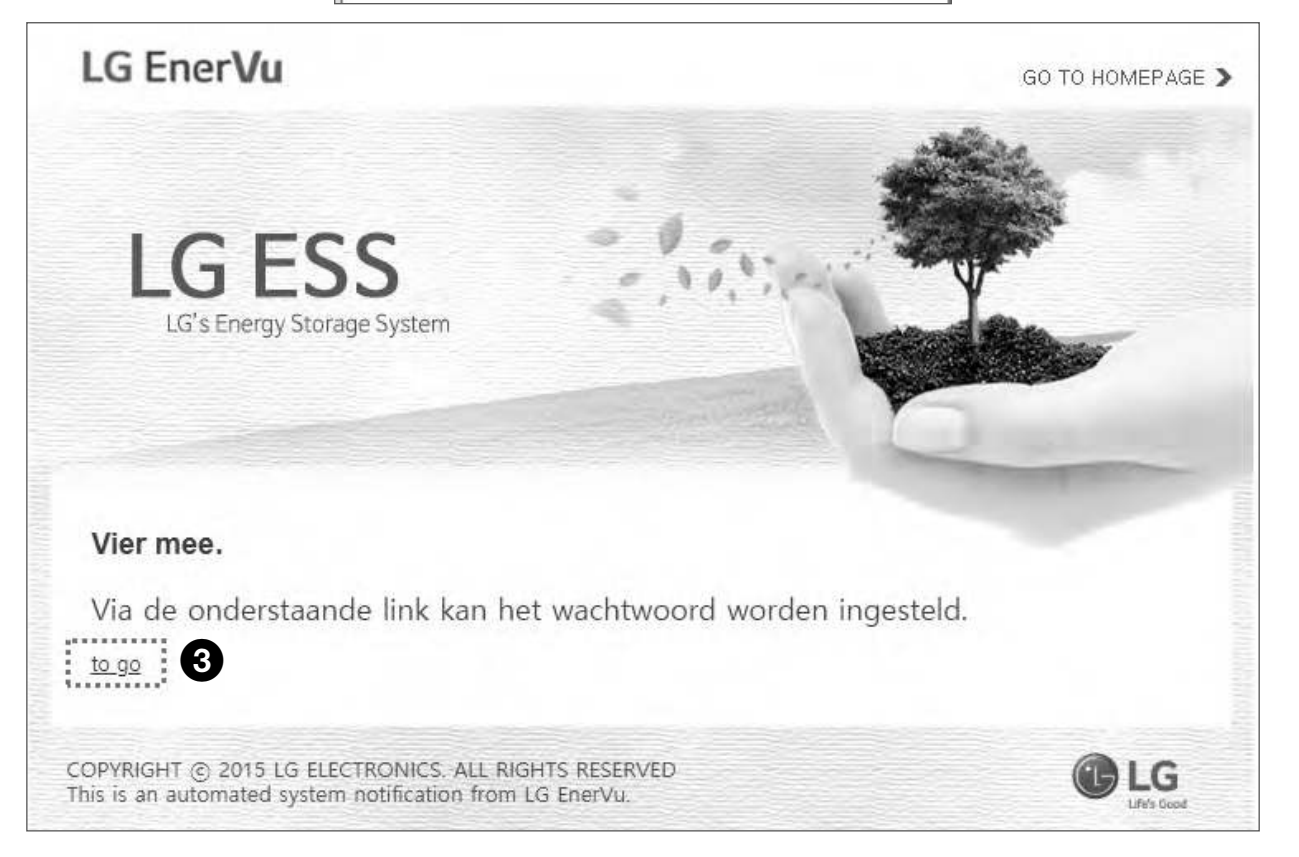

3 Kies hierboven de koppeling 'to go' om het wachtwoord in te stellen.

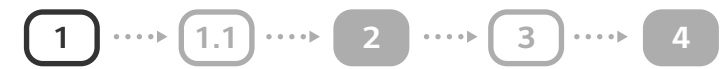

# Wachtwoord instellen

| Nachtwoord instellen                                                                                                    |                                                                                                   |
|----------------------------------------------------------------------------------------------------|---------------------------------------------------------------------------------------------------|
| Wachtwoord Instellen                                                                                                    |                                                                                                   |
| * Your parasiant must be of least eight characters, must contain at least one number and spe<br>The same character or digit connet be used for 3 times or more in a new. | cal characterized<br>angles : $[-10+\_\pm 10^{-1}],$ and can't be the same as your estail address |
| Huidig prregetneerd e-mailadres: shawnfromkge@yopmail.com                                                                                                    | 2                                                                                                 |
| * Nieuw wachtwoord invoeren                                                                                                    | * Nieuw wachtwoord bevestigen                                                                     |
|                                                                                                    |                                                                                                   |
| Linnanananan                                                                                                    | L                                                                                                 |
|                                                                                                    |                                                                                                   |
|                                                                                                    |                                                                                                   |

• Lees de waarschuwingen op het scherm en voer het nieuwe wachtwoord in.

**2** Bevestig het nieuwe wachtwoord.

- 3 Selecteer de knop 'Indienen'. Het pop-upbericht 'Opgeslagen' wordt weergegeven.
- 4 Kies de OK-toets. Als het resultaat geslaagd is, is het installateursaccount aangemaakt.

#### OPMERKING

Het wachtwoord moet minimaal uit acht tekens bestaan en moet één nummer en speciaal teken bevatten.

# 1 1.1 2 3 4

# E-mails met uitnodigingen verzenden naar eindgebruikers

# Aanmelden

Ga naar de website http://enervu.lg-ess.com/.

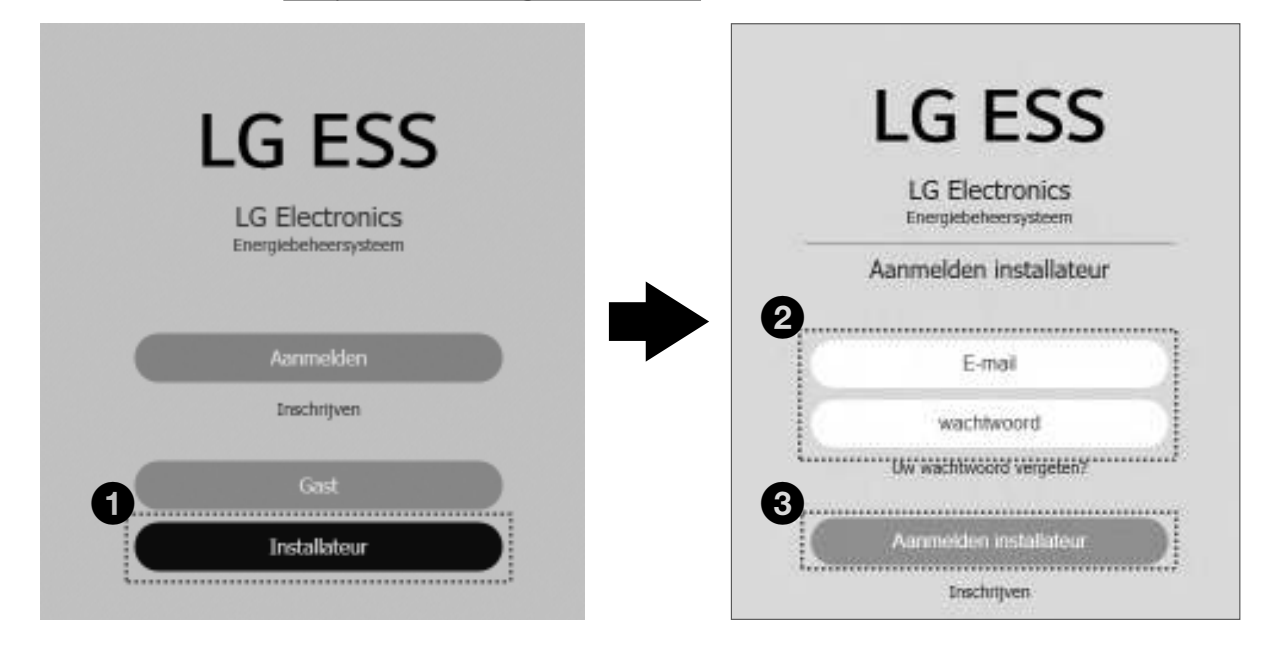

- Kies het menu Installateur.
- 2 Voer het e-mailadres en het wachtwoord in.
- 3 Kies Aanmelden voor installateurs

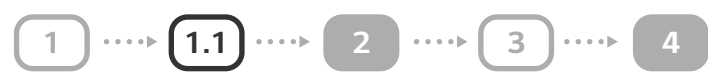

# E-mail verzenden

| BDashboard                                | Systeem                  |
|-------------------------------------------|--------------------------|
| Activeringslijst                          | ο□×                      |
| Naam                                      | Fase                     |
| Een nieuw systeem toevoegen               | Ga naar activeringslijst |
| Evenementenlijst                          | ٥u×                      |
| Naom                                      | Status                   |
|                                           | Alle systemen weergeven  |
| Mail versturen                            | □ ×                      |
| E-mail met begeleiding voor lid worden st | uren naar eindgebjuiker  |

• Voer het e-mailadres van de eigenaar in bij Registratiehandleiding e-mailen naar eindgebruiker.

2 Kies de toets Verzenden. Het pop-upbericht 'Gelukt' wordt weergegeven.

**3** Kies de OK-toets.

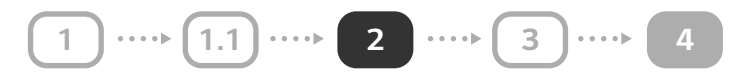

# Abonneren op het ENERVU-systeem als eindgebruiker

## E-mail met uitnodiging

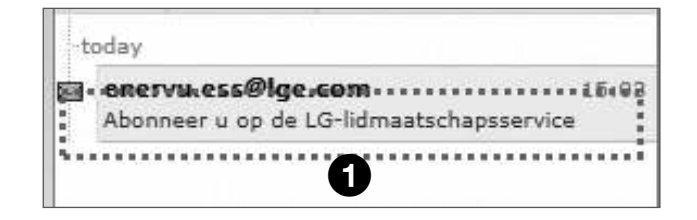

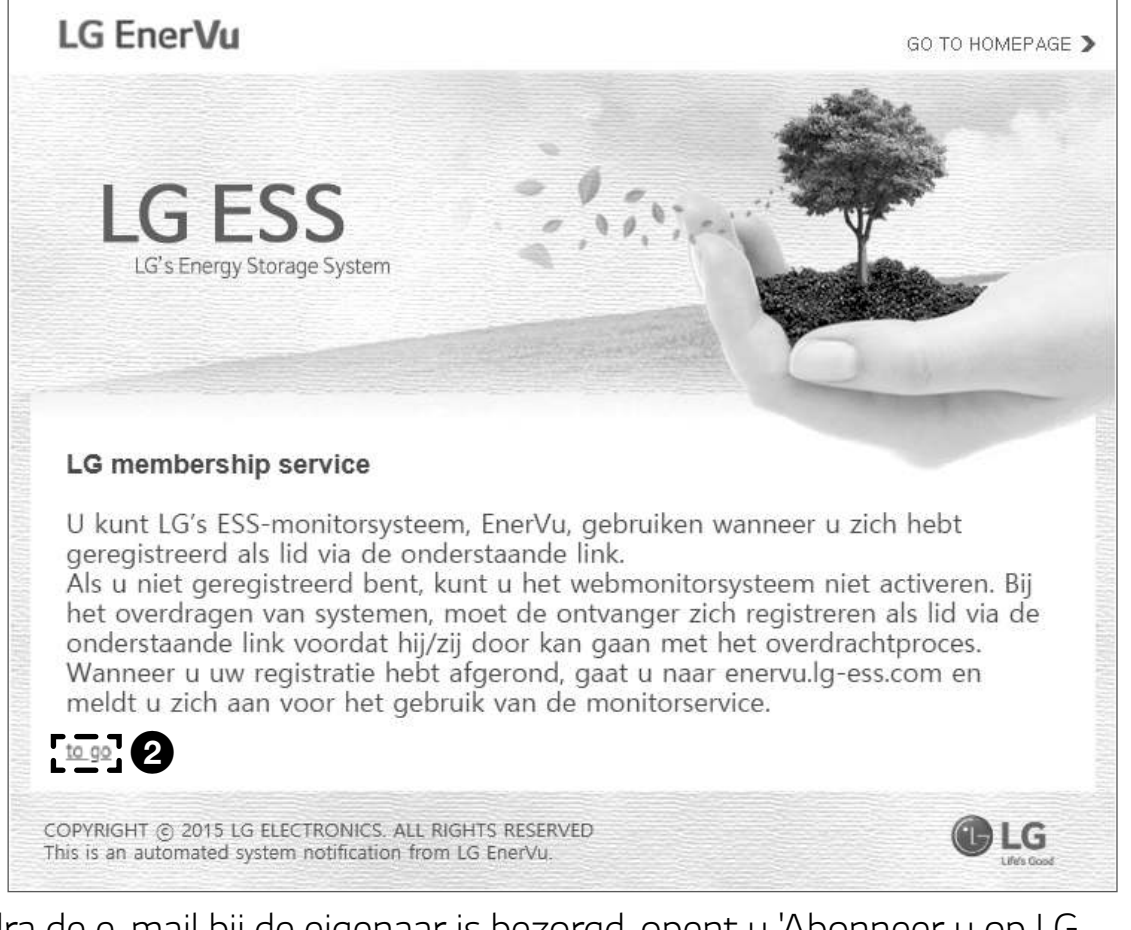

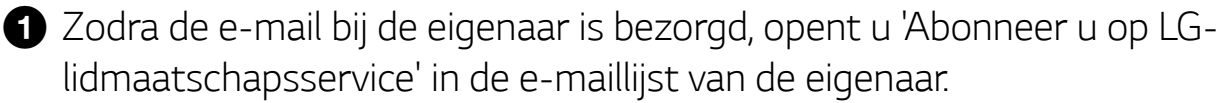

2 De eigenaar selecteert de koppeling 'Ga naar' in de e-mail met de uitnodiging via zijn of haar e-mail.

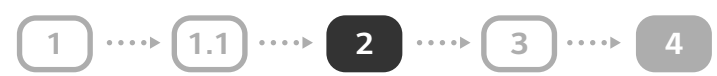

#### (2/8)

# Inschrijven

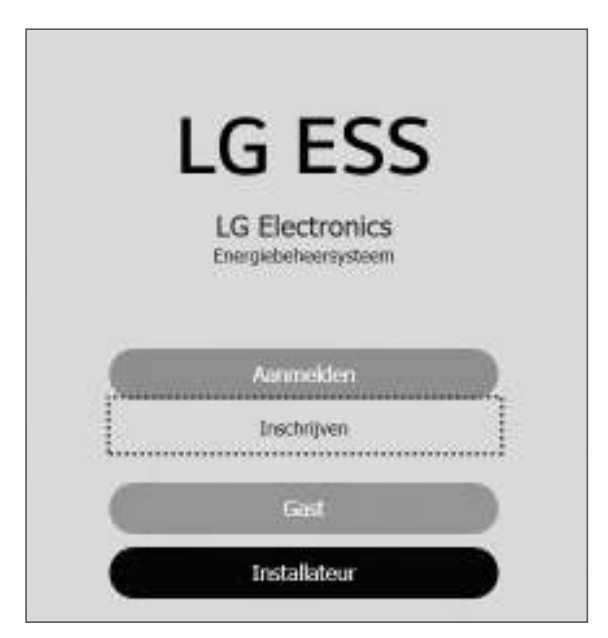

Kies de koppeling Inschrijven als u nog geen lid bent van de LG-accountservice, anders kiest u Aanmelden.

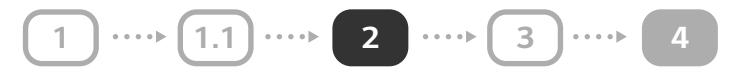

# Voorwaarden accepteren

| LG-ACCOUNT                                                                                                    |
|----------------------------------------------------------------------------------------------------|
| AANMELDEN ACCOUNT MAKEN ANDERE GEBRUIKERS-ID Wachtwoord opnieuw instellen ACCOUNTBEHEER KLANTENSERVICE                                                                                                    |
| O ACCOUNT MAKEN                                                                                                    |
|                                                                                                    |
| Algemene voorwaarden Account maken E-mailbevestiging LG-Account bevestigen<br>accepteren                                                                                                    |
| ✓ SERVICEVOORWAARDEN                                                                                                    |
|                                                                                                    |
| LG-Account                                                                                                    |
| Nutzungsbedingungen                                                                                                    |
| 1. Einführung     2. Wie erhebt LGE Deten und welche Deten werden von LGE erhoben?     3. Wie verwendet LGE die erhobenen Deten?     4. Weitengabe von Deten     5. Detenübermittlung ins Ausland     6. Wie lange bewahrt LGE meine personenbezogenen Deten auf?     7. Sicherheit     * |
| Ik ga akkoord.                                                                                                    |
| ACCEPTEREN LATER                                                                                                    |

De eigenaar schakelt Alles selecteren in en kiest ACCEPTEREN.

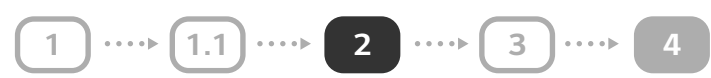

## ID invoeren

|   | LG-ACCOL                 | JNT                                                                                          |
|---|--------------------------|----------------------------------------------------------------------------------------------|
|   | AANMELDEN                | ACCOUNT MAKEN ANDERE GEBRUIKERS-ID Wachtwoord opniew instellen ACCOUNTED-IEER KLANTENSERVICE |
|   |                          | MAKEN                                                                                        |
|   | Algemen                  | e voorwaarden<br>septeren                                                                    |
| 4 | Gebruikers-ID            | Internet Revenue com                                                                         |
|   |                          |                                                                                              |
| 3 | Wachtwoord               | 0                                                                                            |
|   | Wachtwoord<br>bevestigen |                                                                                              |
| 4 | /enjaardag               | Dag V Maand V Jaar V                                                                         |
| 1 | Land                     | Duitsland                                                                                    |
|   |                          | 5 BEVESTIGEN ANNULEREN                                                                       |

- De eigenaar vult het veld Gebruikers-ID in en selecteert de toets BESCHIKBAARHEID CONTROLEREN.
- 2 Klik op de OK-toets wanneer het pop-upbericht 'E-mailadres geldig voor gebruik' wordt weergegeven.
- **3** Vul de velden Wachtwoord en Wachtwoord bevestigen in.
- 4 Vul de velden Geboortedatum in.
- **5** Selecteer BEVESTIGEN.

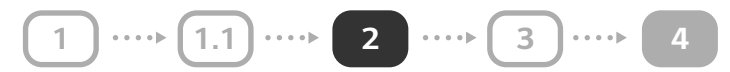

# E-mailadres bevestigen

| AANMELDEN ACCOUNT NAVEN                                                                                                  | ANDERE<br>GEBRUIKERS-ID                                                                            | Wachtwoord o                    | prieuw instellen         | ACCOUNTEE | HER KLANTENBERVICE    |
|----------------------------------------------------------------------------------------------------|----------------------------------------------------------------------------------------------------|---------------------------------|--------------------------|-----------|-----------------------|
| ACCOUNT MAKEN                                                                                                    |                                                                                                    |                                 |                          |           |                       |
| Algemene voorwaarden<br>accepteren                                                                                       | Account maken                                                                                      | 33                              | E-mailbevestiging        | 33        | LG-Account bevestigen |
| E-MAILBEVESTIGING                                                                                                    |                                                                                                    |                                 |                          |           |                       |
| ir is een e-mail ter bevestiging gestuun<br>Controleer uw e-mail om uw LG-Accour<br>Neuwe accounts met e-mailadressen di | f naar (shan Soladi jidbet) ti<br>it te verifiëren en te bevestige<br>e niet binnen 48 uur na aann | (jijam).<br>n<br>Helding worden | geverifieerd, worden ver | wijderd.  |                       |

1 De eigenaar krijgt de melding BEVESTIGING E-MAILADRES te zien.

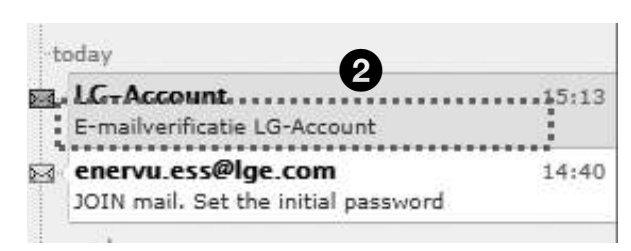

2 Zodra de e-mail bij de eigenaar is bezorgd, opent u 'Verificatie van het e-mailadres voor het LG-account' in de e-maillijst van de eigenaar. (Dit bericht moet binnen 48 uur na registratie worden gecontroleerd.)

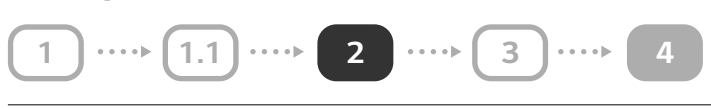

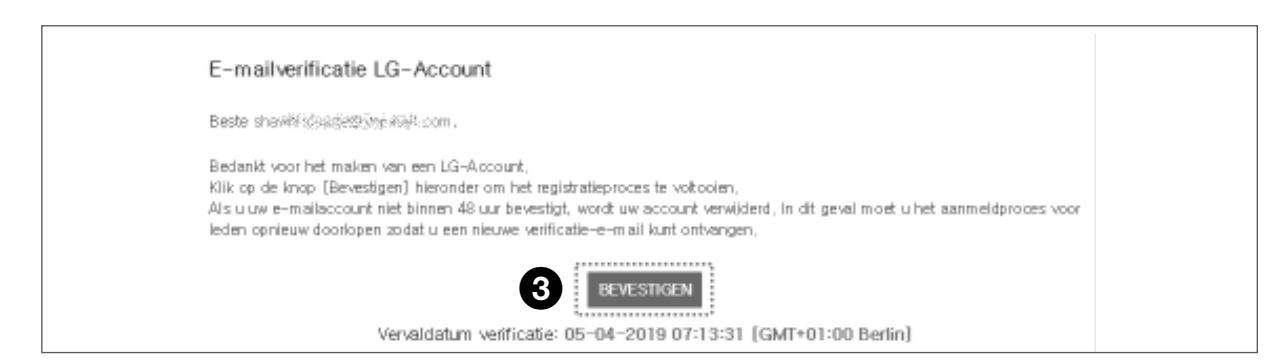

(6/8)

3 De eigenaar bevestigt de verificatie van het e-mailadres voor het LG-account via zijn of haar eigen e-mailprogramma en kiest vervolgens BEVESTIGEN.

#### **O LG-ACCOUNT BEVESTIGEN**

LG-Account maken voltooid

Met een enkel LG-Account hebt u toegang tot verschillende services van LG Electronics. Meld u aan bij de service waarbij u zich hebt geregistreerd.

4 Het bericht 'LG-account is gemaakt' wordt weergegeven.

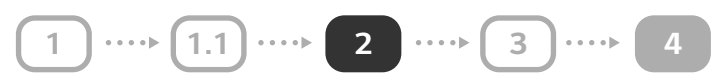

## Aanmelden

De eigenaar gaat naar de website http://enervu.lg-ess.com/.

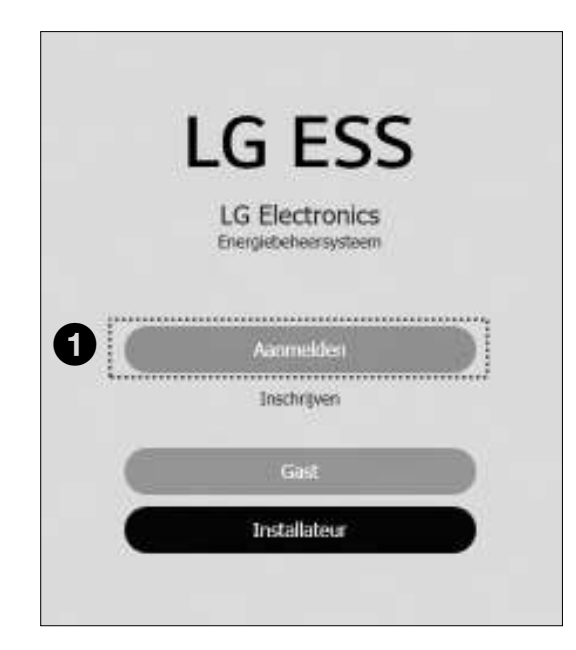

Selecteer het menu Aanmelden.

| AANMELDEN ACCOUNT MAKEN GEBRUIKERS                   | G-ID Wachtwoord opnieuw instellen ACCOUNTED-IEER KLANTENSERWICE |
|------------------------------------------------------|-----------------------------------------------------------------|
| O AANMELDEN BIJ UW LG-ACCOUNT                        |                                                                 |
|                                                      |                                                                 |
| Profiteer van een breed aanbod aan LG-services met u | w LG-Account.                                                   |
| Ω                                                    | 2                                                               |
| + Gebrukers-ID                                       | Igaccount@example.com                                           |
| Wachtwoord                                           |                                                                 |
|                                                      | Onthoud mijn ID                                                 |
|                                                      | WACHTWOORD OPNIEUW INSTELLEN                                    |

2 Voer het e-mailadres en het wachtwoord in.

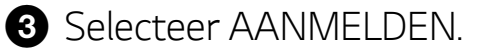

1 .... 2 .... 3 .... 4

#### (8/8)

## Activering

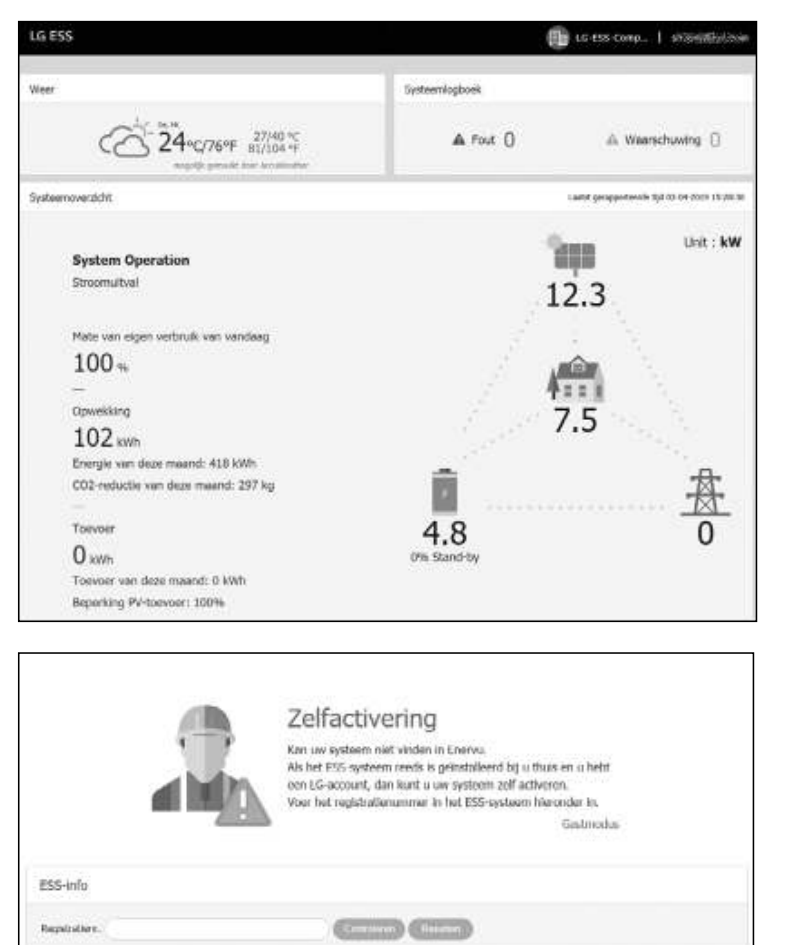

U ziet het scherm aan de linkerkant wanneer de registratie en activering zijn voltooid.

U ziet het scherm aan de linkerkant wanneer de registratie nog niet helemaal is voltooid.

Voer het registratienummer in dat op het etiket aan de buitenzijde van de PCS is gedrukt en selecteer [Controleren] om de registratie en activering te voltooien.

Als er links op het scherm een pop-upbericht wordt weergegeven, neemt u contact op met de installateur om uw systeem te activeren.

Kan het systeem niet vinden dat overeen kwam met uw ingevoerde registratienummer. Controleer of uw registratienummer juist is.

1 .... 1.1 .... 2 .... 3 .... 4

# Het ESS van de eigenaar activeren

# Aanmelden

De installateur moet eerst 'Controleer 3 items voordat u zich abonneert' op pagina 1 lezen.

De installateur gaat naar de website <u>http://enervu.lg-ess.com/</u>.

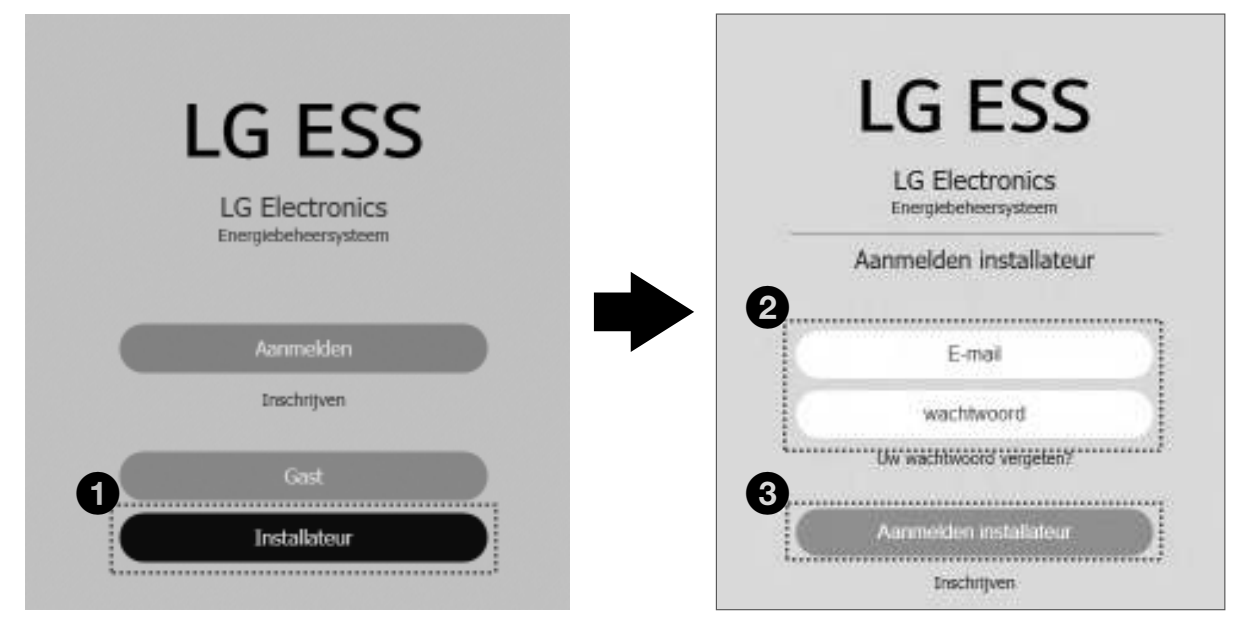

- 1 Kies het menu Installateur.
- 2 Voer het e-mailadres en het wachtwoord in.
- 3 Kies Aanmelden installateur.

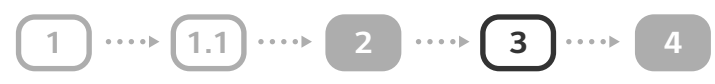

# Systeeminformatie toevoegen

| 88 Das             | hboard                                       | 🗹 Systeem                        | 0                               | () Activering             | Account                                              |
|--------------------|----------------------------------------------|----------------------------------|---------------------------------|---------------------------|------------------------------------------------------|
| en nieuw<br>ysteem | Een nieuw sys                                | teem toevoegen                   |                                 |                           |                                                      |
| behandeling        | In behandeling                               |                                  |                                 |                           |                                                      |
|                    |                                              | 0                                |                                 |                           | 0                                                    |
|                    |                                              | Systeeminformatie.<br>Ingevoerd  | Registratienr.<br>gecontroleerd | Endgebruiker<br>bevestigd | Systeem<br>geactiveerd                               |
|                    | Systeeminformat                              | ie                               |                                 | Туре                      |                                                      |
|                    |                                              |                                  |                                 | Residential               | •                                                    |
|                    | Adres 1                                      |                                  | Adres 2                         |                           | Plaats                                               |
|                    | * Voeg de Juste plaatstaam in voor het bekgi | aam in voor het bekoken van weer | sinformatile.                   |                           |                                                      |
|                    | Staat/Prov                                   |                                  | Land                            |                           | Postcode                                             |
|                    | Zürich                                       | <u> </u>                         | Switzerland                     | ×).                       |                                                      |
|                    | ZoekenAdres                                  |                                  | OF.                             |                           |                                                      |
|                    | Breedtegraad                                 | lak.                             |                                 |                           |                                                      |
|                    |                                              | 46.8181                          |                                 | and the second            |                                                      |
|                    | Lenoteoraad                                  |                                  | 9                               |                           | Heldiglock Q                                         |
|                    |                                              | 8.2275                           | Google                          |                           | Map den 82219 Roogie Terra of Law Report a map arter |
|                    | -                                            |                                  |                                 |                           | 3                                                    |

1 Hiermee selecteert u het bovenstaande menu Activering.

**2** Voer de systeemnaam, de woonplaats, het adres, de breedtegraad, etc. in.

3 Kies de toets OPSLAAN. Het pop-upbericht 'Opgeslagen.' wordt weergegeven.

4 Kies de OK-toets.

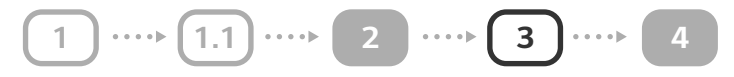

### Registratienummer controleren

Blader omlaag in het scherm om de tekst hieronder te lezen.

| Registratienr.      | )(                   | Controleren |            |            |
|---------------------|----------------------|-------------|------------|------------|
| Es-modelnaam        |                      |             | Writemodus |            |
| Prosvinio           |                      |             | Poseinfo   |            |
| Batterij-Informatie |                      |             |            |            |
| Pcs-utgangslimet    |                      |             | UE         |            |
| 'V-info             |                      |             |            |            |
| igenaar             |                      |             |            |            |
| Email               | Nationaliteit        |             | Voornaam   | Achternaam |
|                     | and a benefit of the |             |            |            |

Voer de ESS-gegevens in door het registratienummer in te voeren en Controleren te selecteren. Het pop-upbericht 'Registratienummer is geldig.' wordt weergegeven. (Raadpleeg 'Controleer 3 items voordat u zich abonneert' op pag. 2 als u zich wilt registreren.)

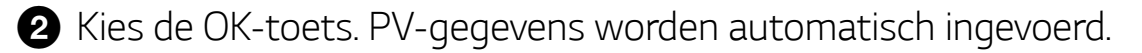

3 Kies de toets OPSLAAN. Het pop-upbericht 'ESS is verbonden met het systeem.' wordt weergegeven.

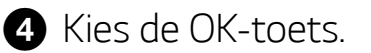

Soer het e-mailadres van de eigenaar voor ENERVU in, de voor- en de achternaam.

6 Kies de knop OPSLAAN. Het pop-upbericht 'BESTAAND e-mailadres' wordt weergegeven.

7 Kies de OK-toets.

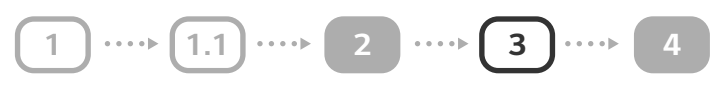

# Activeren

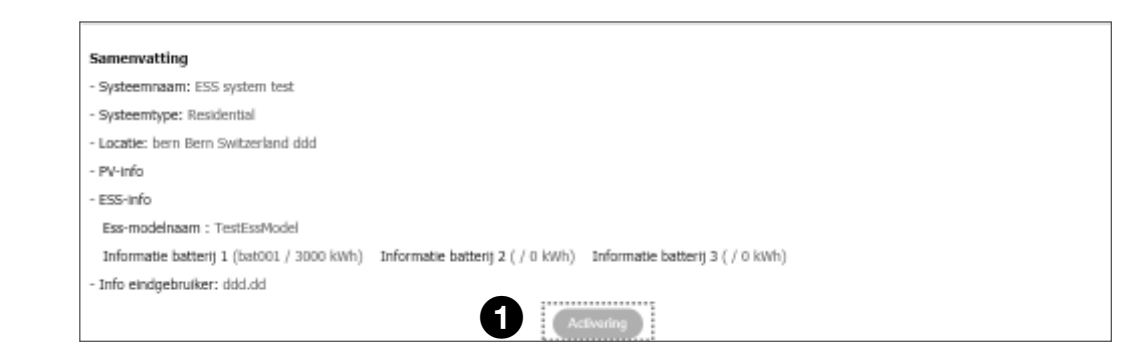

• Kies ten slotte Activering om het ESS van de eigenaar te activeren. Het popupbericht 'Opgeslagen.' wordt weergegeven.

2 Kies de OK-toets. Het pop-upbericht 'E-mail verzonden.' wordt weergegeven.

**3** Kies de OK-toets.

# Systeem controleren

| 88 Dashboard |            | - Systeem             |                             | () Activering                |                                      | Account                                   |                                      |
|--------------|------------|-----------------------|-----------------------------|------------------------------|--------------------------------------|-------------------------------------------|--------------------------------------|
|              |            |                       |                             |                              |                                      |                                           |                                      |
| Status       | Naam 💠     | Staat/Prov 💠          | PV-<br>energie<br>(actueel) | Energieverbruik<br>(actueel) | PV-energie<br>7 dagen<br>(gemiddeld) | Energieverbruik<br>7 dagen<br>(gemiddeld) | Totale PV-<br>energie<br>(gemiddeld) |
| Al           | Zoeken Q   | Zoeken Q              |                             |                              |                                      |                                           |                                      |
| Normal       | Iby system | Baden-<br>Württemberg | 0 Wh                        | 0 Wh                         | 0 Wh                                 | 0 Wh                                      | 0 Wh                                 |

Als de activering is gelukt, kan de installateur het zojuist geregistreerde systeem zien met de status Normaal op het tabblad Systeem.

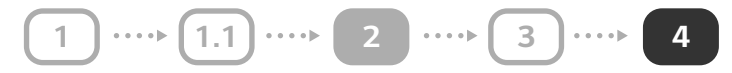

# Inloggen op het ENERVU-systeem

# Aanmelden

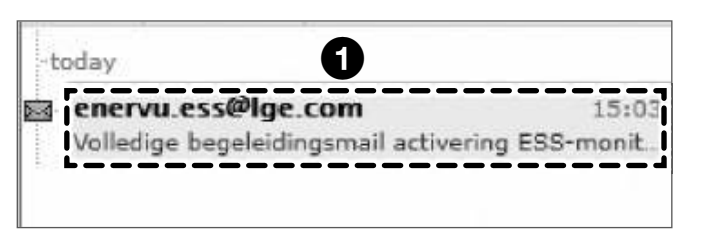

2 Zodra de e-mail bij de eigenaar is bezorgd, opent u 'Mail met volledige activeringshandleiding voor ESS-bewakingssysteem' in de e-maillijst van de eigenaar.Het onderstaande scherm wordt weergegeven.

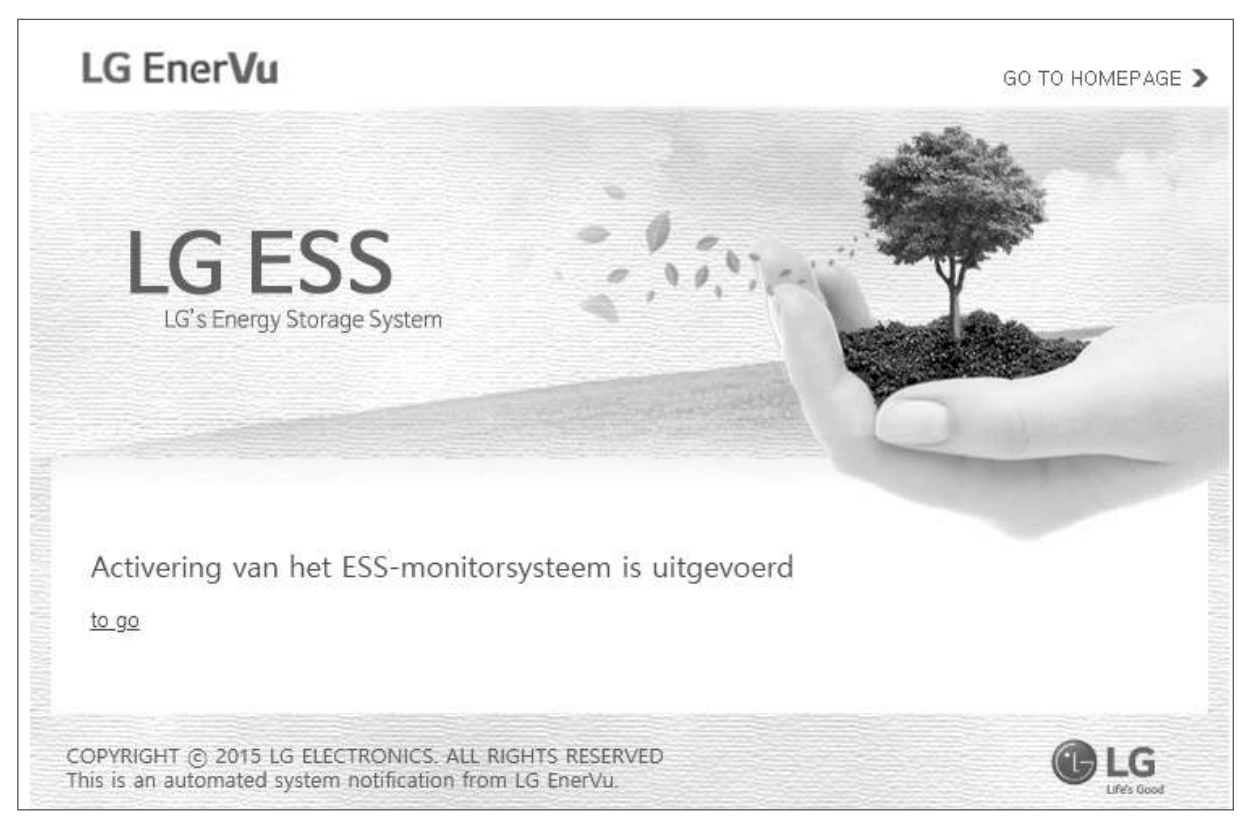

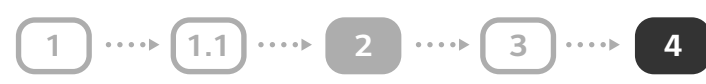

2 De eigenaar gaat naar de website <u>http://enervu.lg-ess.com/</u>.

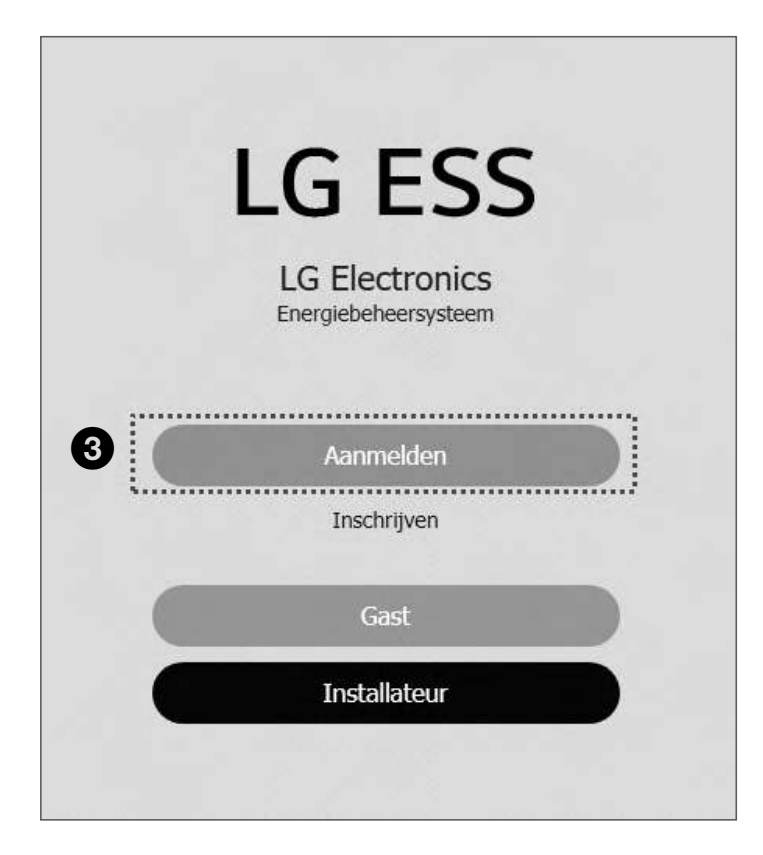

3 Kies het menu Aanmelden.

| AANMELDEN ACCO             | UNT MAKEN GEBRUIKEF      | E Wachtwoord opnies<br>IS-ID | windelen ACCOUNTEDHEER RLA | WIENSERVICE |
|----------------------------|--------------------------|------------------------------|----------------------------|-------------|
| · AANMELDEN BIJ            | UW LG-ACCOUNT            |                              |                            |             |
| Profiteer van een breed aa | mbod aan LG-services met | uw LG-Account.               |                            |             |
|                            | 4                        |                              | 5                          |             |
|                            | + Gebruikers-ID          | lgaccount@example.com        |                            |             |
|                            | - Wachtwoord             |                              | AANMELDEN                  |             |
|                            | ****************         | Onthoud mijn ID              | ······                     |             |
|                            |                          | 🕀 WACHTWO                    | OORD OPNIEUW INSTELLEN     |             |

4 Voer het e-mailadres en het wachtwoord in.

**5** Kies AANMELDEN.
#### Eindgebruiker

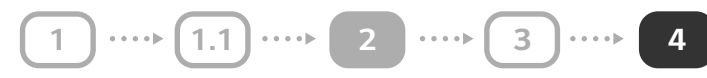

6 Na het inloggen wordt mogelijk het volgende scherm weergegeven. De eigenaar kan toegang krijgen tot het systeem door op het pictogram LG EnerVu (ESS) te klikken.

Als de eigenaar dit pictogram niet kan zien, betekent dit dat er geen ESS beschikbaar is.

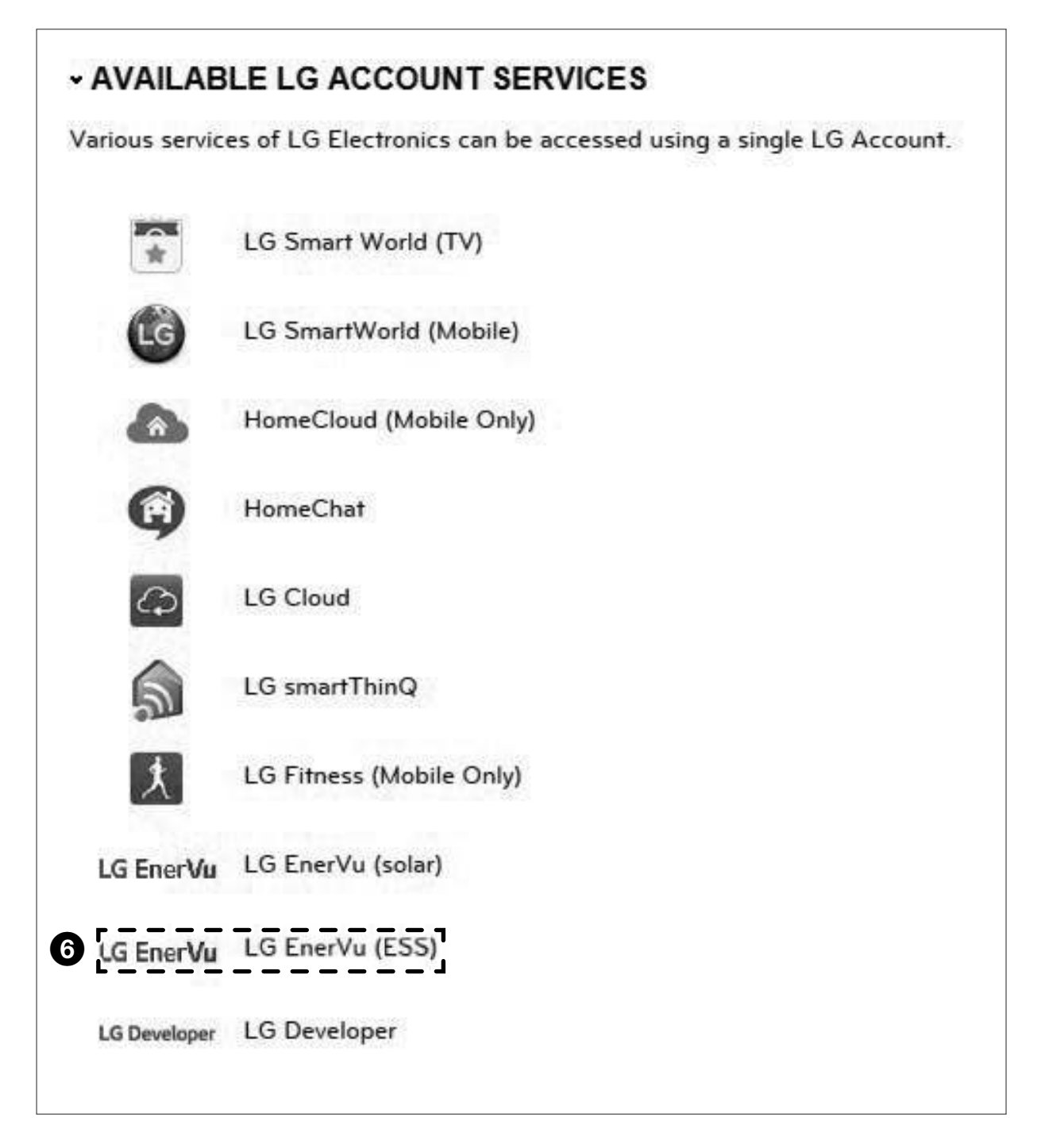

#### Eindgebruiker

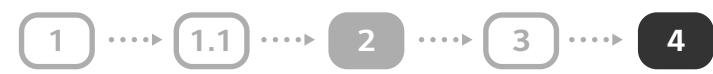

#### Systeem controleren

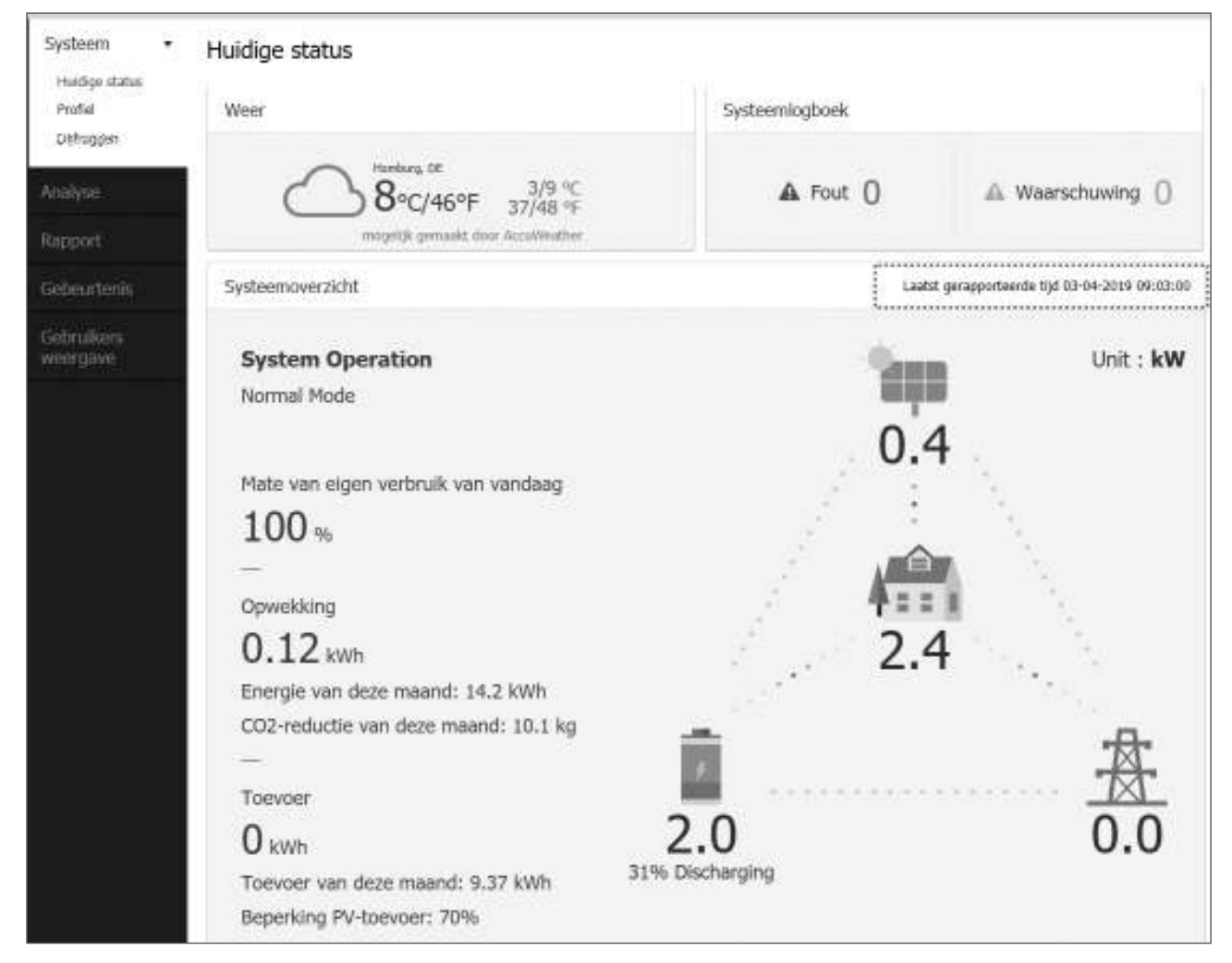

De eigenaar ziet zijn of haar eigen ESS. Als de titel Tijdstip laatste rapport niet bestaat, heeft het ESS de gegevens voor de periode van 1 minuut nog niet doorgegeven.

# A-1.Andere installateur als lid in een bedrijf registreren

Nieuwe installateurs kunnen door een beheerder worden toegevoegd als dit de installateur is die zich voor de eerste keer heeft aangemeld voor een bedrijf.

## Aanmelden

Ga naar de website http://enervu.lg-ess.com/.

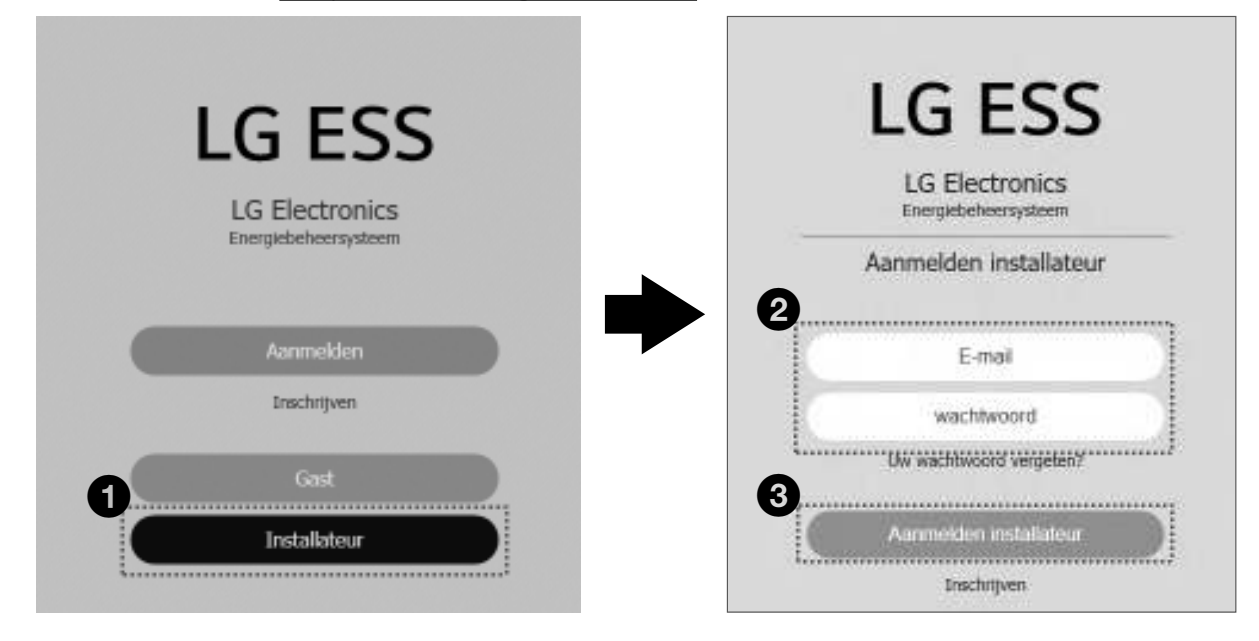

- Kies het menu Installateur.
- 2 Voer het e-mailadres en het wachtwoord van de beheerder in.
- 3 Kies Aanmelden voor installateurs

#### Gebruikers

| 88 Dashboard                     |                | 🖉 Systeem | ڻ ( <sup>1</sup> | Activering | Account                  |              |
|----------------------------------|----------------|-----------|------------------|------------|--------------------------|--------------|
| Mijn account                     | Gebruikers     |           |                  |            | ,                        |              |
| Bedrijfsinformatie<br>Gebruikers | Gebruikersnaam |           | Bedrijf          | ٢          | Nieuwe gebruik<br>Actief | er toevoegen |
| i                                | Zoeken         | ٩         | Zoeken           | ٩          | (Y V                     |              |

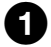

Ga naar het menu Account en Gebruikers.

**2** Kies de toets Nieuwe gebruiker toevoegen.

#### Gebruikersgegevens toevoegen

| 88 Das                             | hboard                     | Systeem |      | () Activering          | · .             | Account                           |
|------------------------------------|----------------------------|---------|------|------------------------|-----------------|-----------------------------------|
| Mijn account<br>Bedrijfsinformatie | Gebruikers                 |         |      |                        |                 |                                   |
| Gebruikers                         | Email<br>E-mail bevestigen |         |      | Een e-mail met toelich | ting op aanmeld | en wordt naar dit adres gestuurd. |
|                                    | Voomaam                    |         | umum | Achtemaam              |                 |                                   |
|                                    | 3 Functie                  | User    | ~    | Bednjf                 | LGE             | 4                                 |
|                                    |                            |         |      |                        |                 | ANNULLERER Gebruiker Sterningen   |

Over het e-mailadres in en bevestig het e-mailadres voor de nieuwe installateur.

2 Voer de voor- en achternaam van de nieuwe installateur in.

3 Selecteer de rol van Gebruiker of Beheerder. Gebruiker betekent de installateur die niet bevoegd is om gebruikers of dochterondernemingen toe te voegen.

4 Selecteer Hoofdbedrijf of Dochteronderneming als bedrijf.

5 Kies ten slotte de toets Gebruiker toevoegen. Het pop-upbericht 'Er is een e-mailbericht verzonden naar het e-mailadres dat u hebt ingevoerd voor het instellen van het wachtwoord' wordt weergegeven.

\*

6 Kies de OK-toets. De installateur kan controleren of er een andere installateur is geregistreerd, zoals in het onderstaande voorbeeld.

| 88 Dash            | board                | 🗹 Systeem | Q       | Activering | Accoun          | t            |
|--------------------|----------------------|-----------|---------|------------|-----------------|--------------|
| Mijn account       | Gebruikers           |           |         |            |                 |              |
| Bedrijfsinformatie |                      |           |         |            | Nauros gitmilia | ( Marringury |
| Gebruikers         | Gebruikersnaam       |           | Bedrijf | •          | Actief          | ٠            |
| ÷.                 | Zueken               | ۵)        | Zaeken  | ٩          | (Y 👻            |              |
|                    | Seungjae Min         |           | LGE     |            | Y               |              |
|                    | by lee               |           | LGE     |            | ¥               |              |
|                    |                      |           | 1       |            |                 |              |
|                    | Resultaten: 1-2 of 2 |           | 9514139 |            | Paginagroot     | te 10 🗸      |

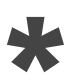

## Aanmelden voor ENERVU

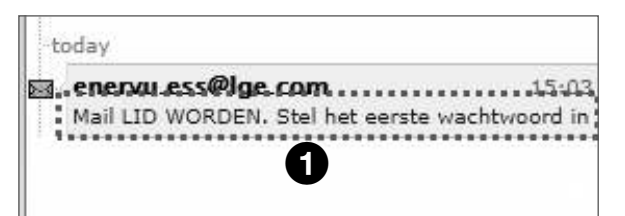

2 Zodra de e-mail bij de eigenaar is bezorgd, opent u 'Mail met volledige activeringshandleiding voor ESS-bewakingssysteem' in de e-maillijst van de eigenaar.Het onderstaande scherm wordt weergegeven.

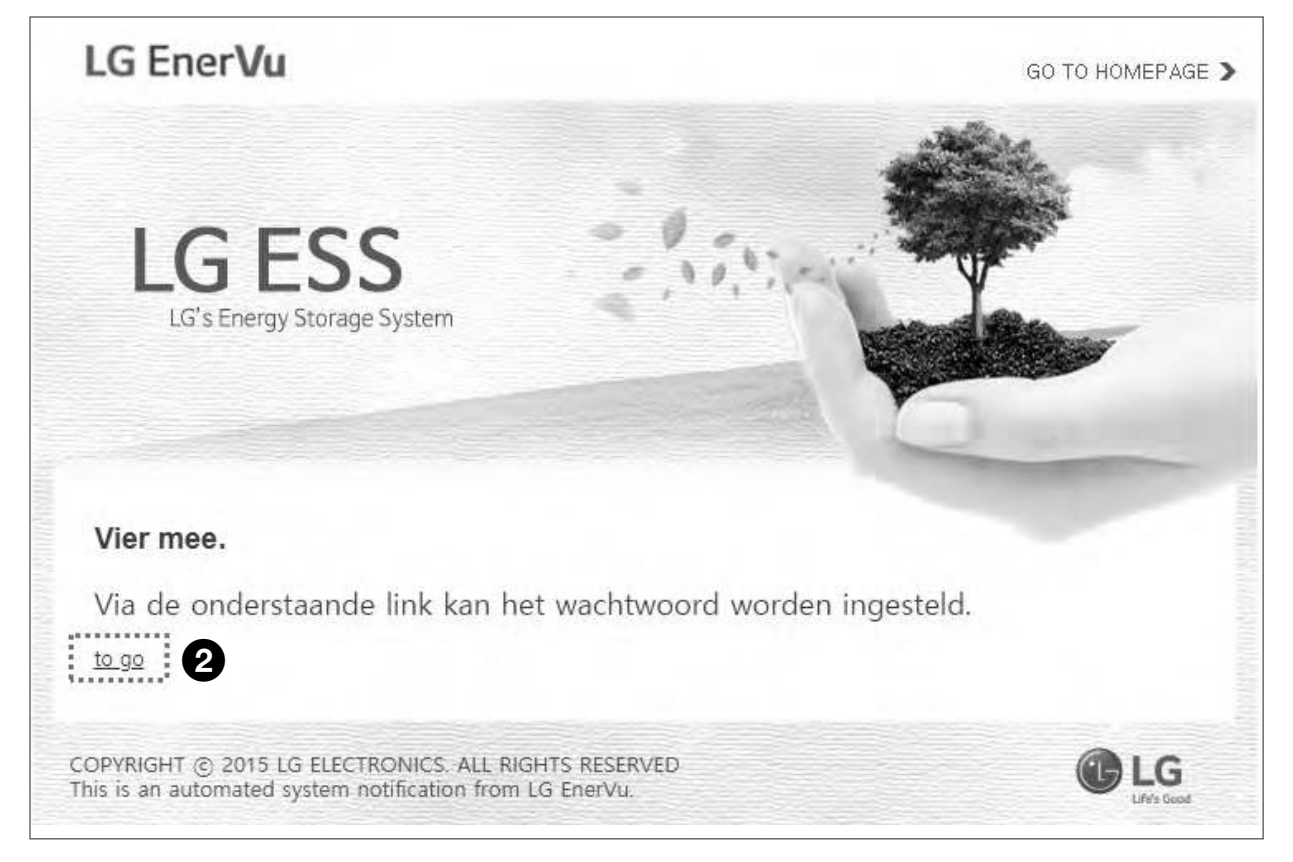

2 De nieuwe installateur kan aan ENERVU worden toegevoegd door de koppeling Ga naar boven in zijn of haar eigen e-mail te selecteren.

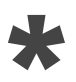

#### Voorwaarden voor installateur

| Vachtwoord instellen                                                                                                    |                                                                                                    |   |
|----------------------------------------------------------------------------------------------------|----------------------------------------------------------------------------------------------------|---|
| Voorwaarden installateur                                                                                                    |                                                                                                    |   |
|                                                                                                    | Nutzungsbedingungen zu den LGE-ESS-Diensten (Installateure)                                                                           | i |
| Einfultrung Einerchtigung Registrierung und Konten Mitro Eaten und Dinabe S. Hafbungsausschluss für Nutzerestellte Angenüche aus Immaterialguterrechter Gestrige Eigenkumsrechte und gewerbl Bungeff auf Dienste und Verfügenste Gestrige Eigenkumsrechte ind gewerbl Subgeste Pflichkene Und Verfügenste Materialiset Pflichkene Eigenkumste oder die Nutz I agree I agree | Inhalte<br>che Schutzrechte<br>sichtlich Ihrer Nutzung der Dienste<br>ungsbedingungen                                                 |   |
| Privacybeleid installateur                                                                                                    |                                                                                                    |   |
|                                                                                                    |                                                                                                    | i |
| Einführung Wie erhebt LGE Daten und welche Date Wie verwendet LGE die erhabenen Date Weitigzabe von Daten Datenübermittlung ins Ausland Wie ange bewahrt LGE meine personen Subernet Batenzührt bei Kindern/Jugendlichen Anderungen an der Datenschutznichtline Nur Bechte und Kontakstaffnahme mit                                                                         | tasensensitzricittiine, fur LGE ESS-Dienste (Installateur)<br>werden von LGE erhoben?<br>h?<br>bezogenen Daten auf?<br>von LGE<br>LGE |   |
| 11. Anderung der eigenen Daten sowie E-f                                                                                                    | Ad-Kommunikation                                                                                                    |   |
| 8. Däherschutz bei Kindern/Juopendichen<br>9. Anderungen an der Detenschutznichtins<br>10. Bies Rechte und Kontaklaufinahme mit<br>11. Anderung der eigenen Daten sowie E-P                                                                                                    | r van LGE:<br>LGE<br>Asif-Kommunikation                                                                                               |   |

De nieuwe installateur moet de twee selectievakjes Ik ga akkoord en de toets Indienen kiezen. Bijlage (installateur)

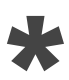

## Wachtwoord instellen

| /achtwoord instellen                                                                                                    |                                                                                                    |
|----------------------------------------------------------------------------------------------------|----------------------------------------------------------------------------------------------------|
| Wachtwoord instellen                                                                                                    |                                                                                                    |
| * Your password must be at least eight characters, must con-<br>adireas. The same character or digit cannot be used for 3 to | tion at least one number and special character(example : $\sim$ ( $\mathbb{R} + _{\ast} \oplus \mathbb{W} \cap \mathbb{W}^{\ast}$ ), and can't be the same as your emailors or more in a root. |
| Hadg peregistreent e-mailadnes: sbawinfromlige6@yuga                                                                         | nal.com                                                                                                    |
| * Mielow Weichtwischt Hwoerlen                                                                                               | Nieuw wachtwoord bevestigen                                                                                                    |
|                                                                                                    |                                                                                                    |

 Vul ten slotte de velden Nieuw wachtwoord invoeren en Nieuw wachtwoord bevestigen in.

2 Kies de toets Indienen. Het pop-upbericht 'Opgeslagen' wordt weergegeven.

3 Kies de OK-toets. De nieuwe installateur wordt nu lid van een bedrijf.

# A-2. Een dochteronderneming\* in een bedrijf registreren

Dochterondernemingen kunnen door een beheerder worden toegevoegd als dit de installateur is die zich voor de eerste keer heeft aangemeld voor een bedrijf.

\*Dochteronderneming: Een ander installatiebedrijf dat deel uitmaakt van een hoofdbedrijf. (Hoofdbedrijf en Dochteronderneming zijn het bedrijf dat meerdere installateurs inhuurt.)

#### Aanmelden

Ga naar de website http://enervu.lg-ess.com/.

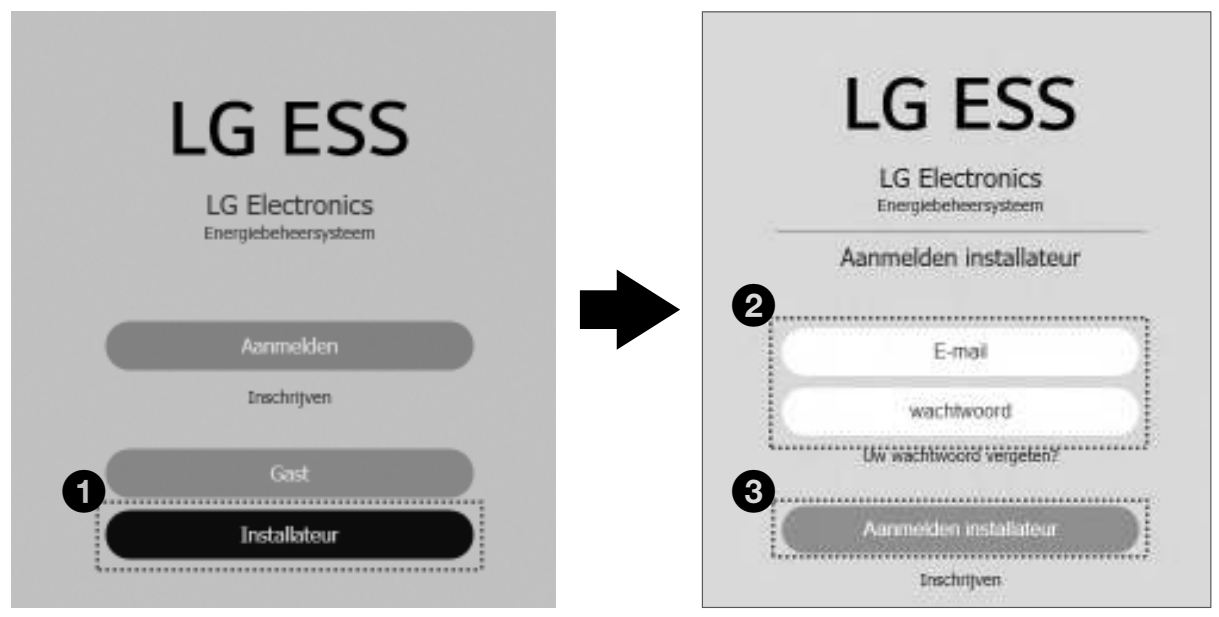

- 1 Kies het menu Installateur.
- 2 Voer het e-mailadres en het wachtwoord van de beheerder in.
- **3** Kies Aanmelden voor installateurs

\*

#### Filiaal toevoegen

| 88 Dashb                           | oard                                   | C Systeem                                                                                                    | () Activering                                                                                           | 0                                     | 옥.Account                        |
|------------------------------------|----------------------------------------|----------------------------------------------------------------------------------------------------|----------------------------------------------------------------------------------------------------|---------------------------------------|----------------------------------|
| Mija account<br>Bedrijfsinformatie | Bedrijfsinforma<br>D <sub>edrijf</sub> | tie                                                                                                    | 9                                                                                                    |                                       |                                  |
| Gebruikers                         | Sedriffsnaam*                          | TestSjmm                                                                                                    | Land                                                                                                    | Deutschland                           | •                                |
|                                    | Plasts*                                | 222                                                                                                    | Staat/Provincie                                                                                         | Baden-Wirttemberg                     | ¥)                               |
|                                    | Postcode*                              |                                                                                                    | Telefoon                                                                                                |                                       |                                  |
|                                    | Tijdzone                               | (UTC+01:00) Amsterdam, Berlin, Br                                                                                                    | em, Rome, Stockholm, Vienna                                                                             | · · · · · · · · · · · · · · · · · · · |                                  |
|                                    | Lift loga                              | [편을 선택] 1억원 파일 안용<br>Most op IPEC, GF - of PKG-bestered age v<br>Veror de best-speaker and en ver<br>programmer a bibliogram data ven bei nado<br>best | on met gotze dan 1980.<br>Iardo stradiung net etn<br>Ie 480an Inned en 480an                            |                                       | No Image                         |
|                                    | Orrechtipling                          | ther ingenerates total years? wearsproved to<br>amontalizers' door us beings, U with recepting<br>permeasure year nettocopleads new becomes            | t de apprilars vestganer van systemer de<br>k sonstangegreens opeaner en te bebet b<br>aan deze gegreik | de<br>Twel                            |                                  |
|                                    | Kantoor                                |                                                                                                    |                                                                                                    | 2                                     | Arranser<br>Verstyling Deveragen |

• Ga naar het menu Account > Bedrijfsgegevens.

2 Kies de knop Filiaal toevoegen.

- 3 Alle vereiste velden moeten worden ingevuld.
- Kies ten slotte de toets Indienen. Het pop-upbericht 'Opslaan voltooid' wordt weergegeven.

**5** Kies de OK-toets.

\*

# 6 Klik op Bedrijfsgegevens. De installateur kan controleren of een dochteronderneming is geregistreerd.

| 88 Dashboard 🖻                      |                       | ଳ sy                  | steem         | () Activering        |             | Account              |
|-------------------------------------|-----------------------|-----------------------|---------------|----------------------|-------------|----------------------|
| Migit account<br>Bedrijfsinformatie | Bedrijfsin<br>Bedrijf | formatie              |               |                      |             |                      |
| Gebruikers                          | Bedrijfana<br>Adres 1 | am* TestSjinin<br>aaa |               | Land<br>Adres 2      | Deutschland | ~                    |
|                                     | Kantoor               |                       |               |                      |             | Vestigang toevolegen |
|                                     | Num                   | Bedrijfsnasm          | Hoofdkantoor  |                      | Adves       |                      |
|                                     | 1                     | TestSjmin             | (Main Office) | aaaaaaBaden-Württemi | bergiilii   | Maer•                |
|                                     | 2                     | ABC                   | TestSynin     | asdfasdf1234         |             | Masc                 |

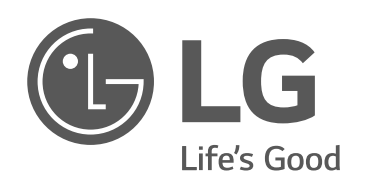